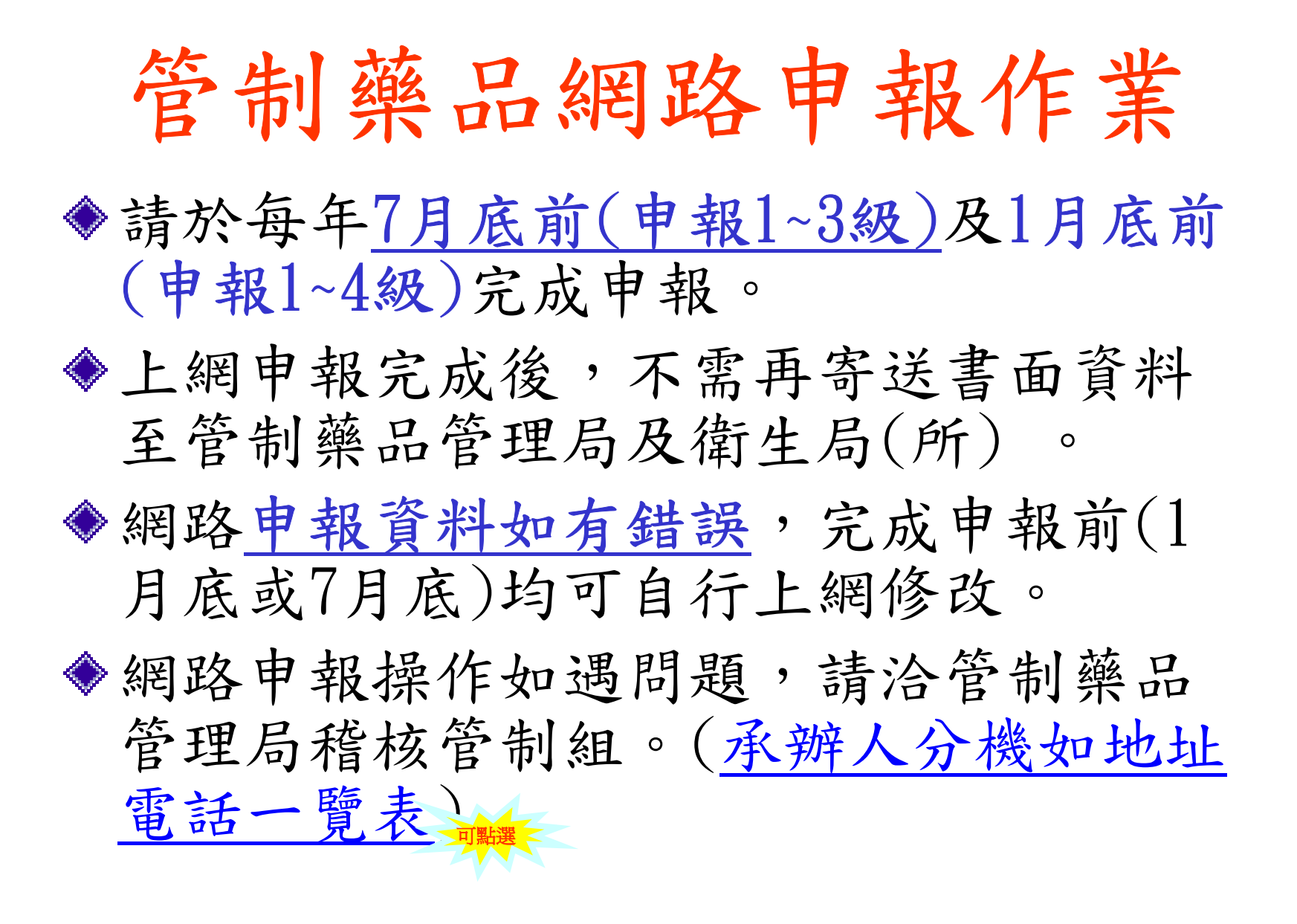

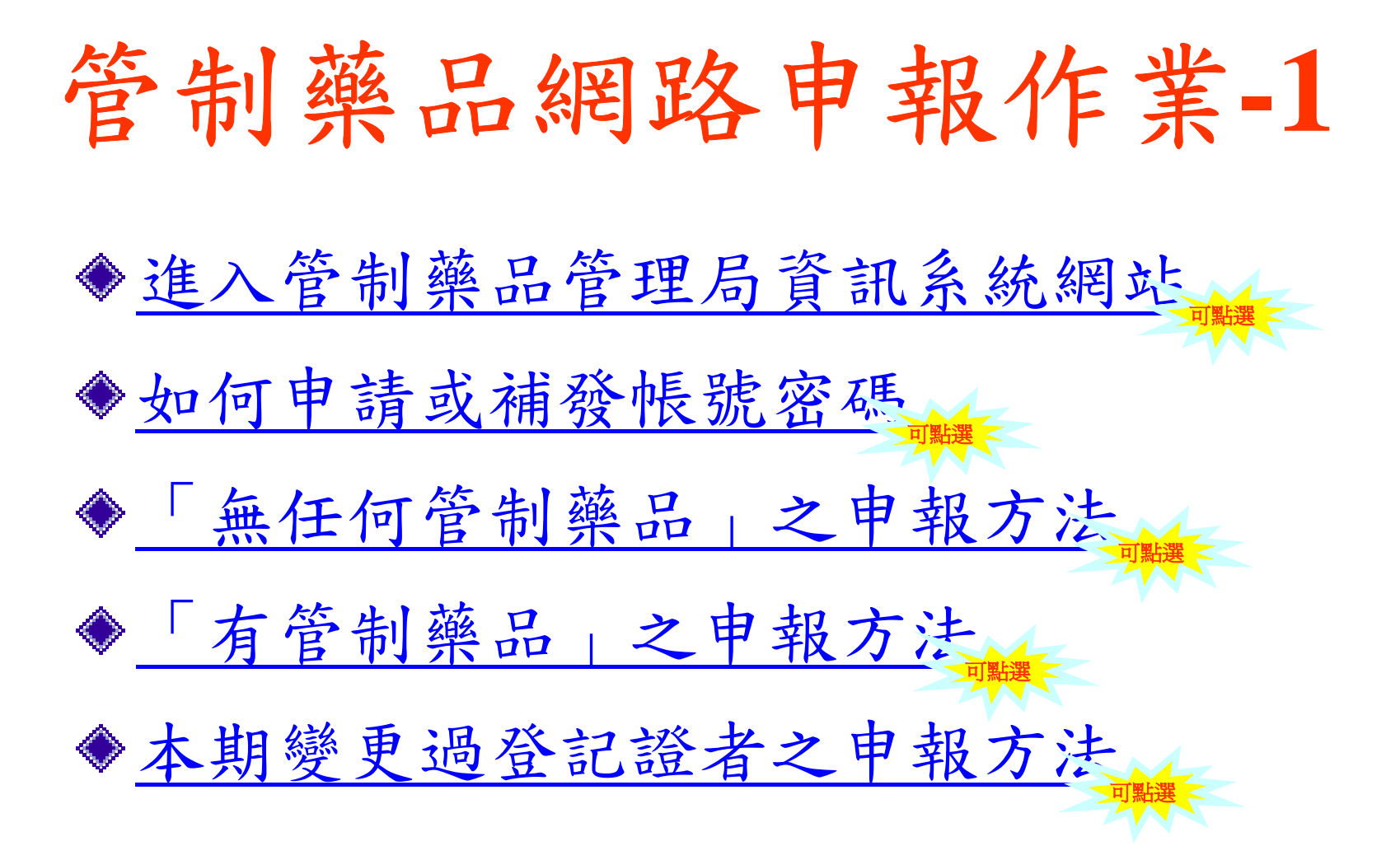

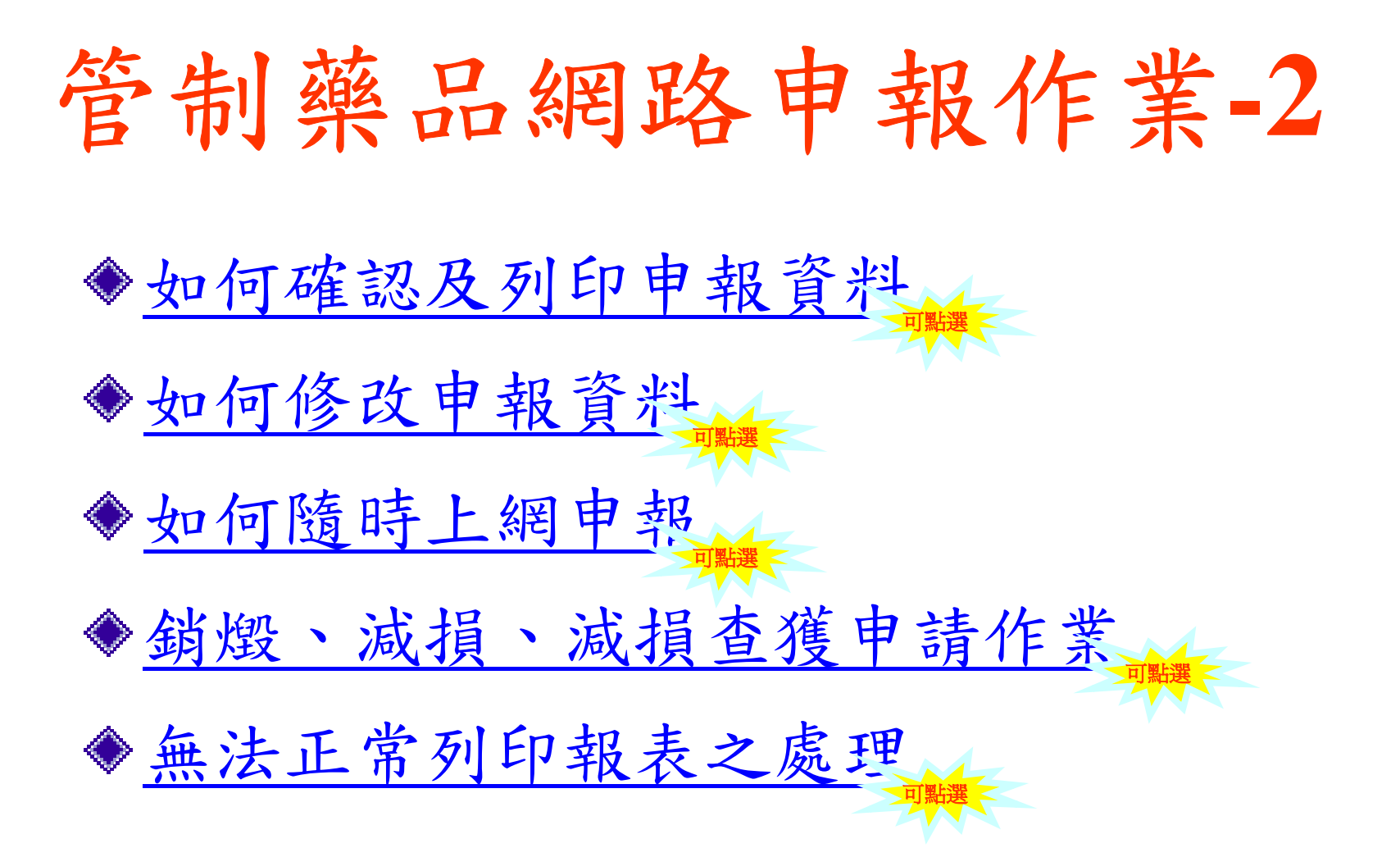

# 如何進入管理局資訊系統網站

◆請將申報網站加入「我的最愛」

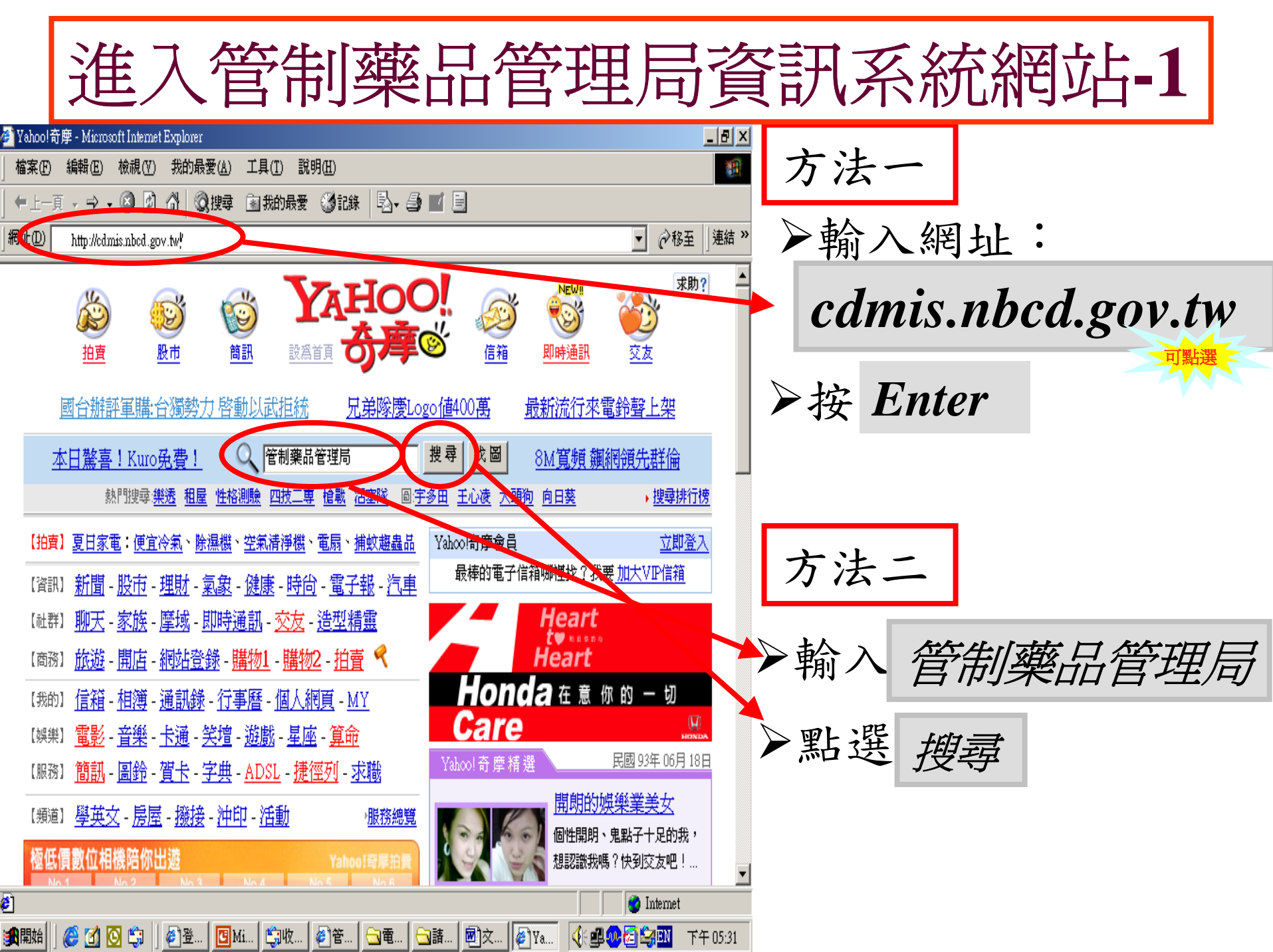

#### 進入管制藥品管理局資訊系統網站-2

www.nbcd.gov.tw

—— English Version | PDA | 網站導覽 \_\_\_\_\_

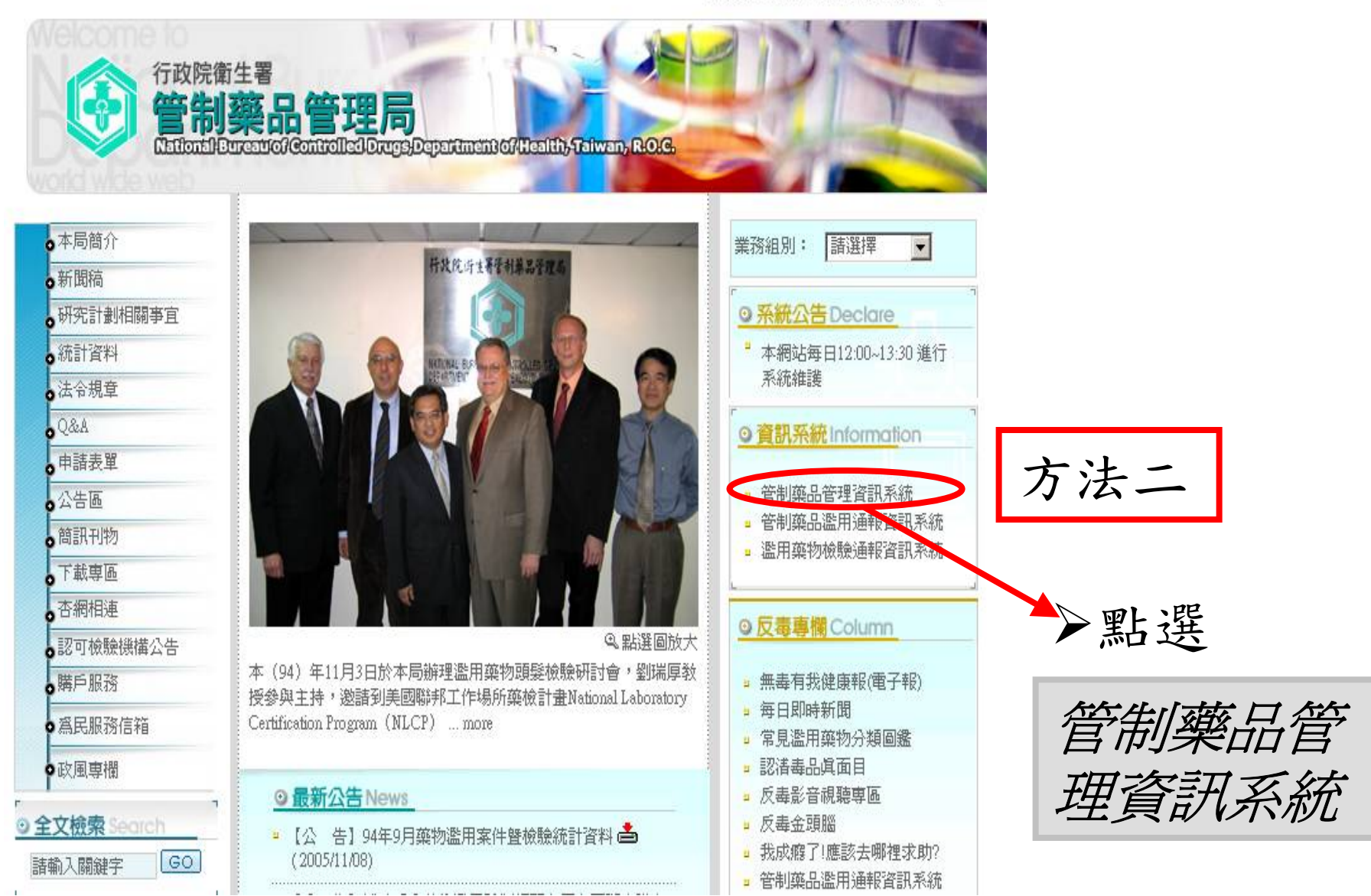

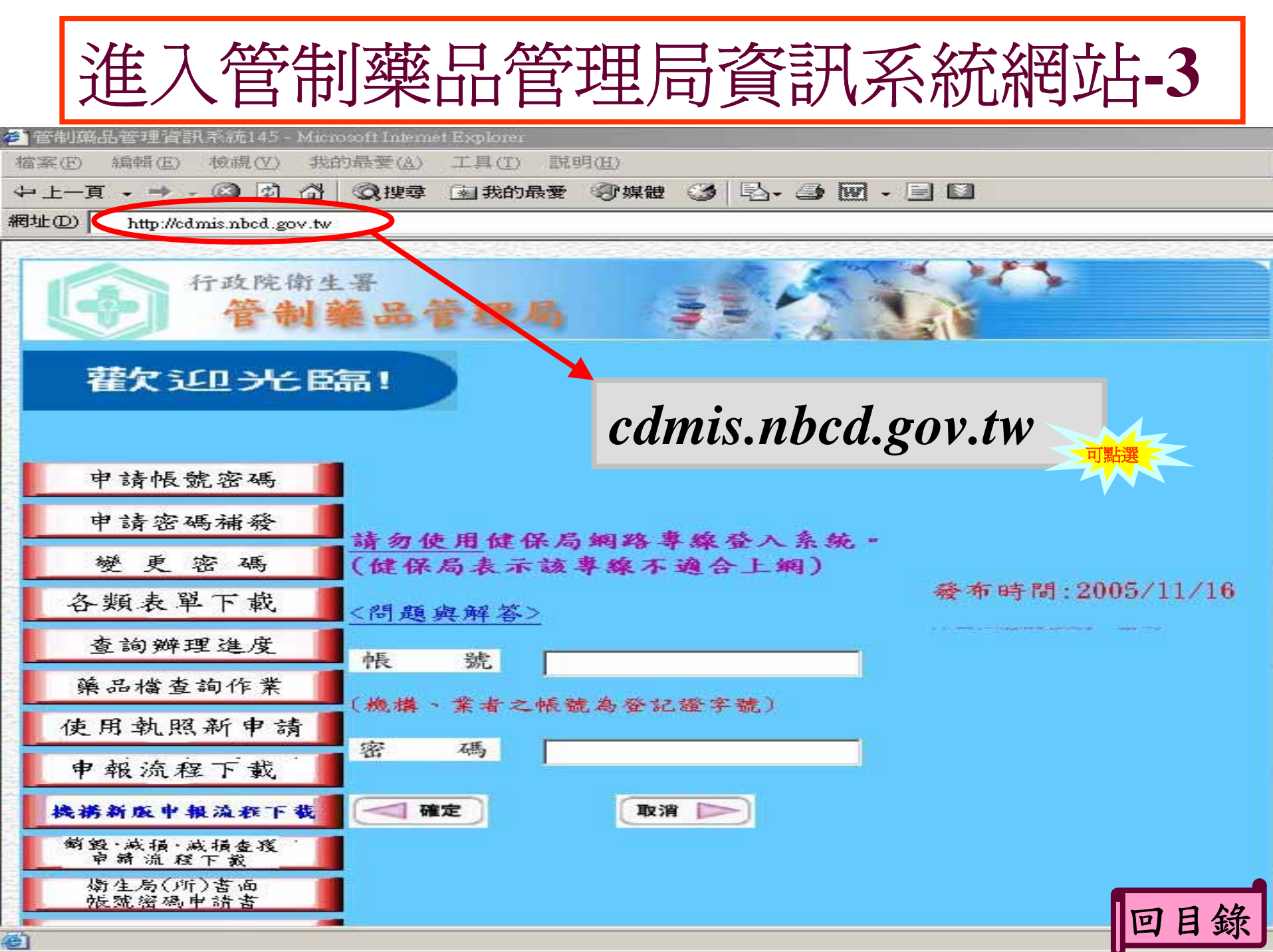

#### 如何申請或補發帳號密碼

◆<u>帳號</u>為「登記證字號」 ◆ 密碼可按「變更密碼」進行變更 ◆請將「密碼」妥善保存,如<u>不慎遺忘時</u>, 可按「申請密碼補發」進行補發

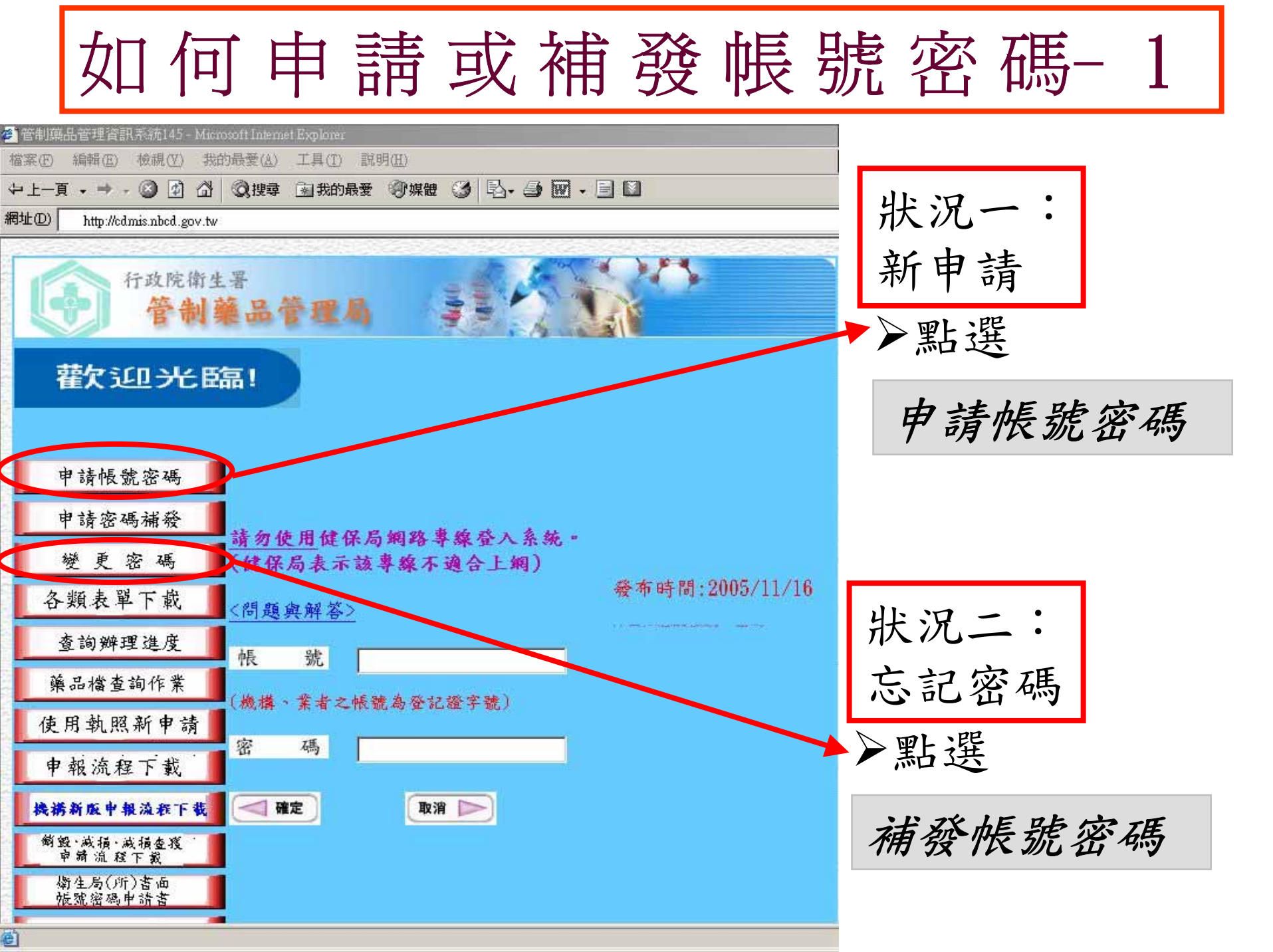

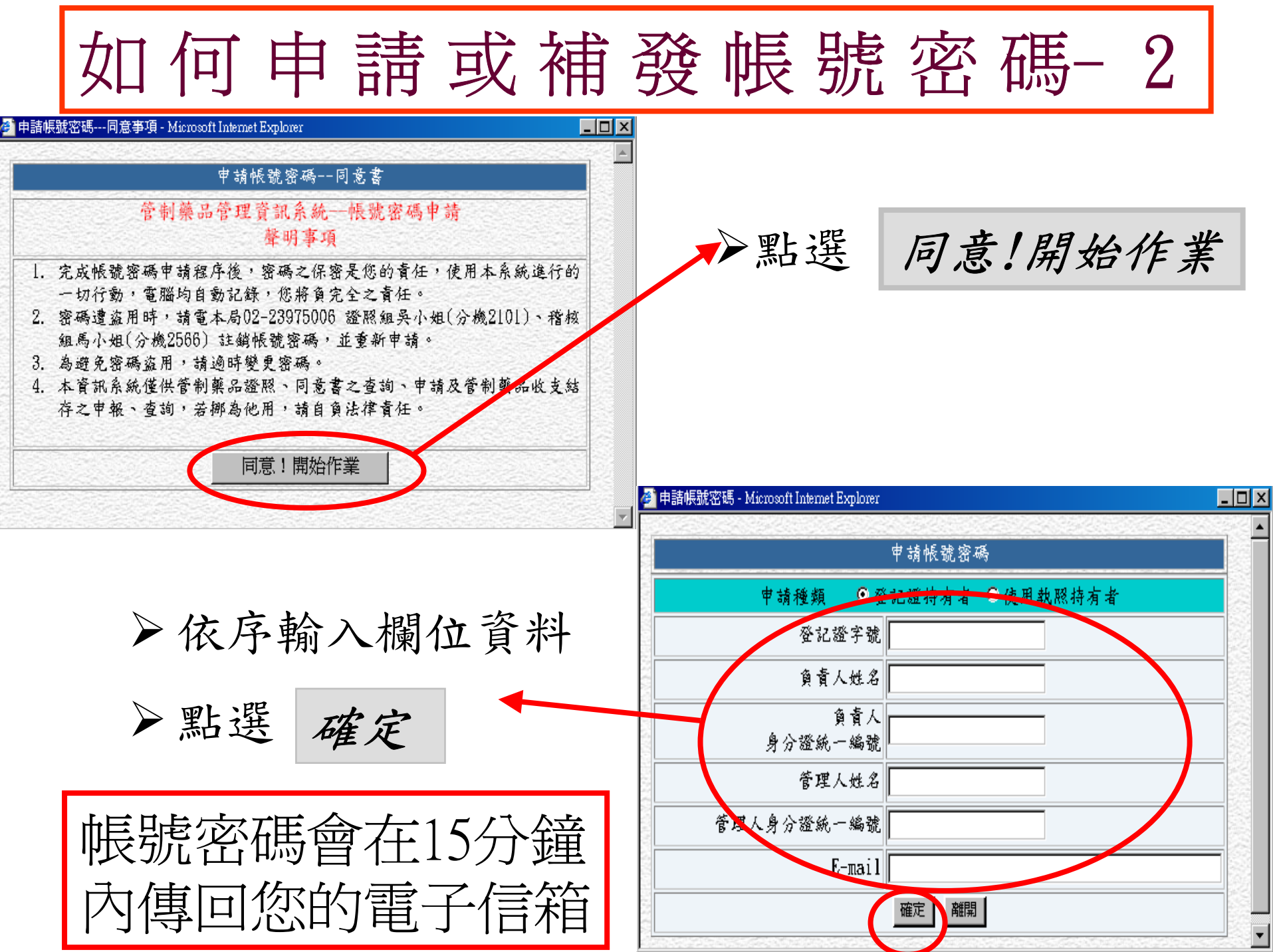

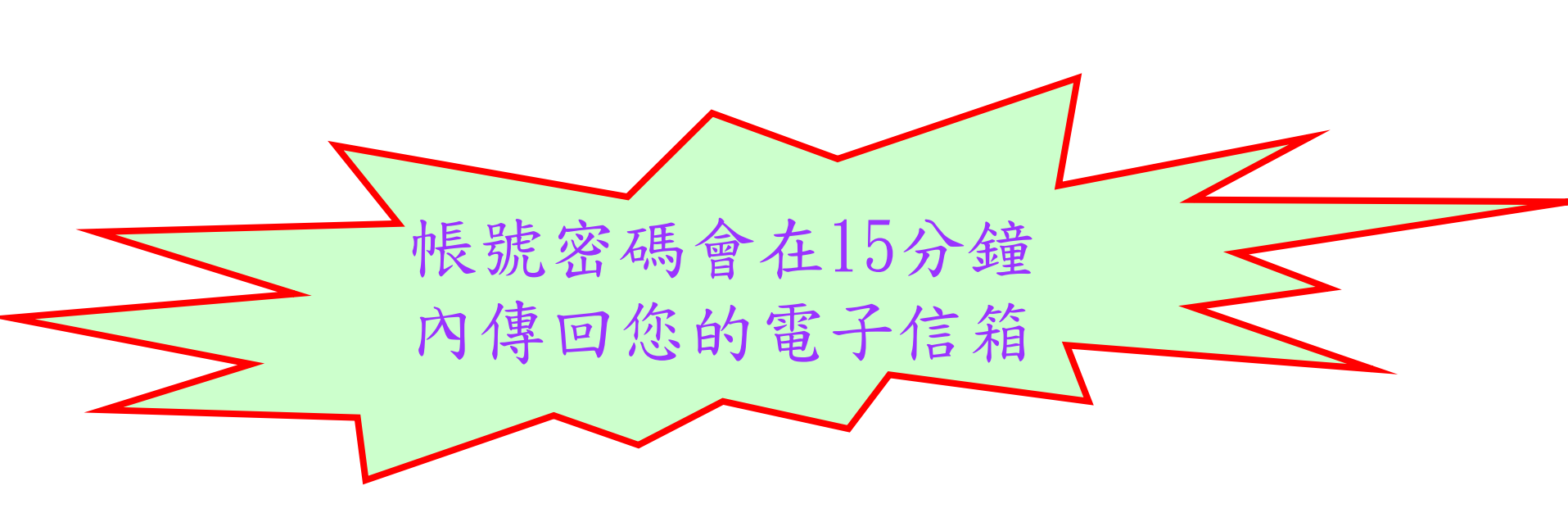

## 如未接獲帳號密碼請洽管制藥品管理局資訊室(分機:2320或2329)

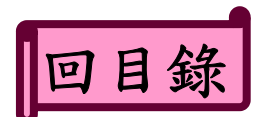

### 申報「無任何管制藥品」

凡領有管制藥品登記證之機構, 無論有沒有管制藥品,均需於每 年7月底(申報1~3級)及1月底(申 報1~4級)各申報1次

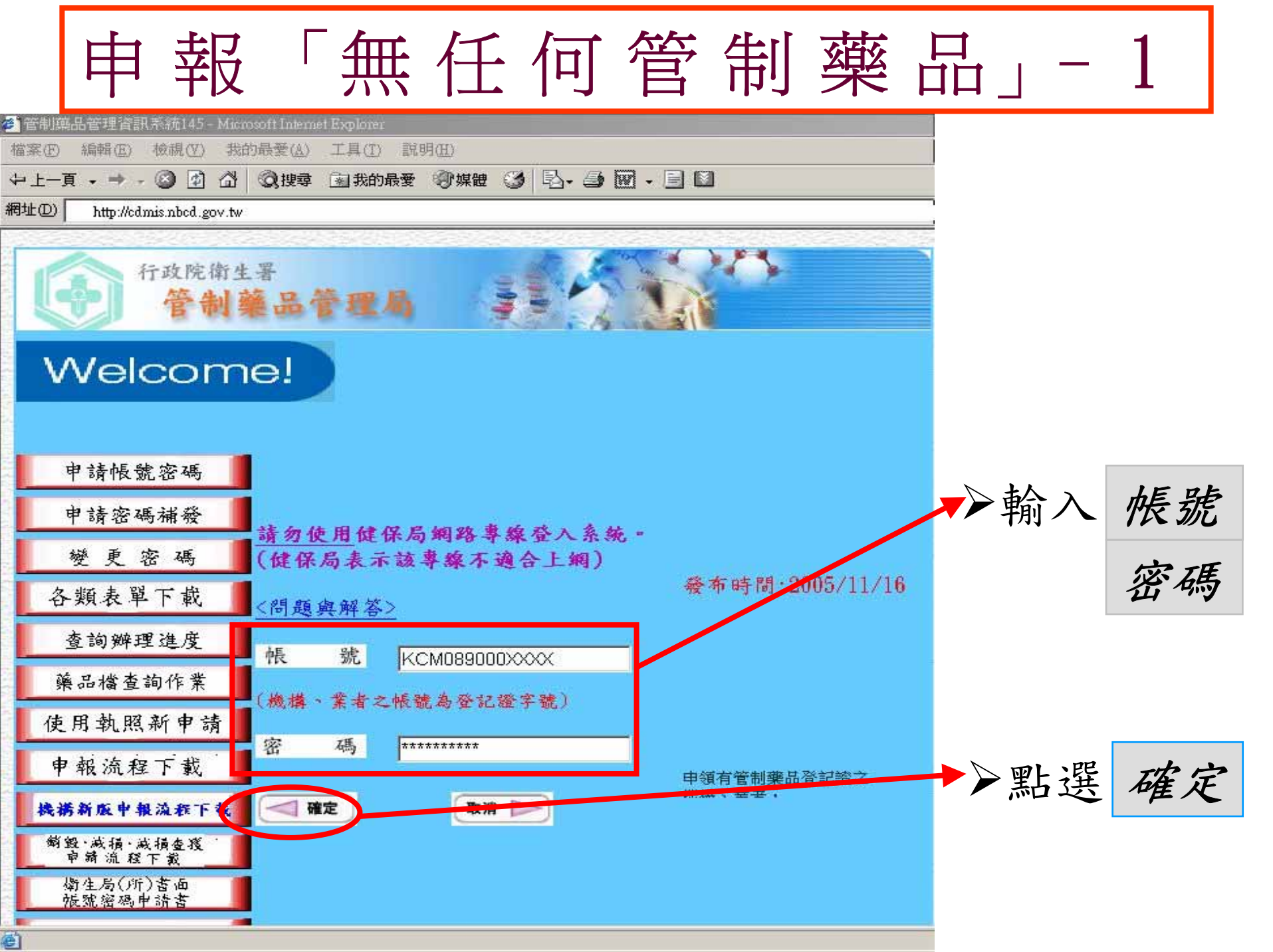

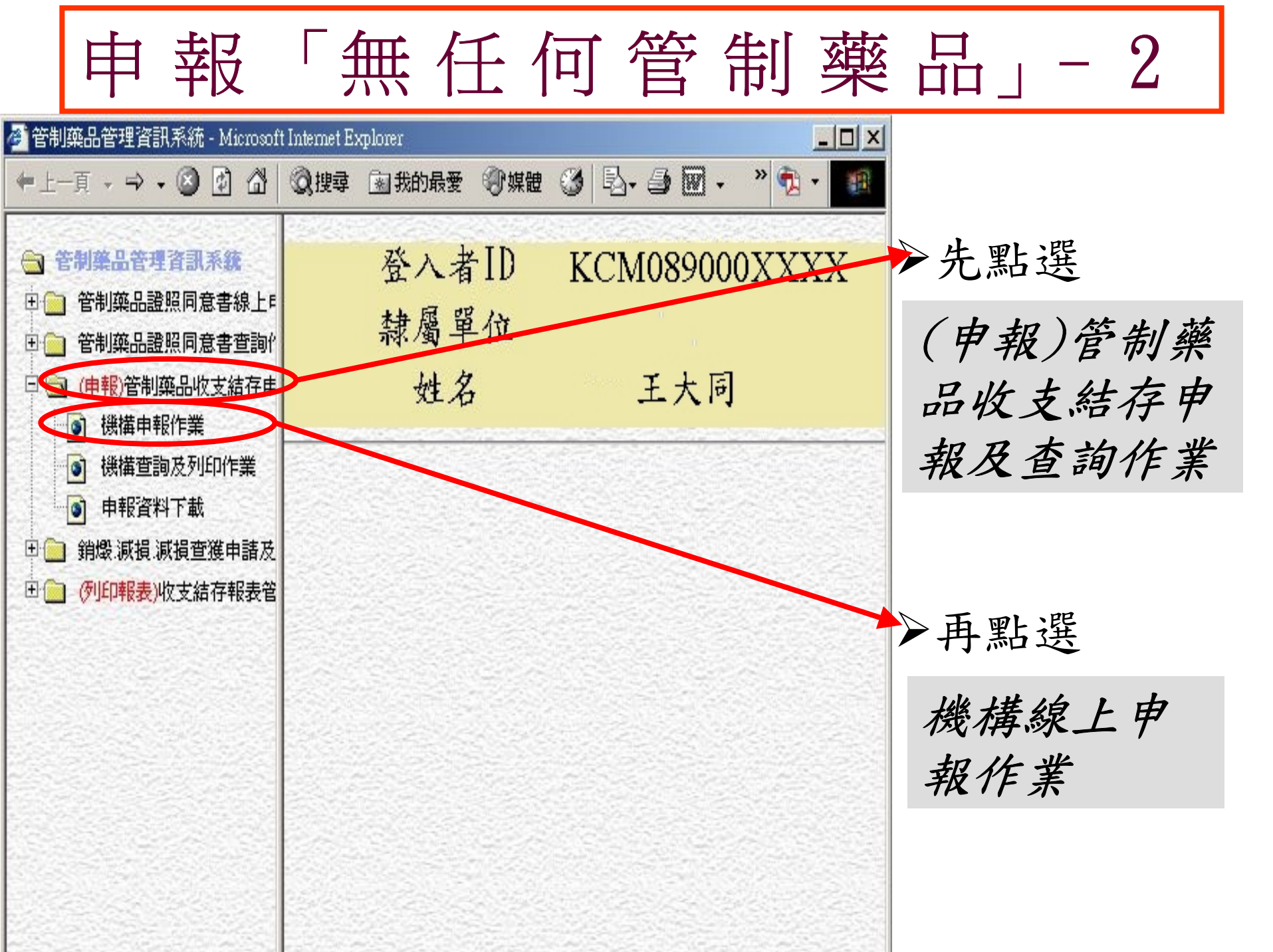

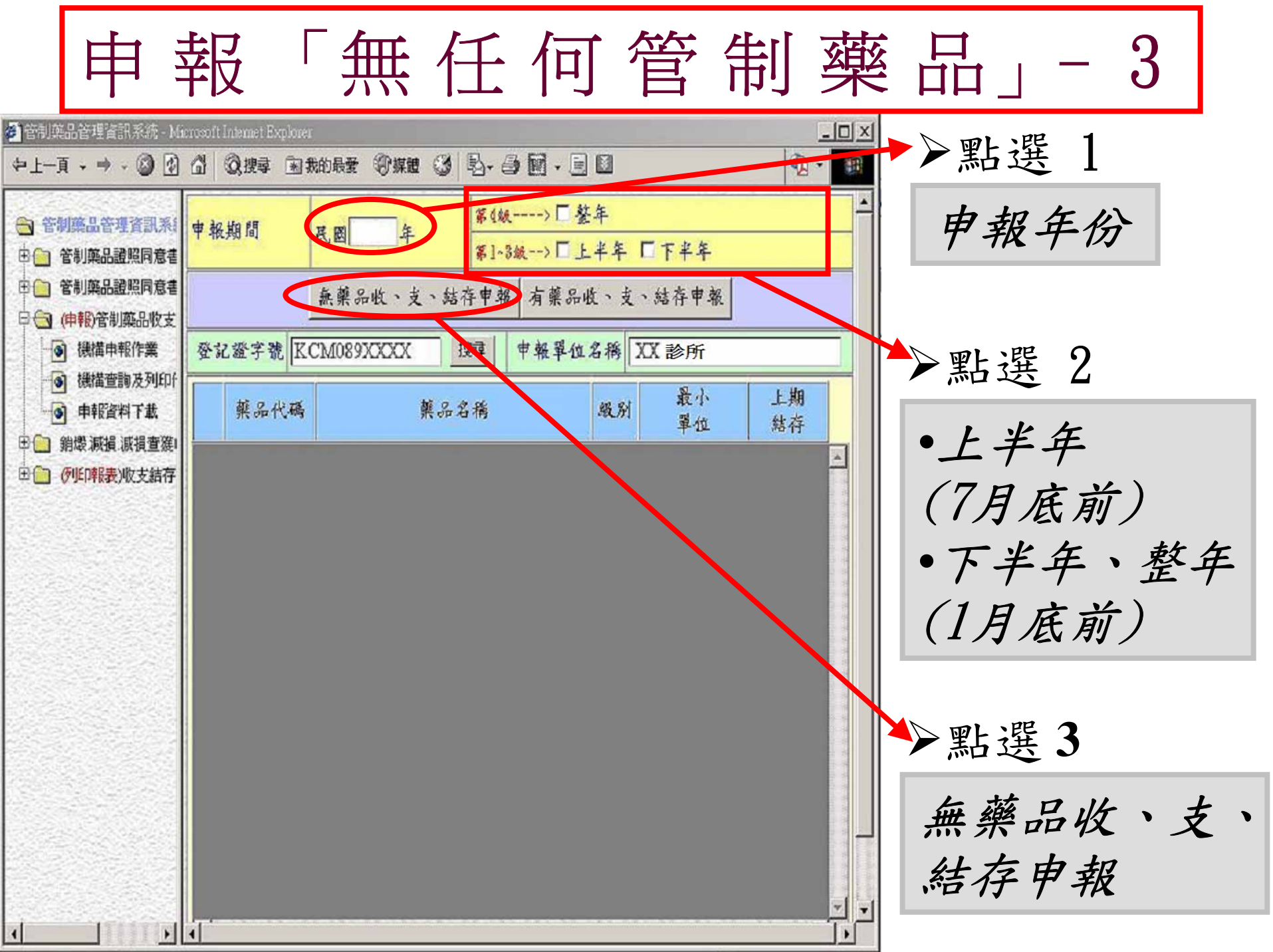

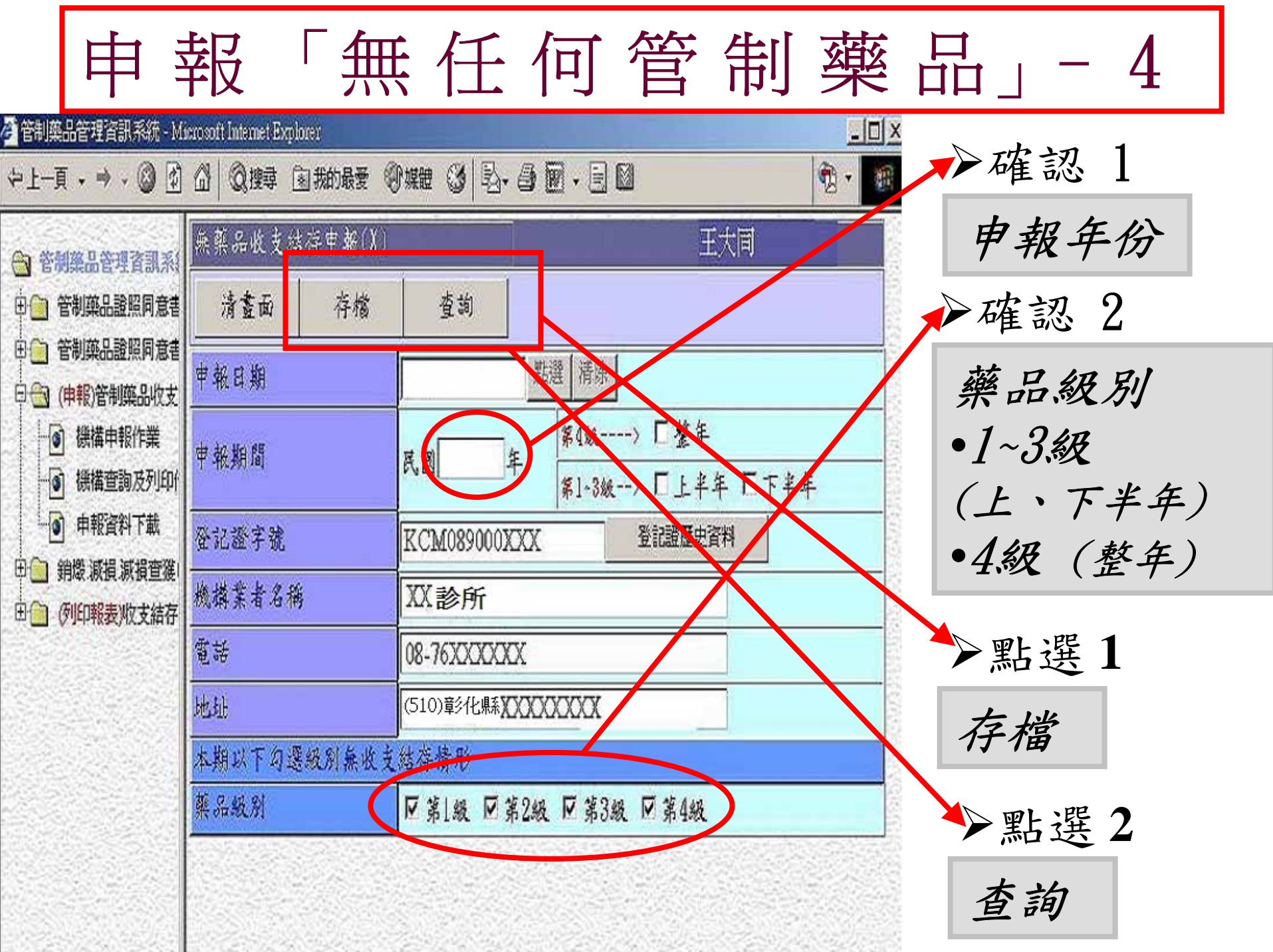

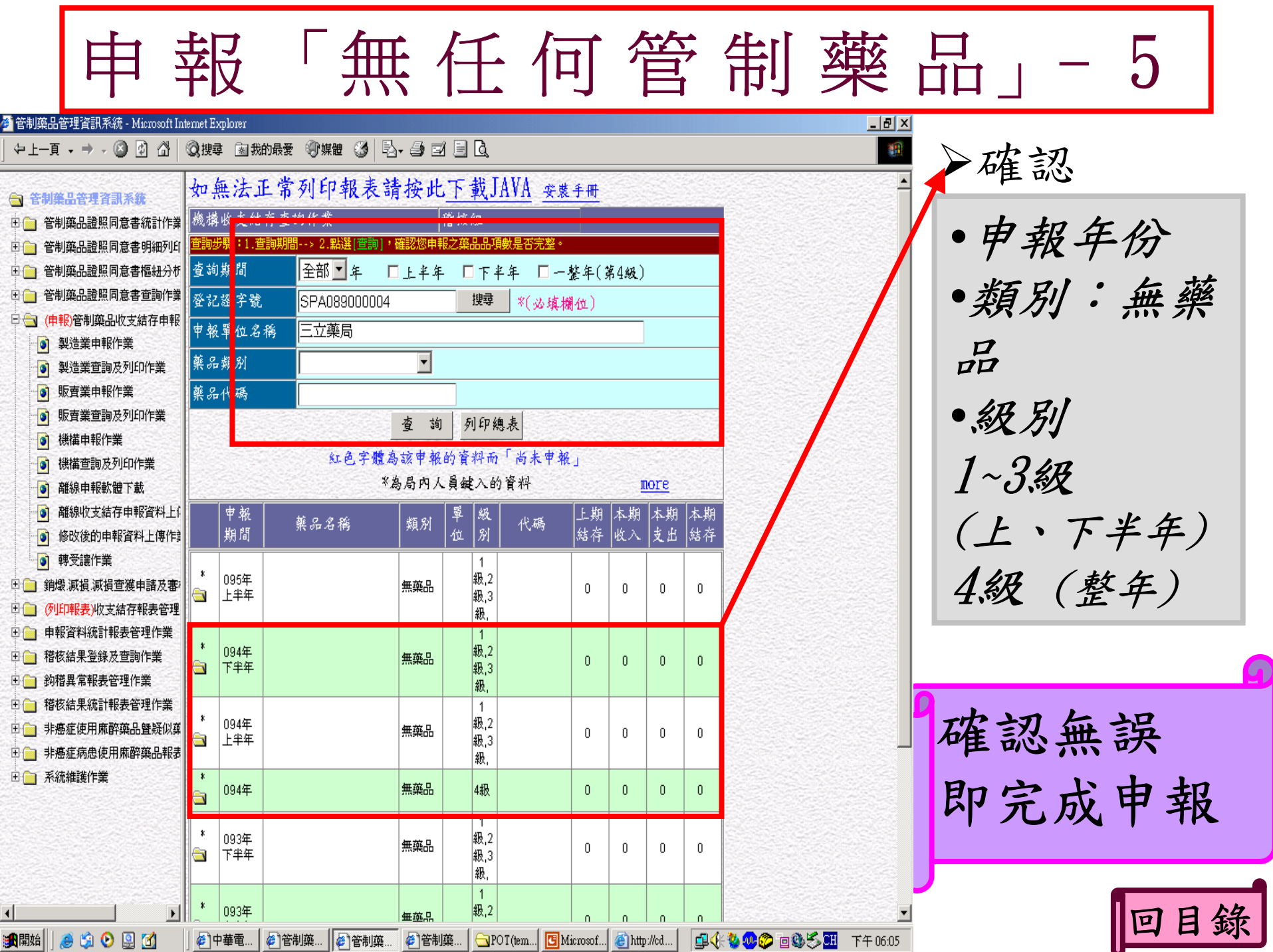

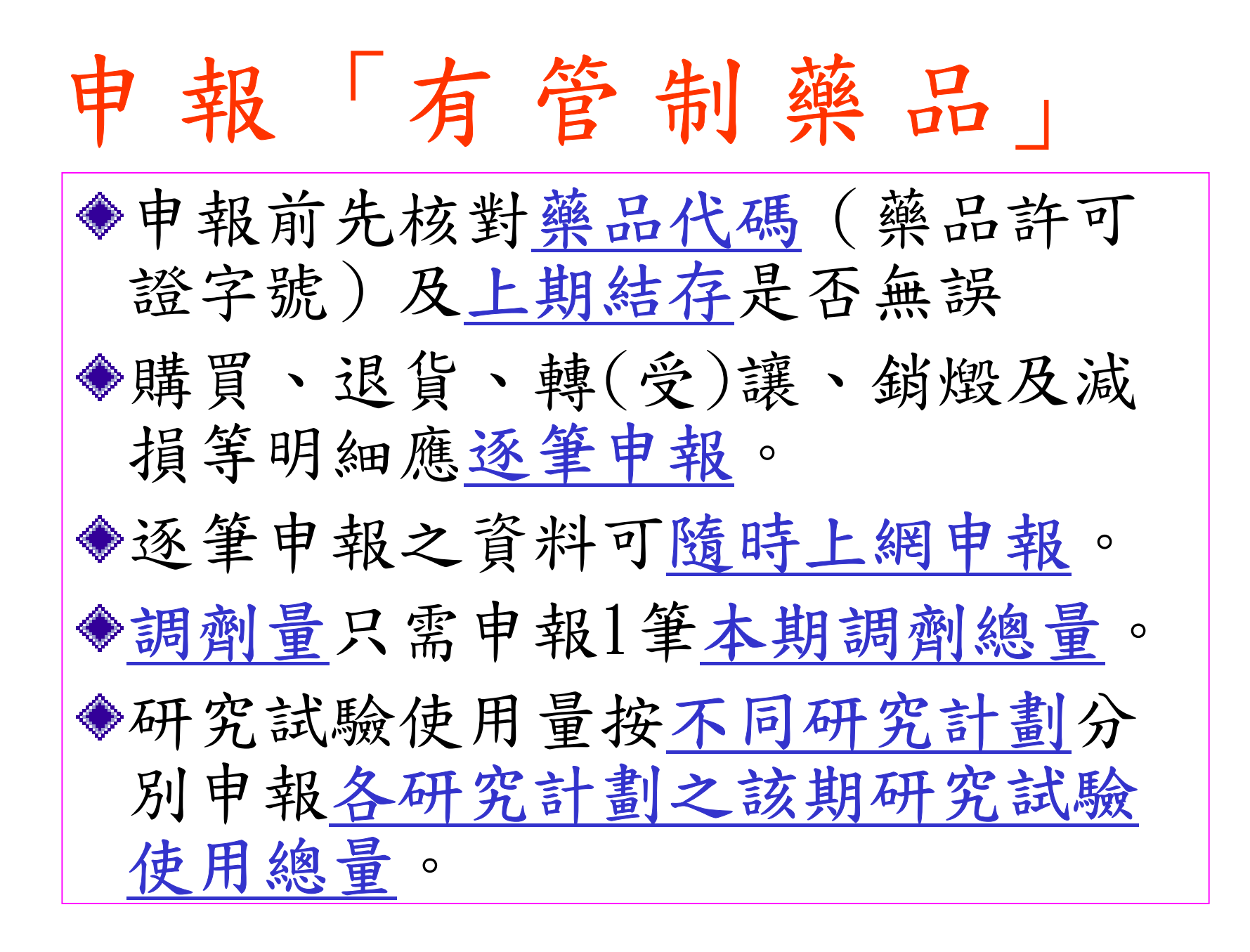

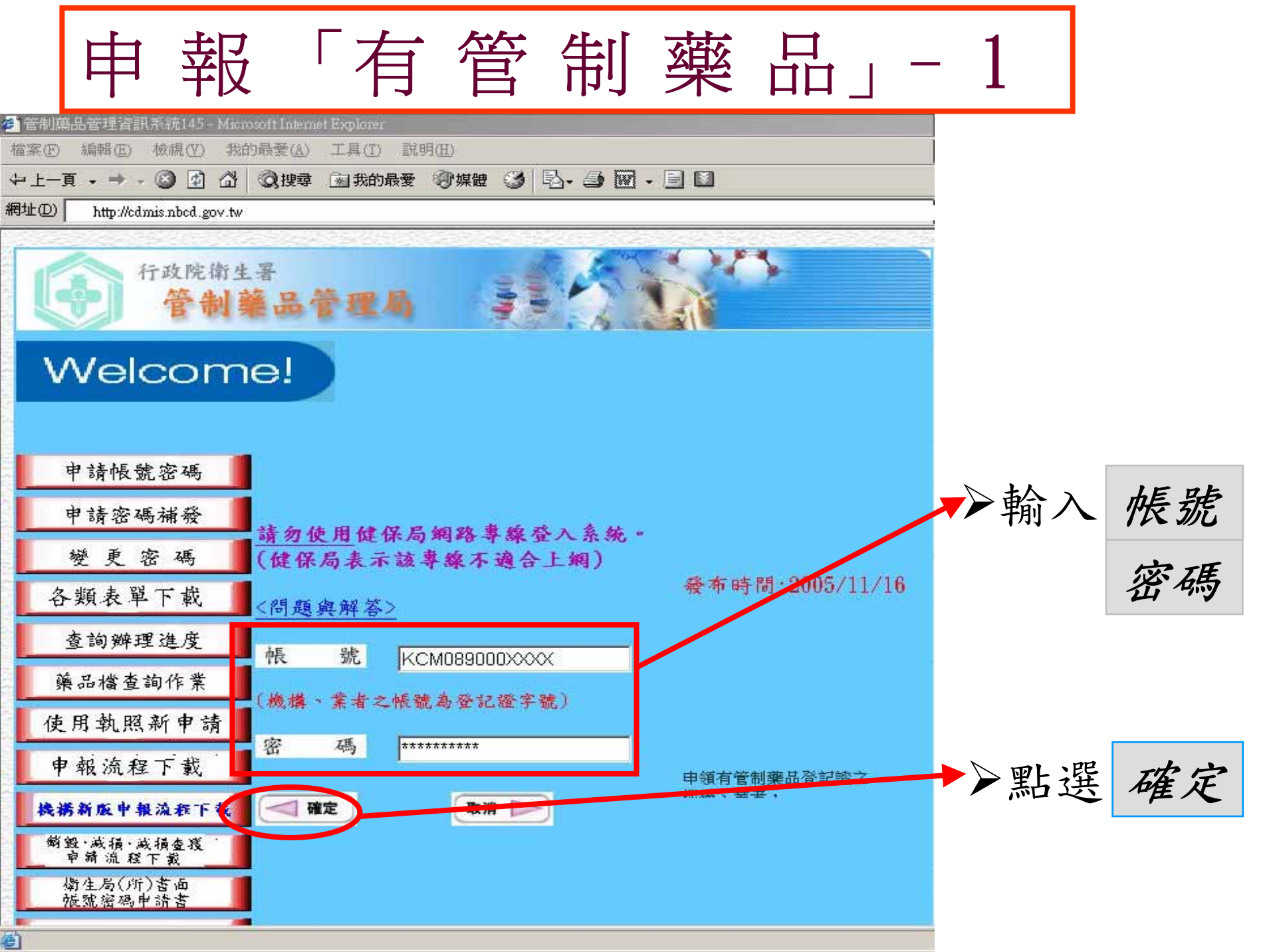

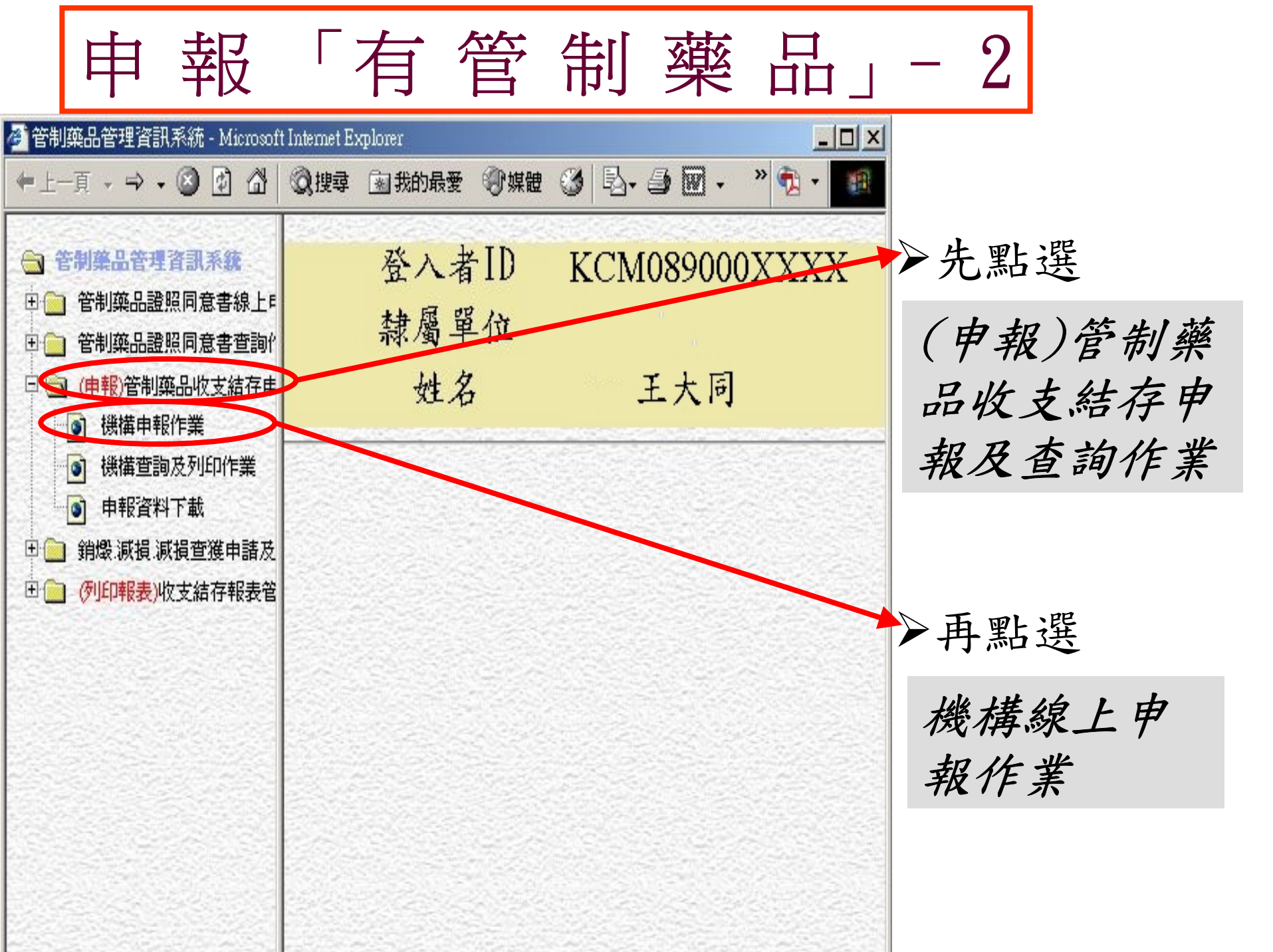

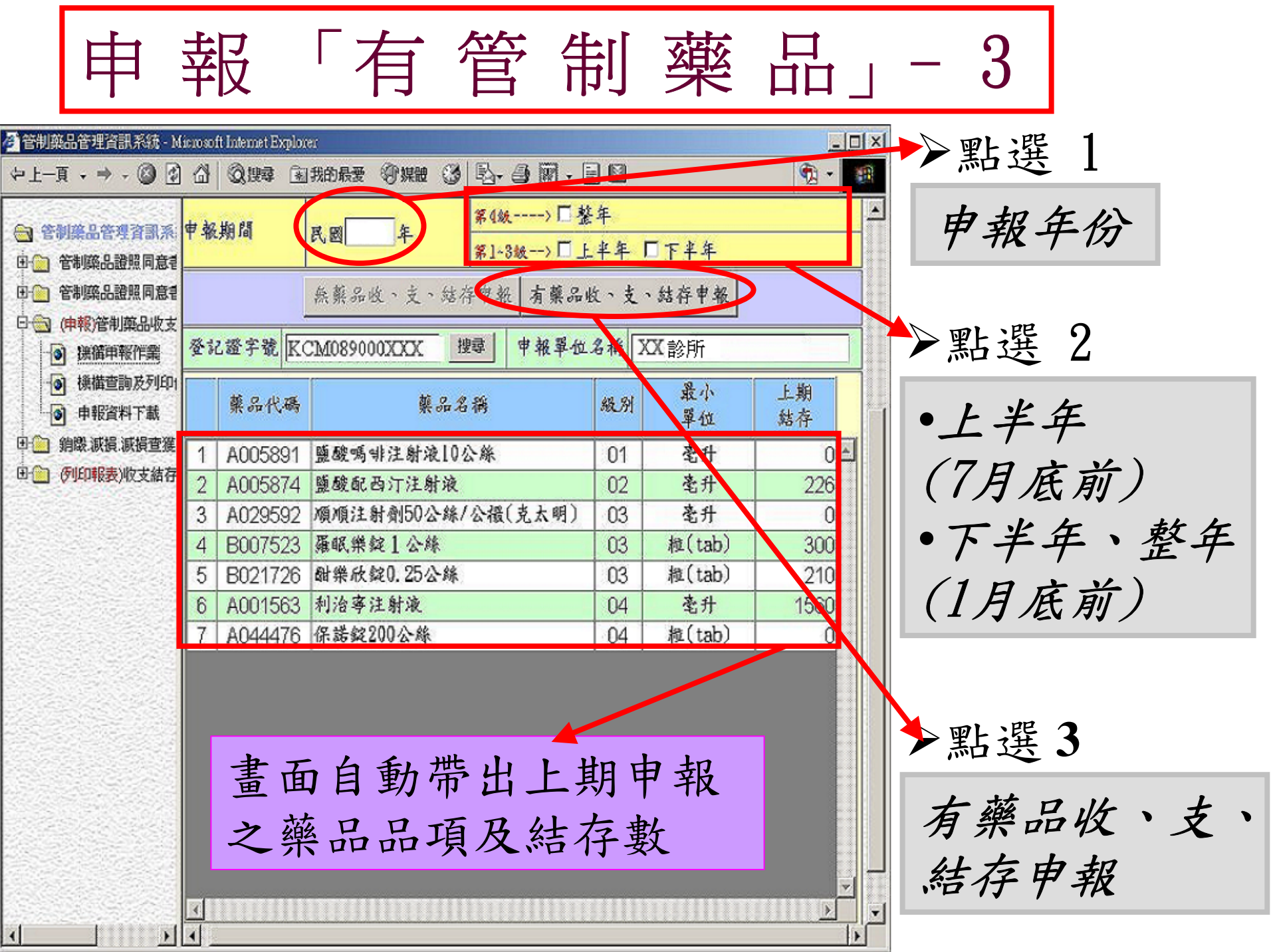

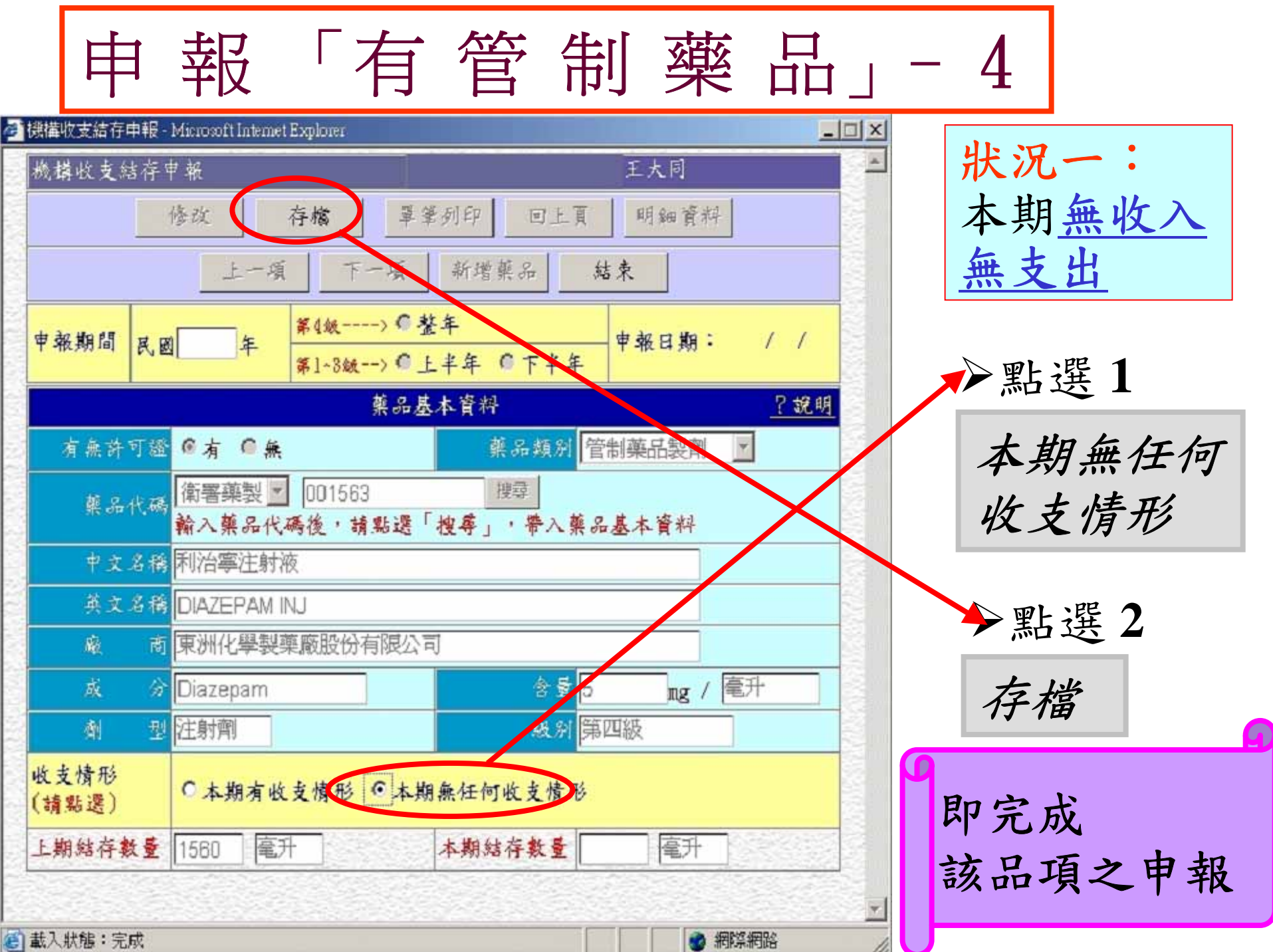

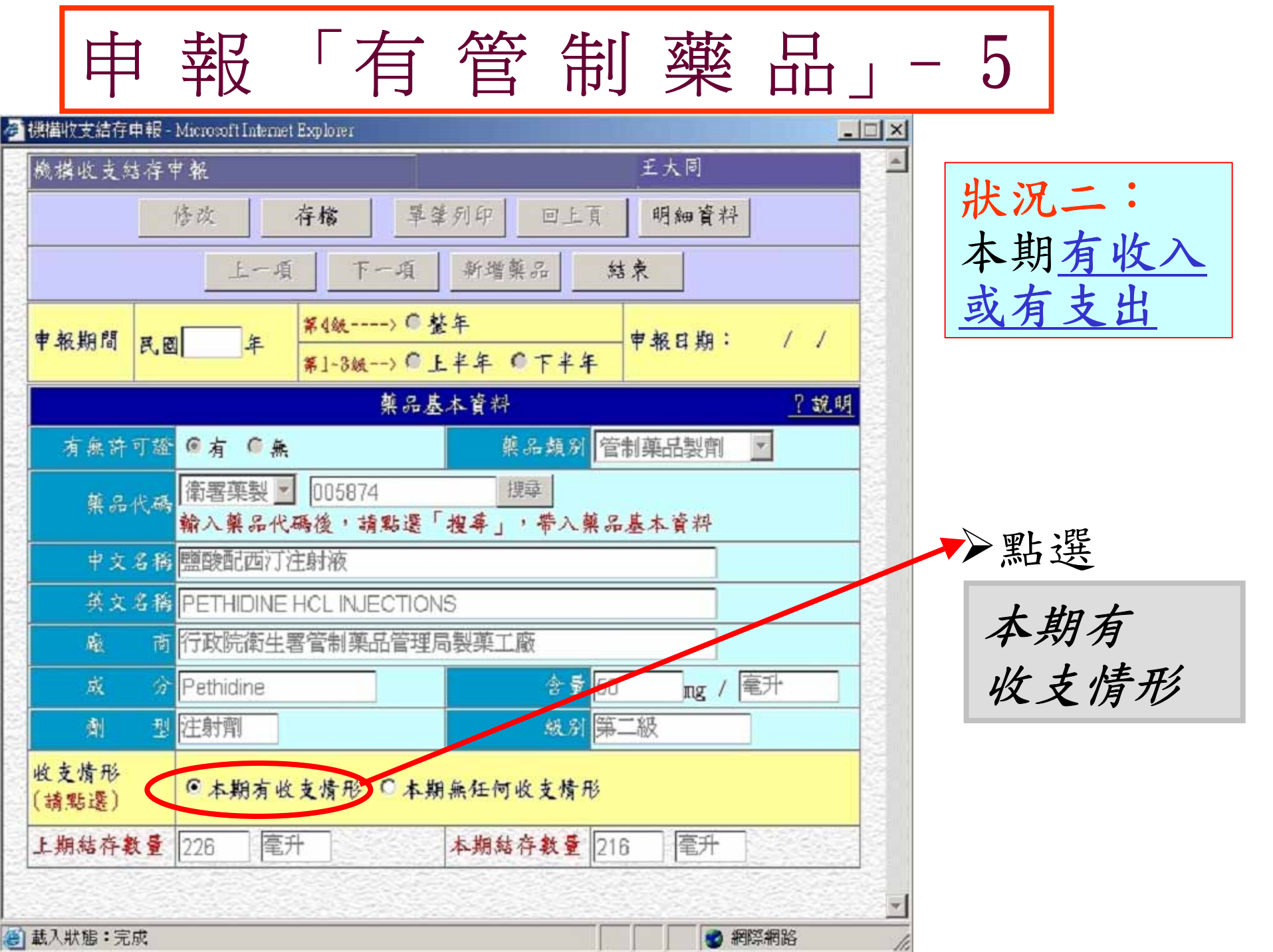

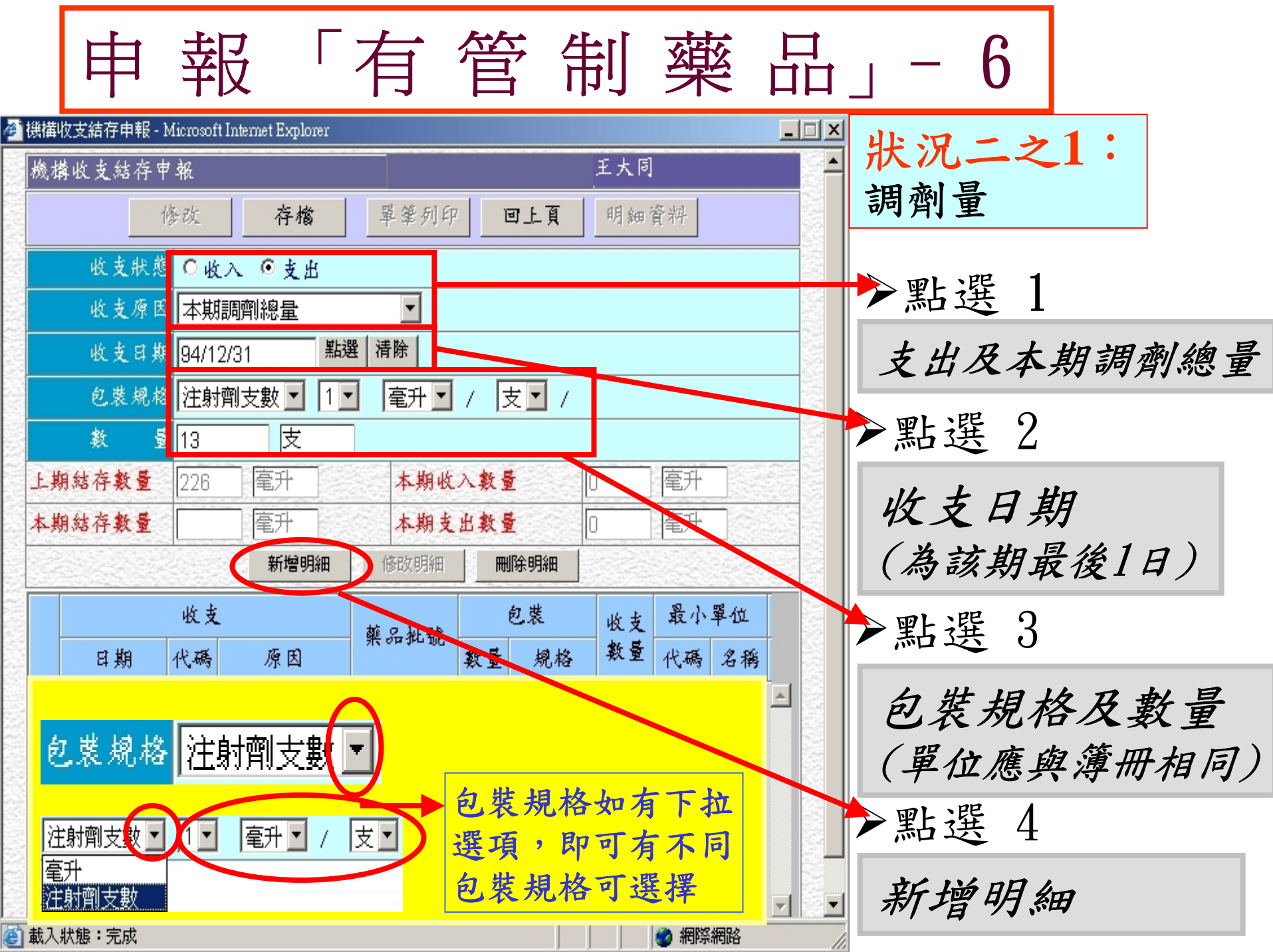

|                 | 申                                            | 報                 | ζ Γ,              | 有    | 管常          | 利   | 藥             |                | · |                                        | 7   |     |   |  |
|-----------------|----------------------------------------------|-------------------|-------------------|------|-------------|-----|---------------|----------------|---|----------------------------------------|-----|-----|---|--|
| ● 機構            | 載收支結存申報 -                                    | Microsoft<br>⊭ ≯a | Internet Explorer |      |             | Ŧ # | : 5]          | _              |   |                                        |     |     |   |  |
|                 | 49·1X 又怒行 1                                  | r -tite<br>修改     | 存檔                | 單筆列: | 9 0上頁       | [ 明 | 細資料           | _              |   |                                        |     |     |   |  |
|                 | 收支狀態 〇收入 ◎支出                                 |                   |                   |      |             |     |               |                |   |                                        |     |     |   |  |
|                 | 收支原因 ▼   收支日期 點選 清除   包装規格 注射劑支數▼     1▼ 毫升▼ |                   |                   |      |             |     |               |                |   |                                        |     |     |   |  |
|                 |                                              |                   |                   |      |             |     |               |                |   |                                        |     |     |   |  |
| E               | <u>教 量</u> 支<br>上期結為教長 128 原升 本期收入教長 □ 原升    |                   |                   |      |             |     |               |                |   |                                        |     |     |   |  |
| 本期結存數量 [213] 毫升 |                                              |                   |                   | 本期   | <b>走出数量</b> | 13  | [毫升]          |                |   | ₩₩₩₩₩₩₩₩₩₩₩₩₩₩₩₩₩₩₩₩₩₩₩₩₩₩₩₩₩₩₩₩₩₩₩₩₩₩ |     |     |   |  |
|                 |                                              |                   | 新增明細              | 修改明細 |             |     | . 8. /        |                |   | lmui.                                  | 青面。 | 自動帶 | 出 |  |
|                 | 日期                                           | 收支代碼              | 原因                | 藥品批號 | シス 数量 規     | 格数  | 支 聖 ♪<br>■ 代碼 | 名稱             |   | -                                      | -筆  | 明細資 | 料 |  |
|                 | 2005/12/3                                    | 1 109             | 本期調劑總量            |      | 13 1毫月      | +/支 | 13 B05        | j <u>毫</u> ∱ ▲ |   |                                        |     |     |   |  |
|                 |                                              |                   |                   |      |             |     |               |                |   |                                        |     |     |   |  |
|                 |                                              |                   |                   |      |             |     |               |                |   |                                        |     |     |   |  |
| 副載              | ↓狀態:完成                                       |                   |                   |      |             |     | 新聞            | 三細路            |   |                                        |     |     |   |  |

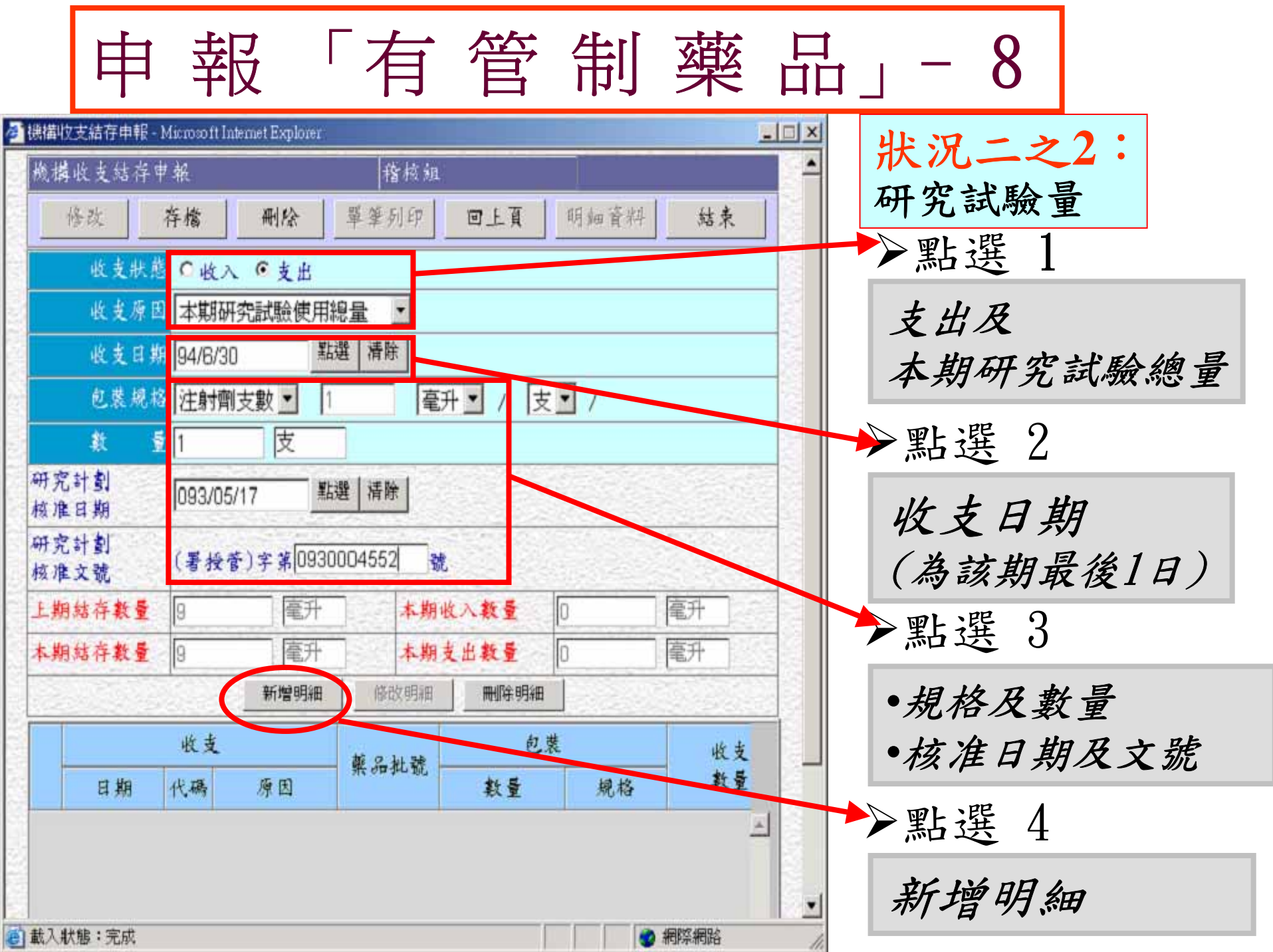

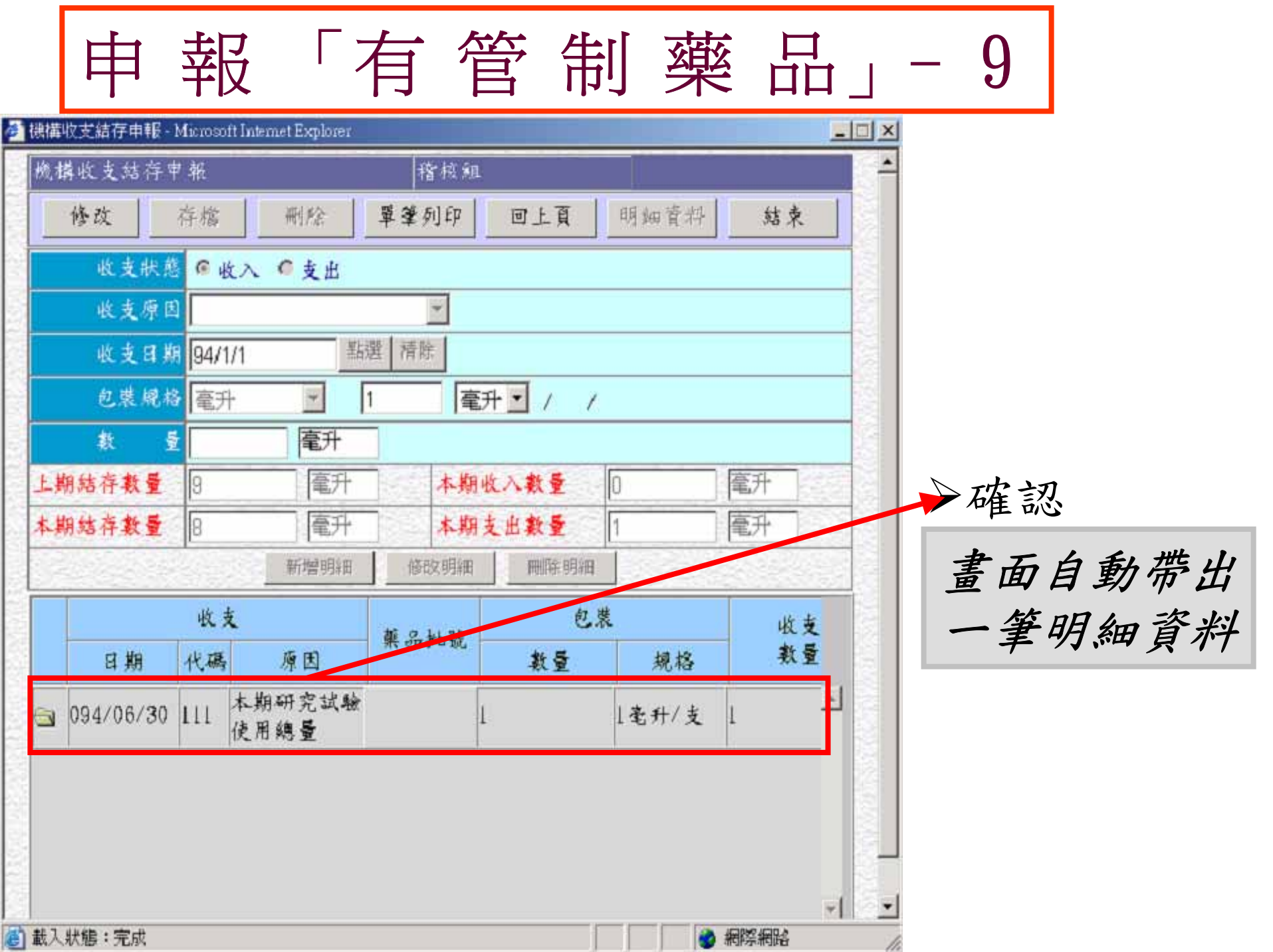

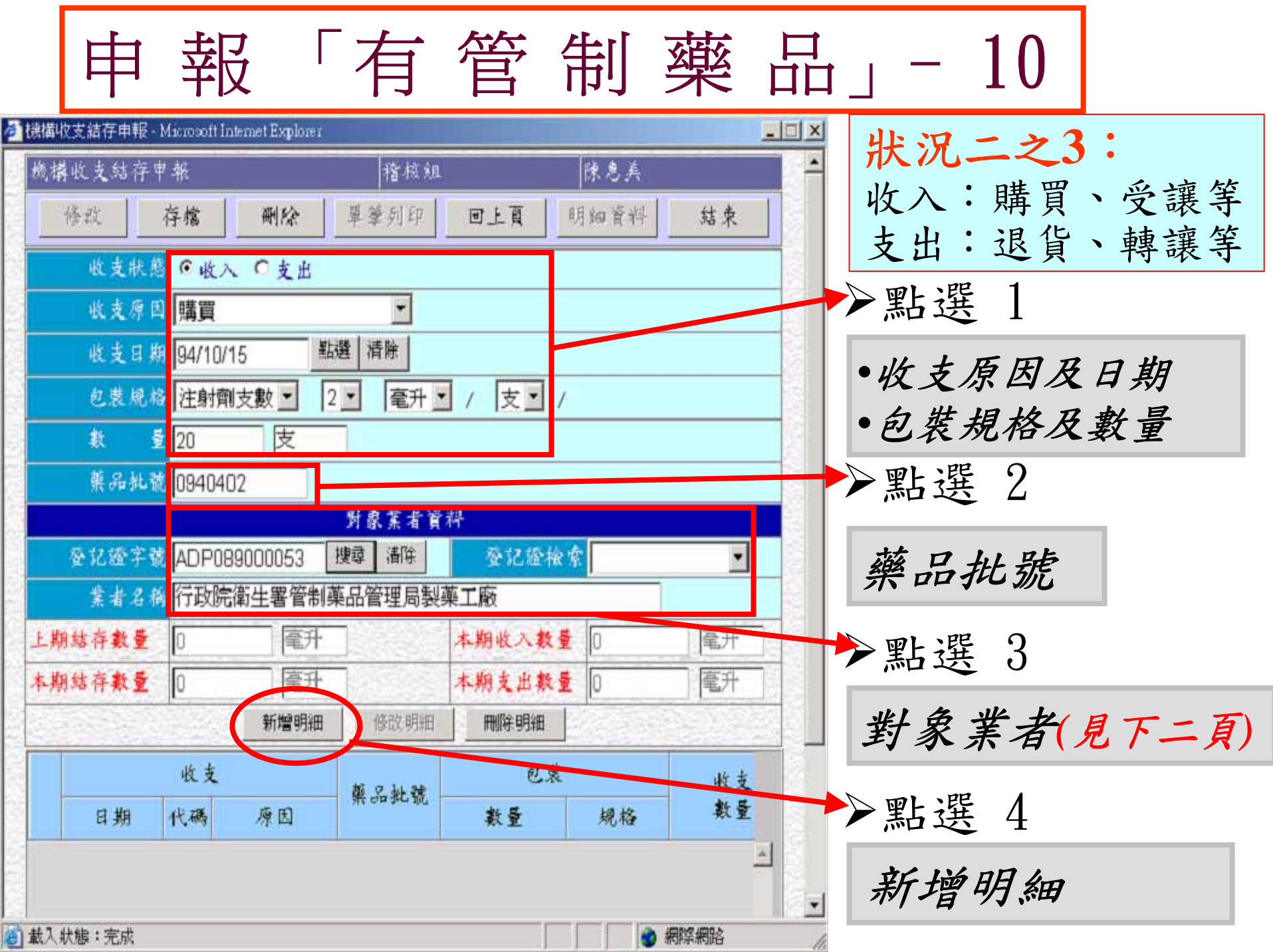

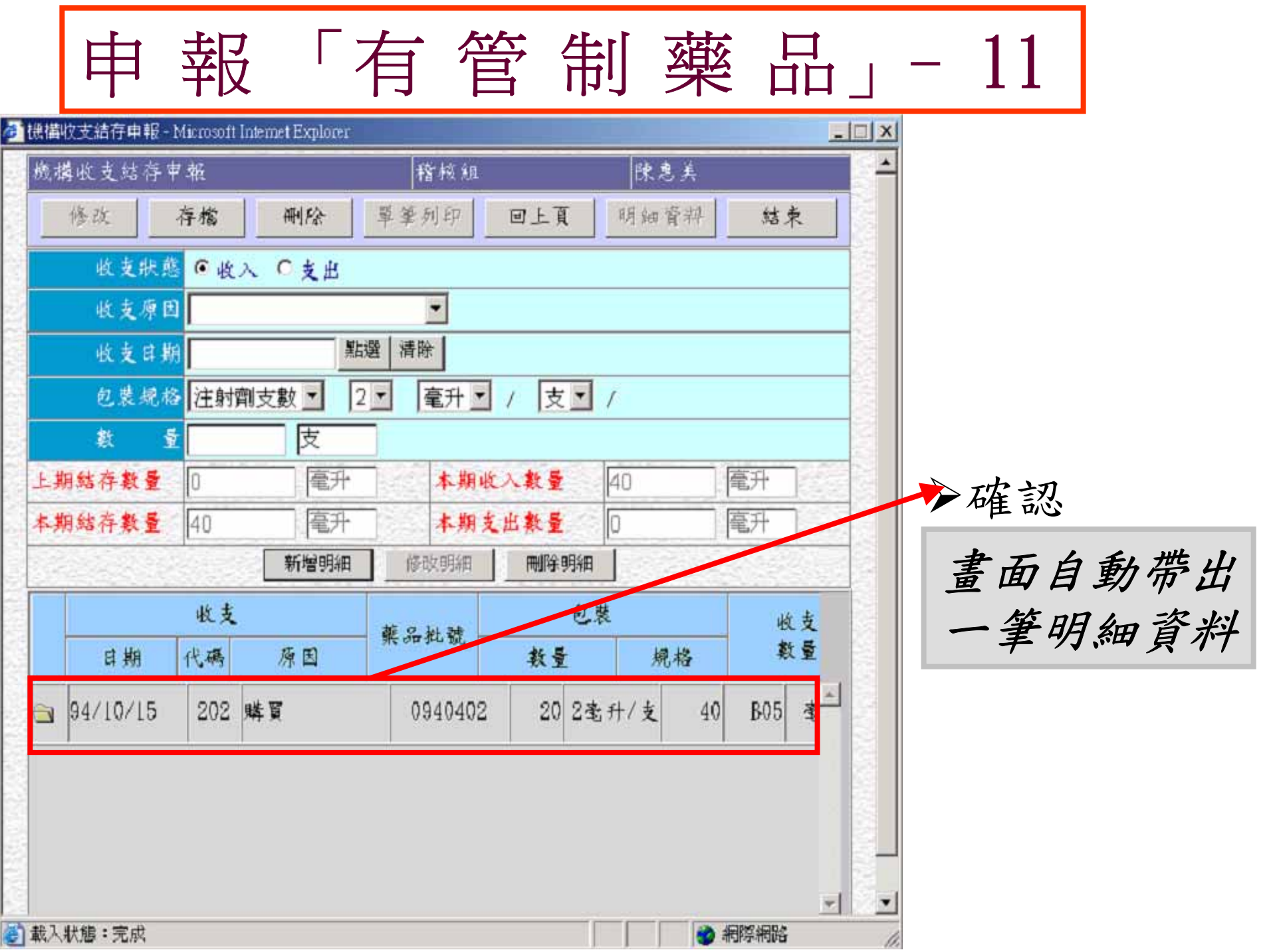

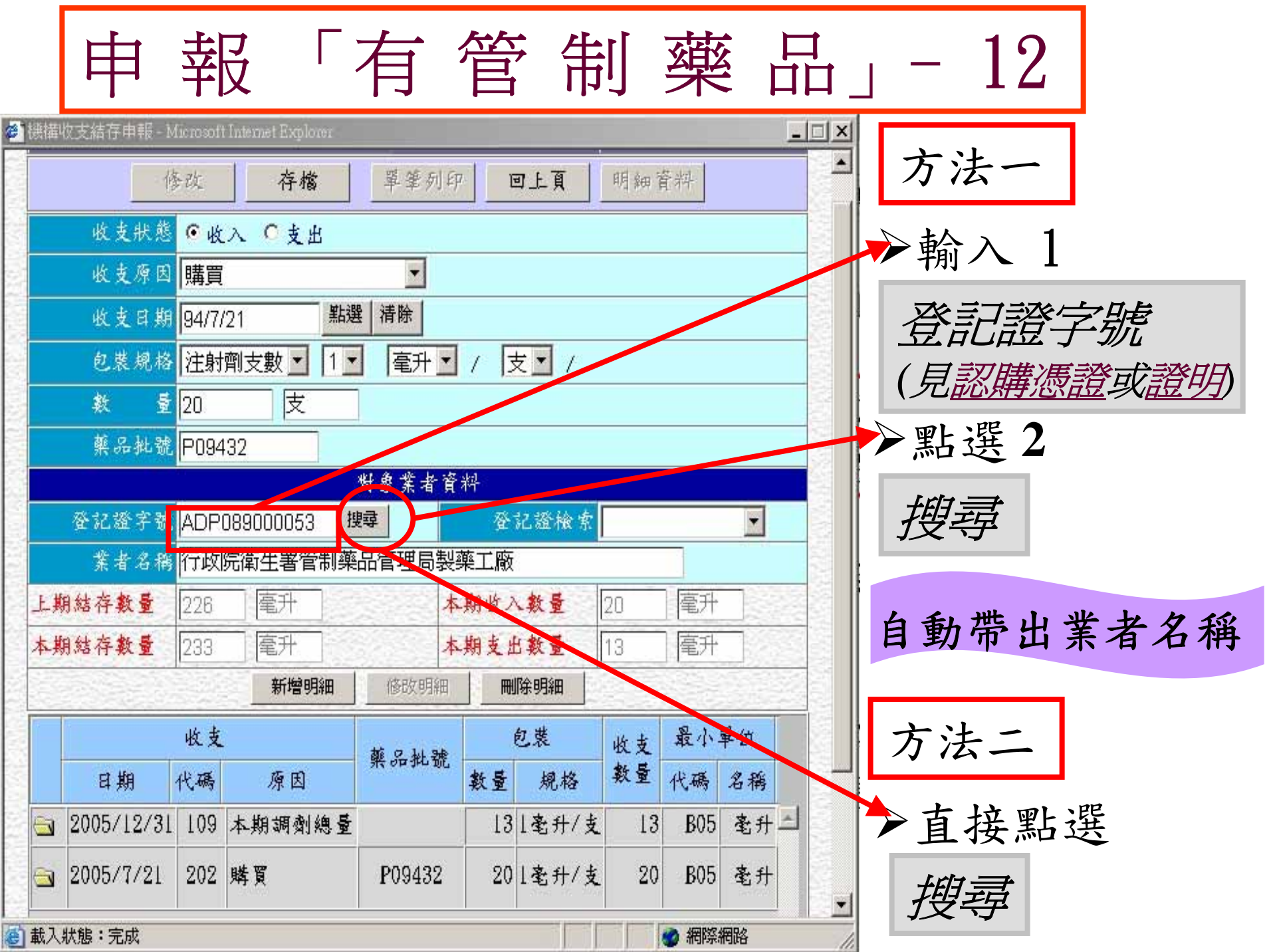

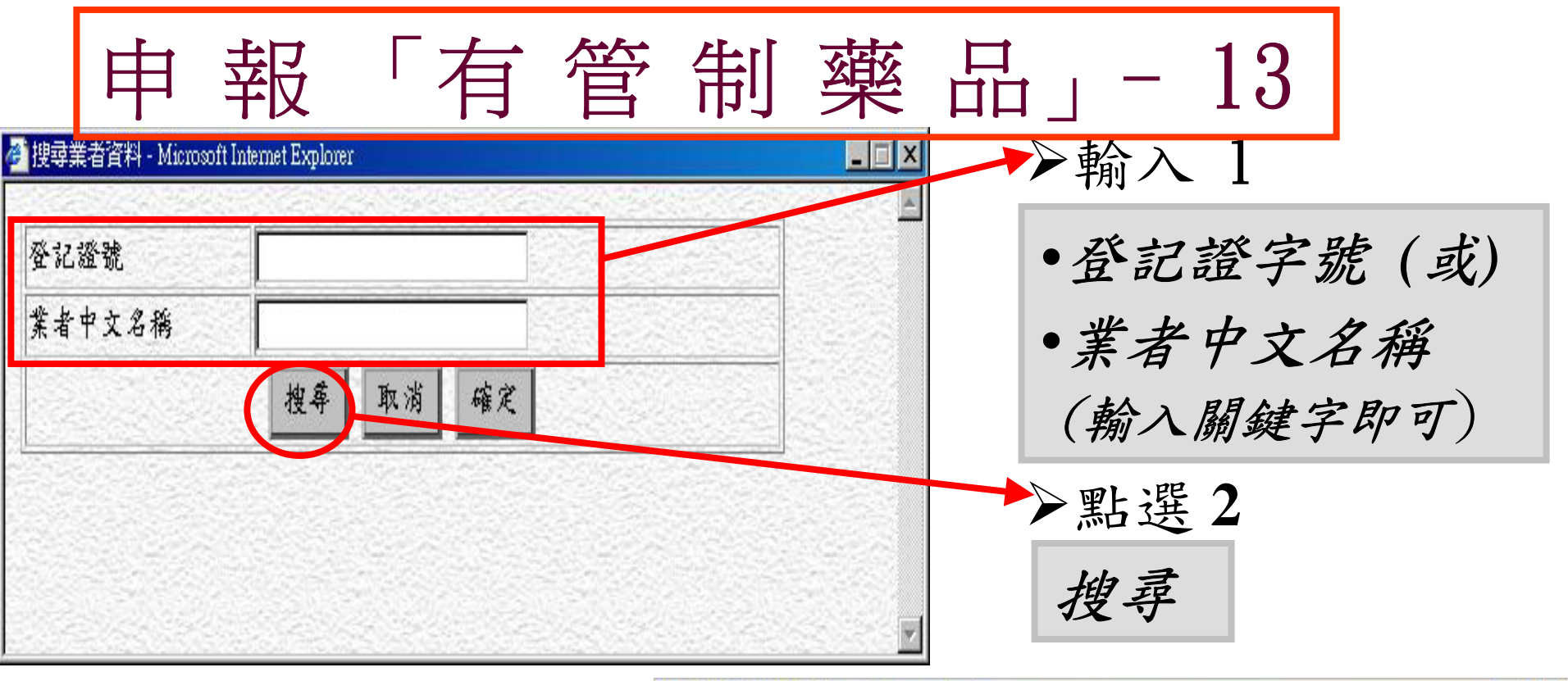

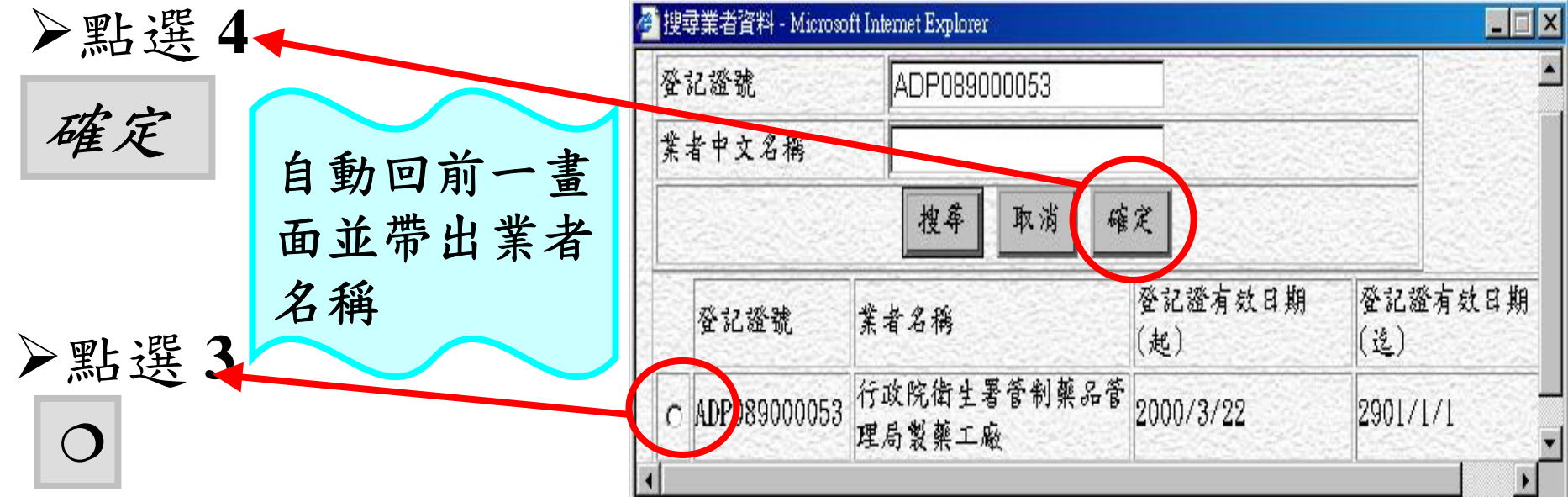

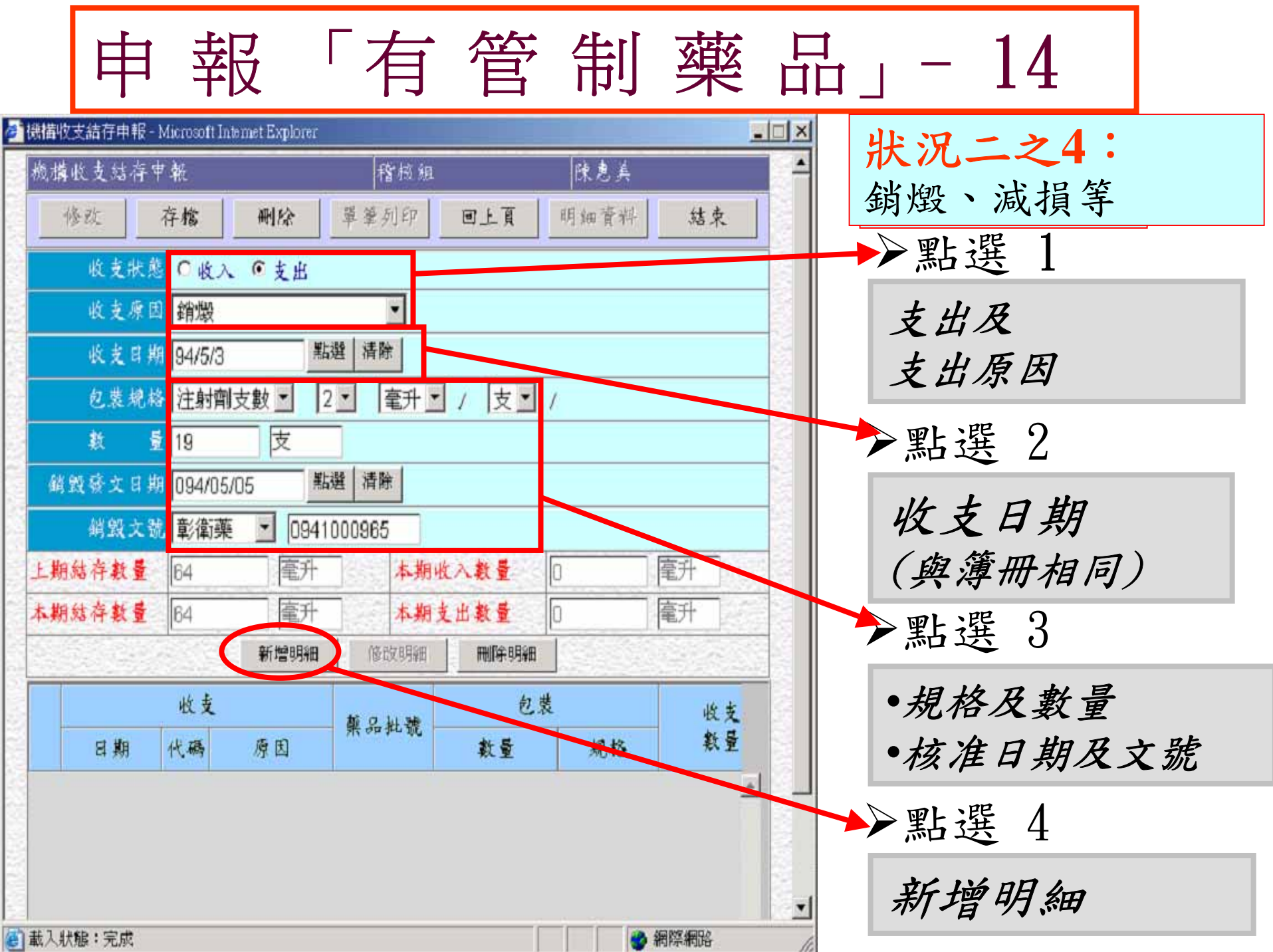

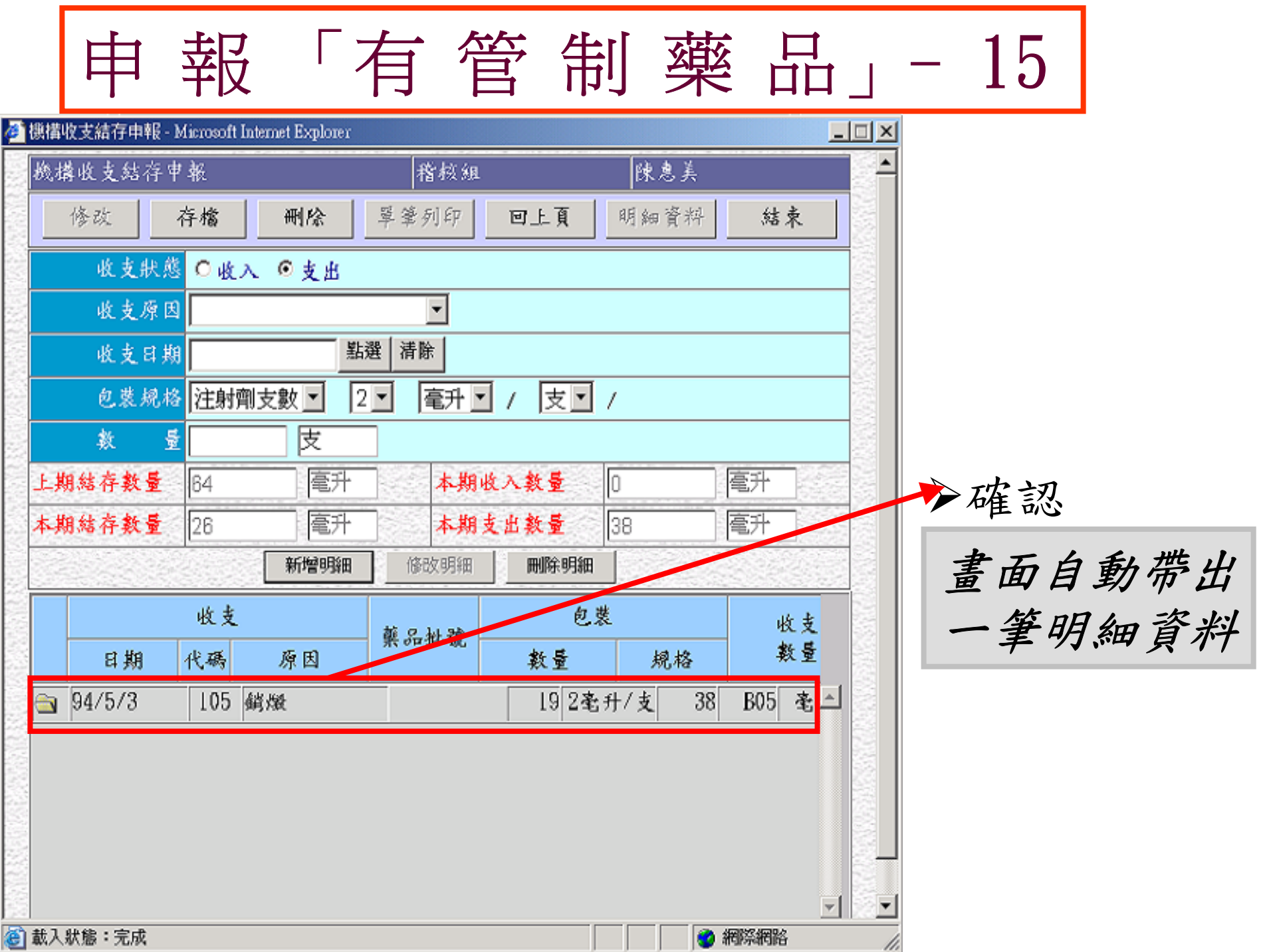

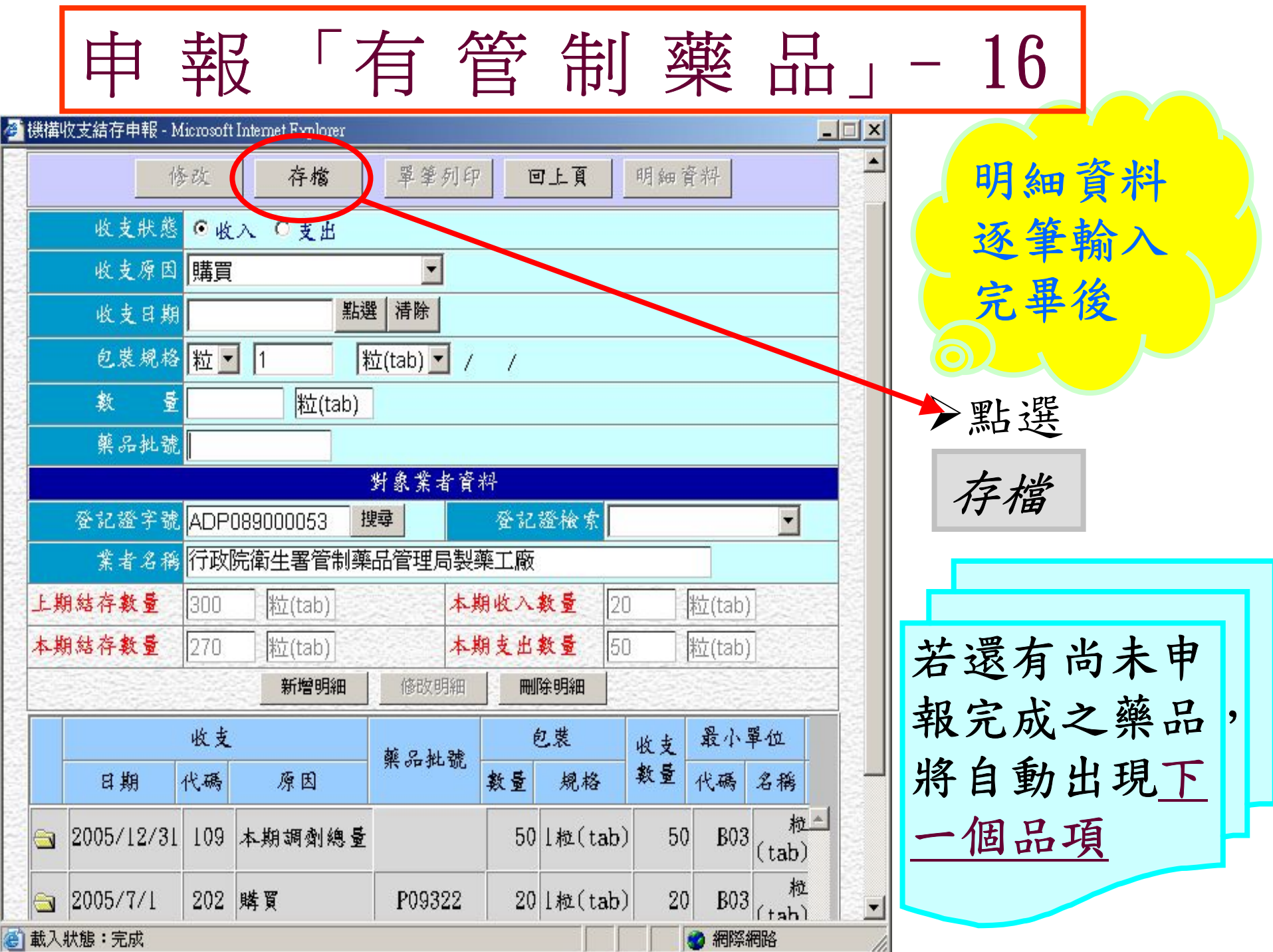

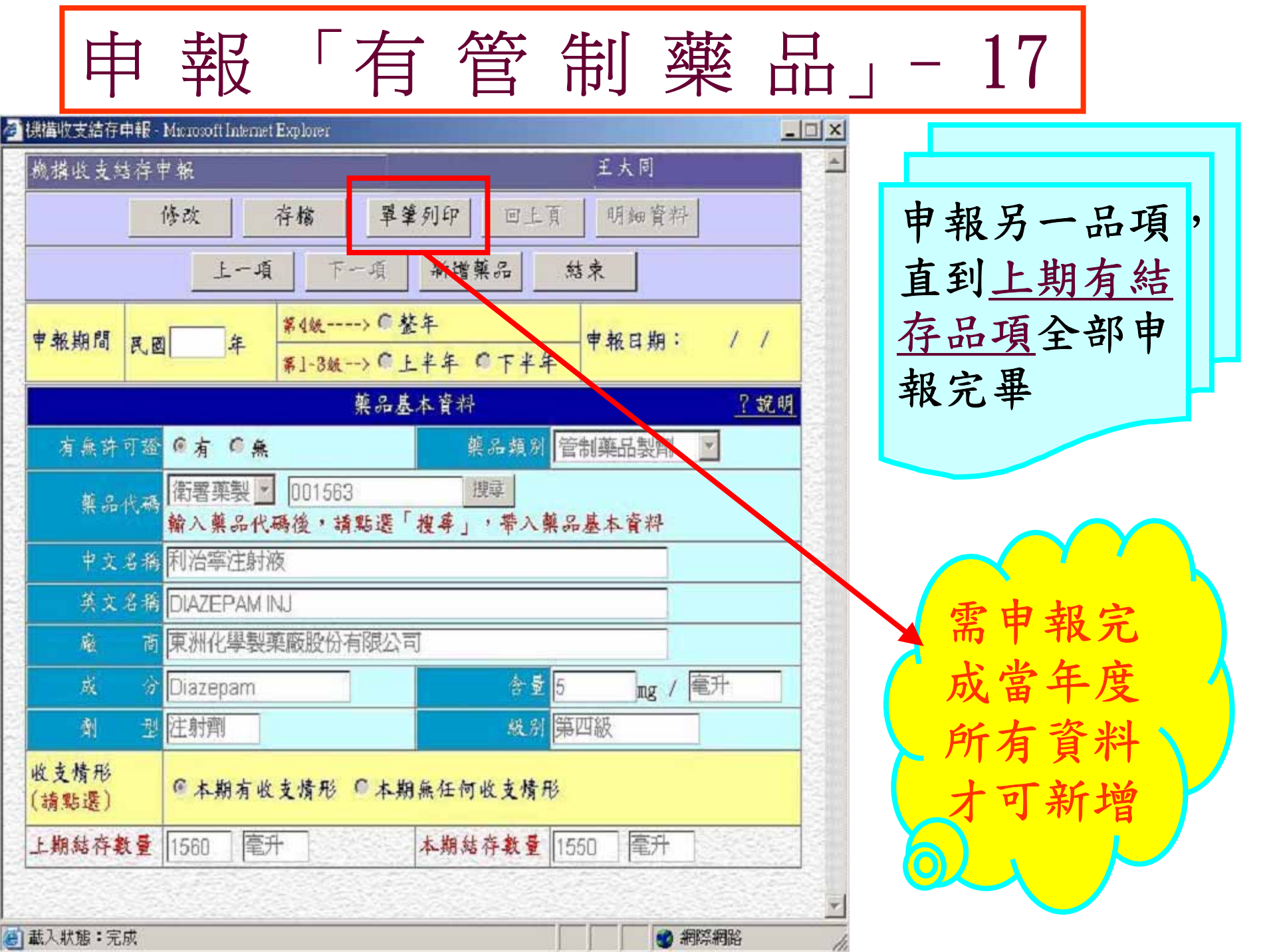

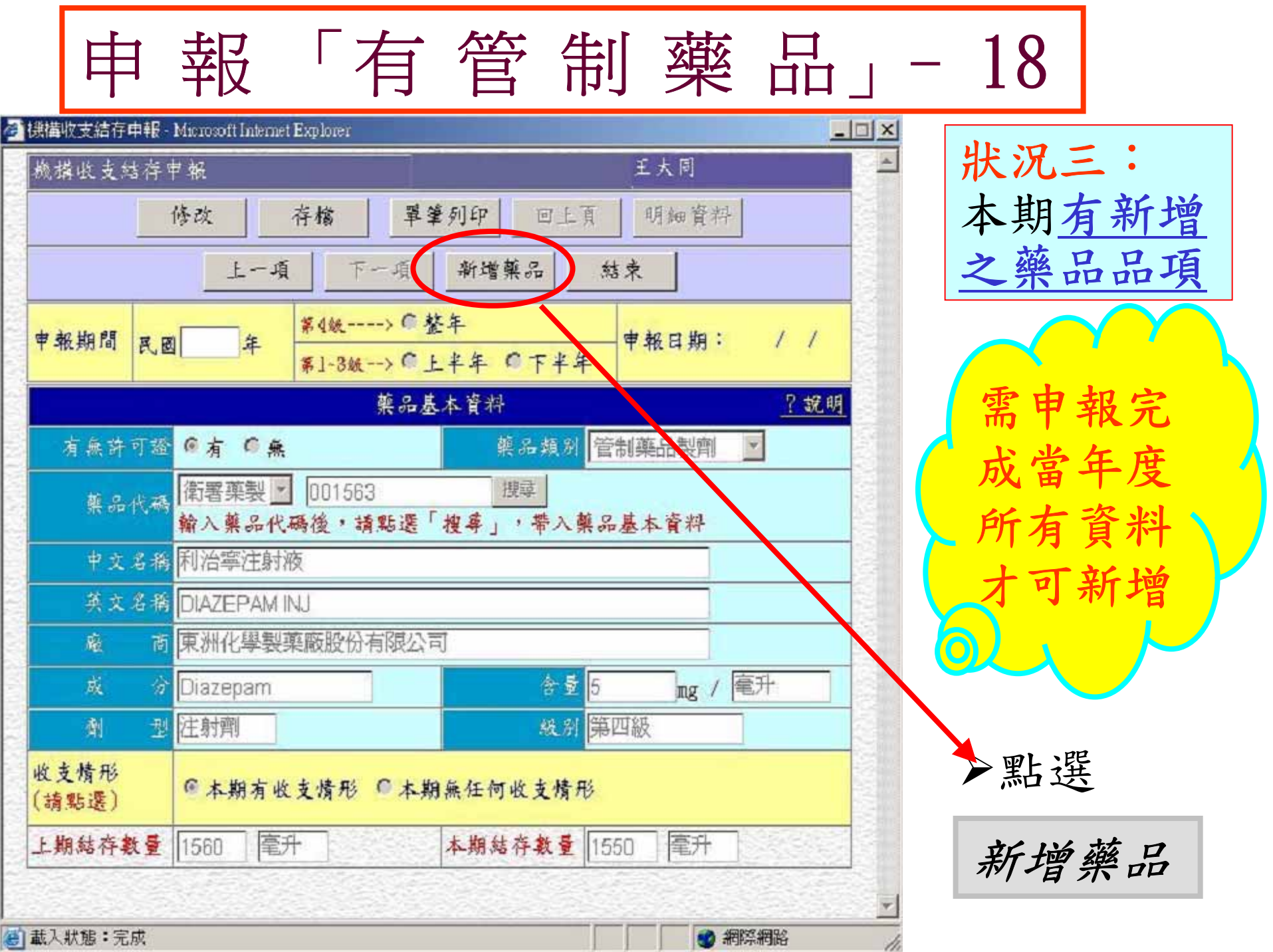
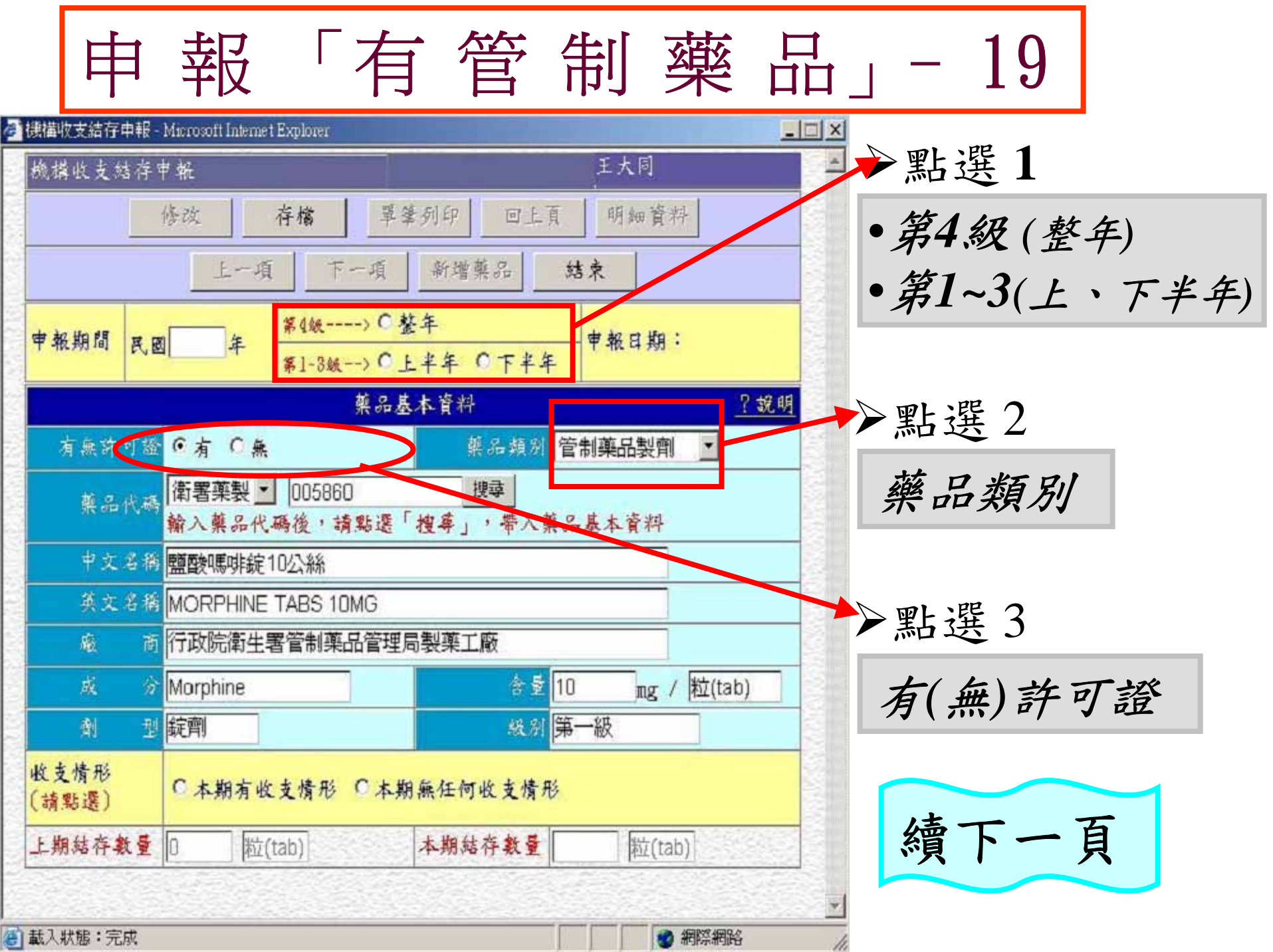

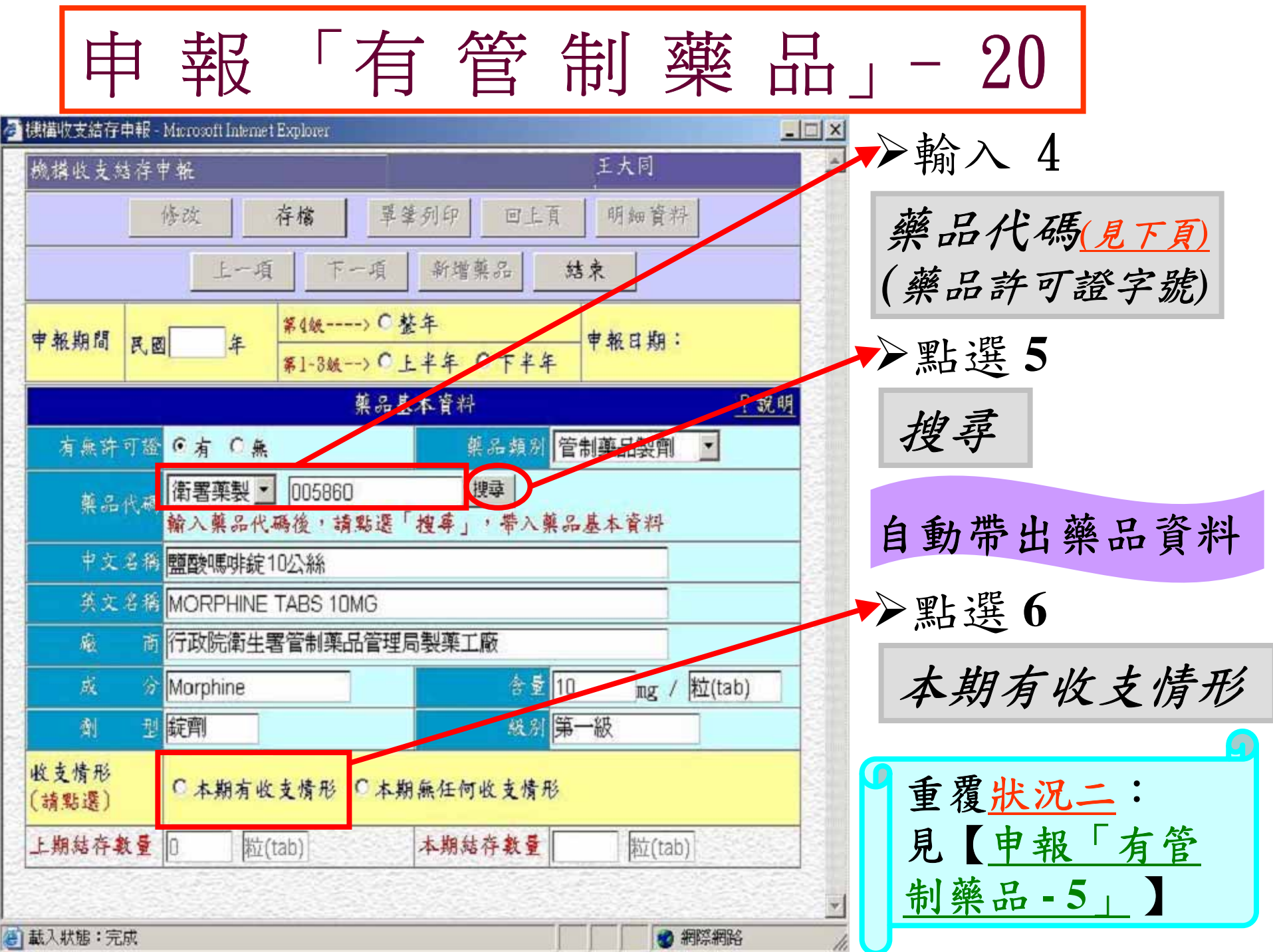

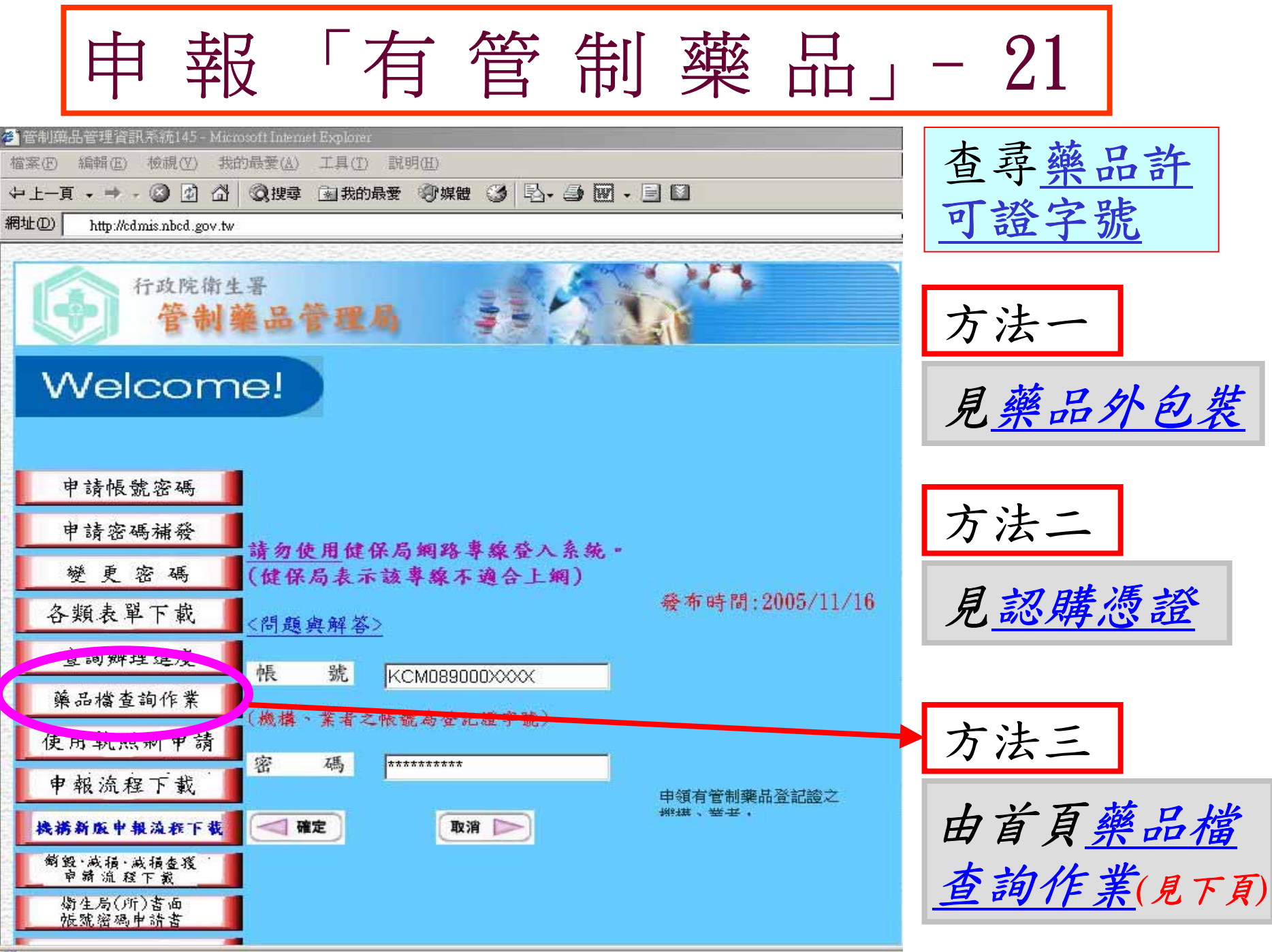

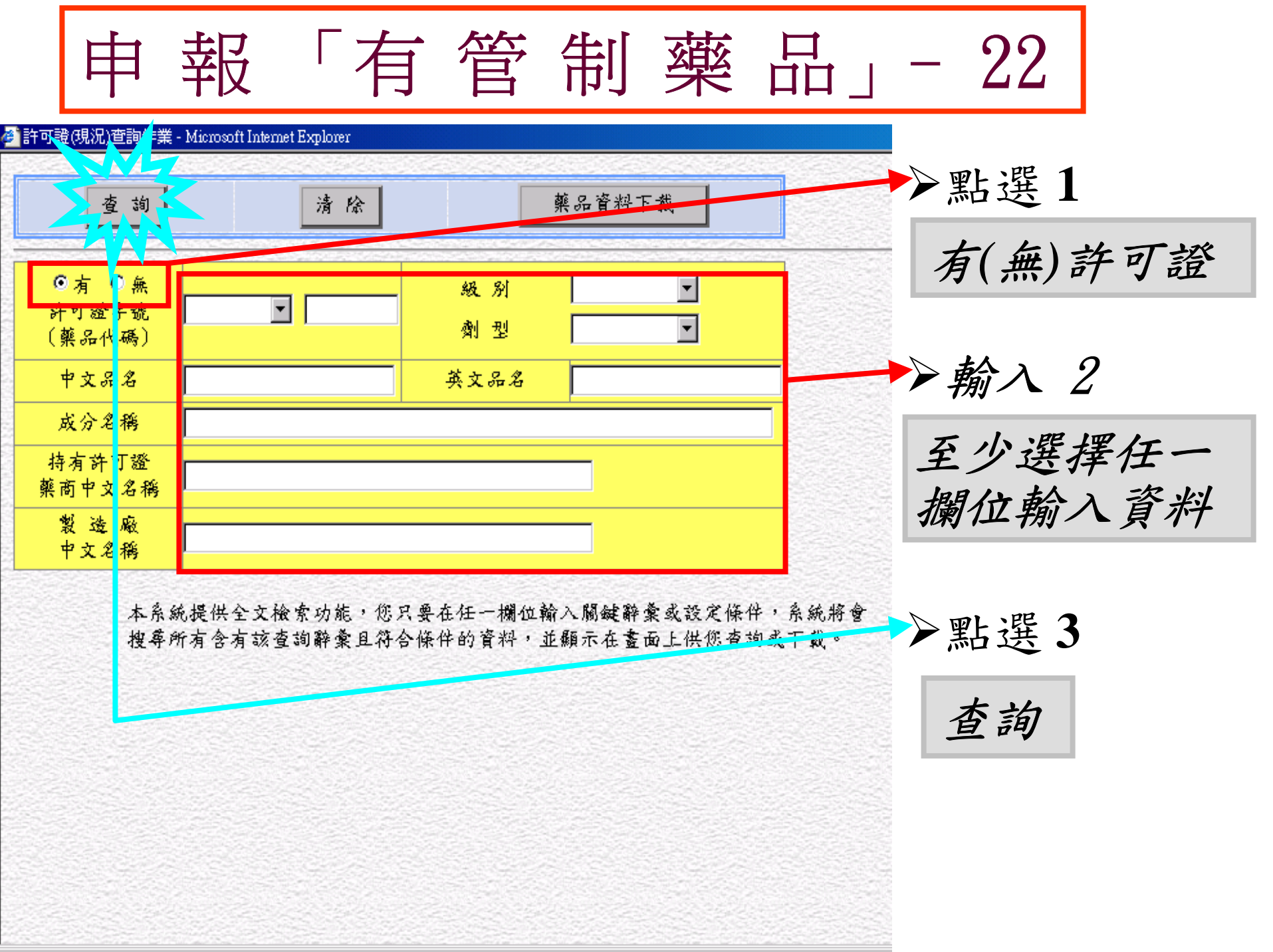

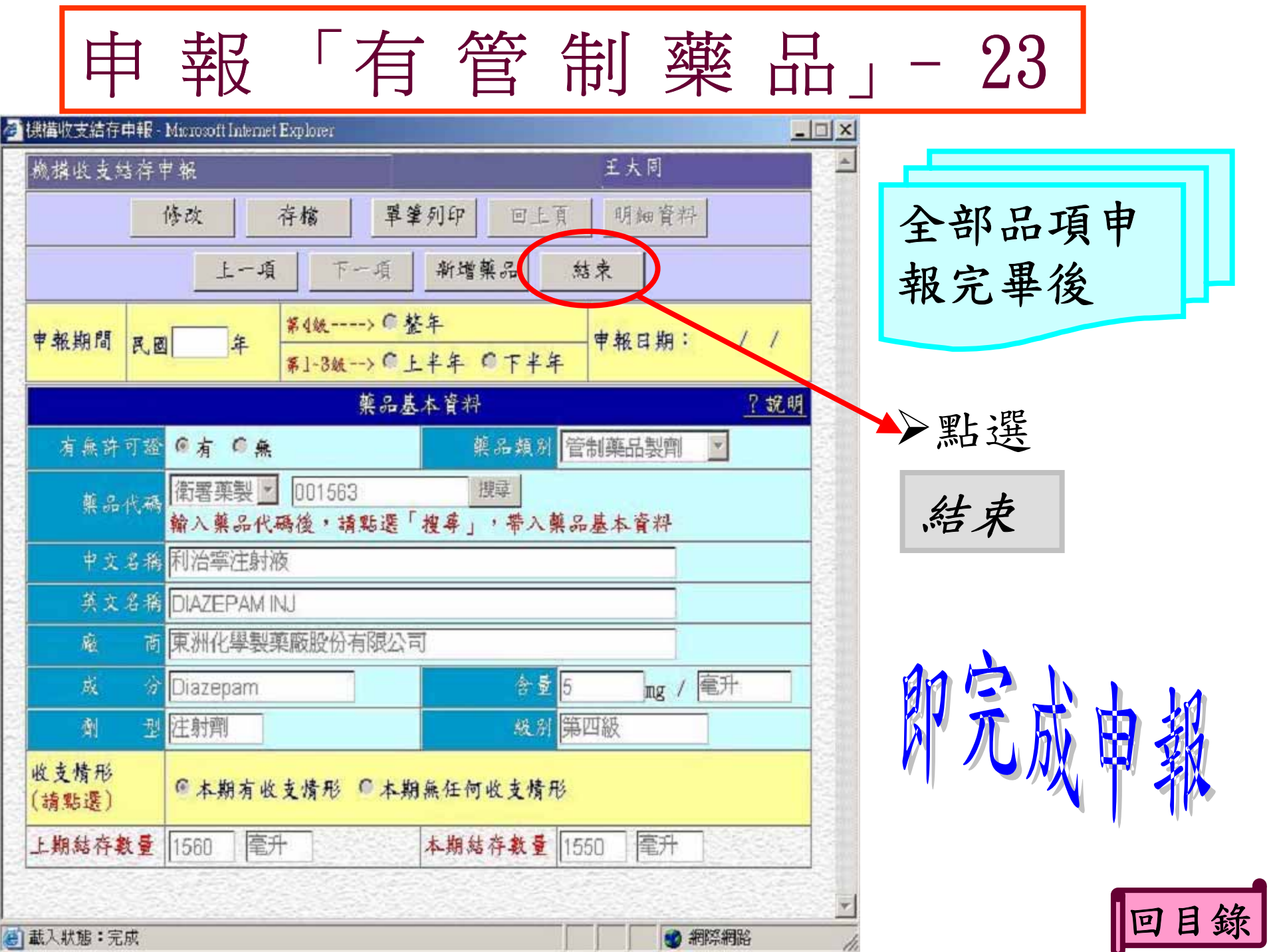

## 本期變更過登記證者

◆需重新申請帳號、密碼。見【│如 何申請或補發帳號密碼」 ◆無任何管制藥品者,見【申報「無 任何管制藥品」 0 ◆有管制藥品者,接續變更前之申報 資料,勿重覆申報已申報之資料。

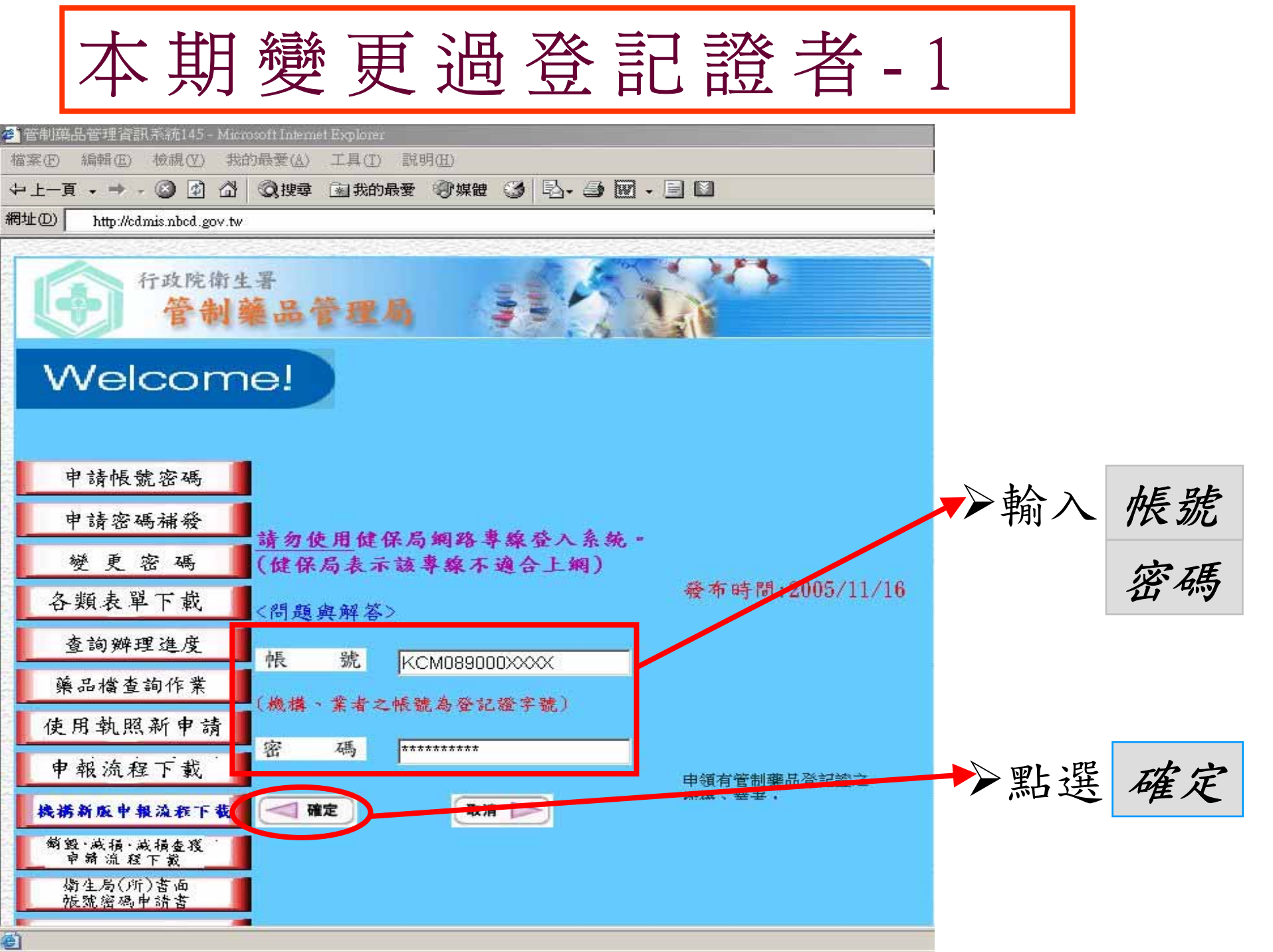

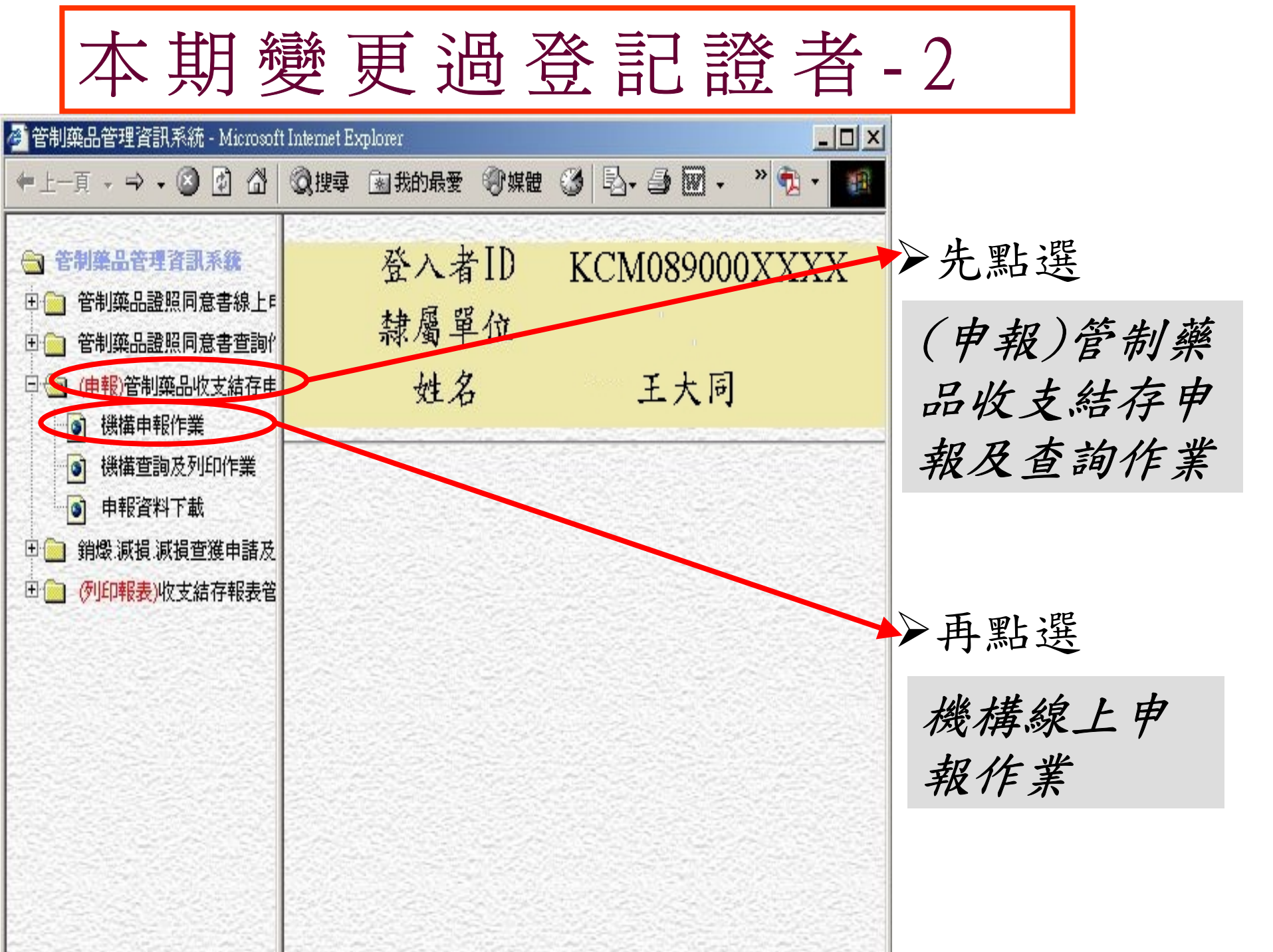

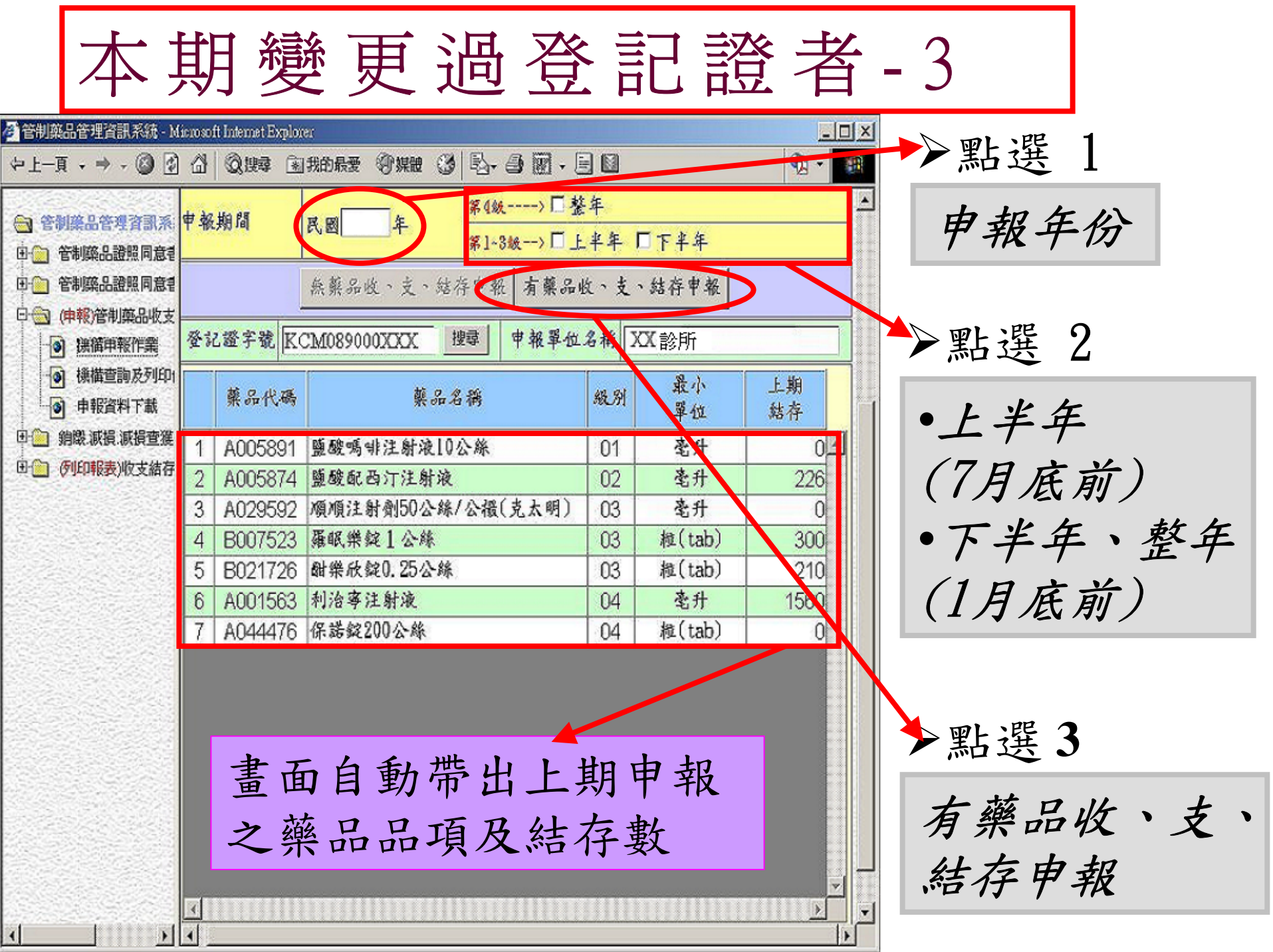

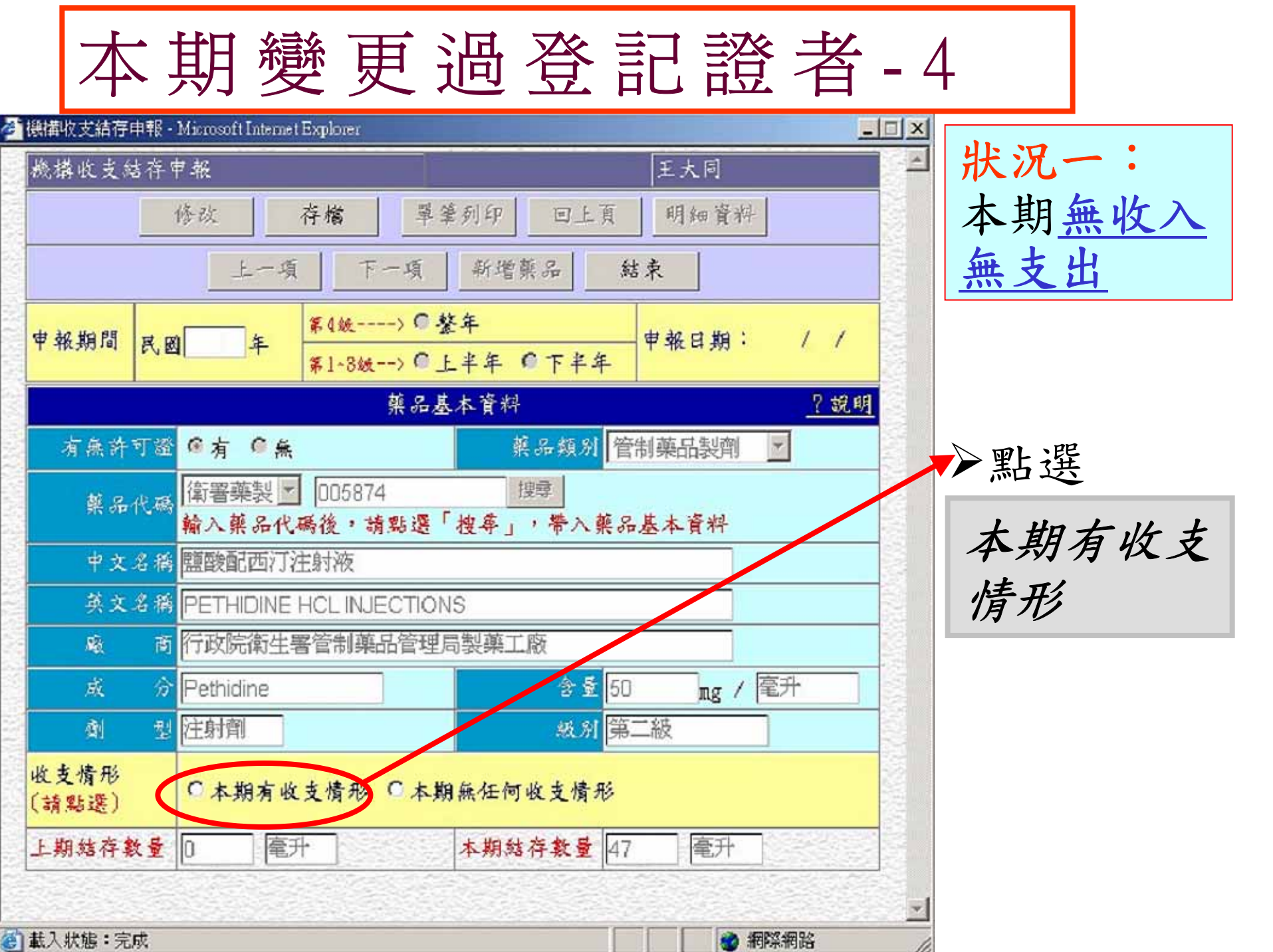

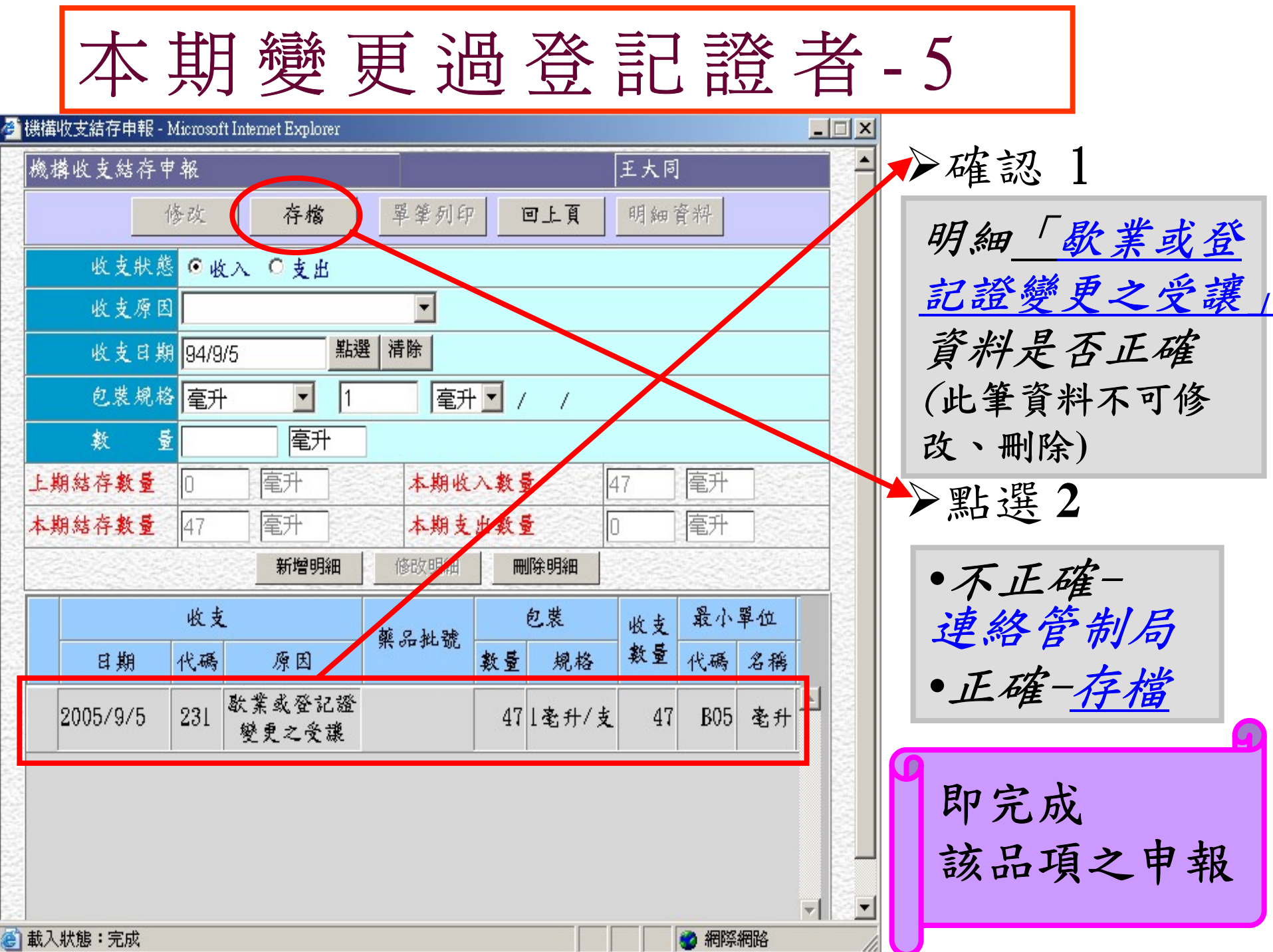

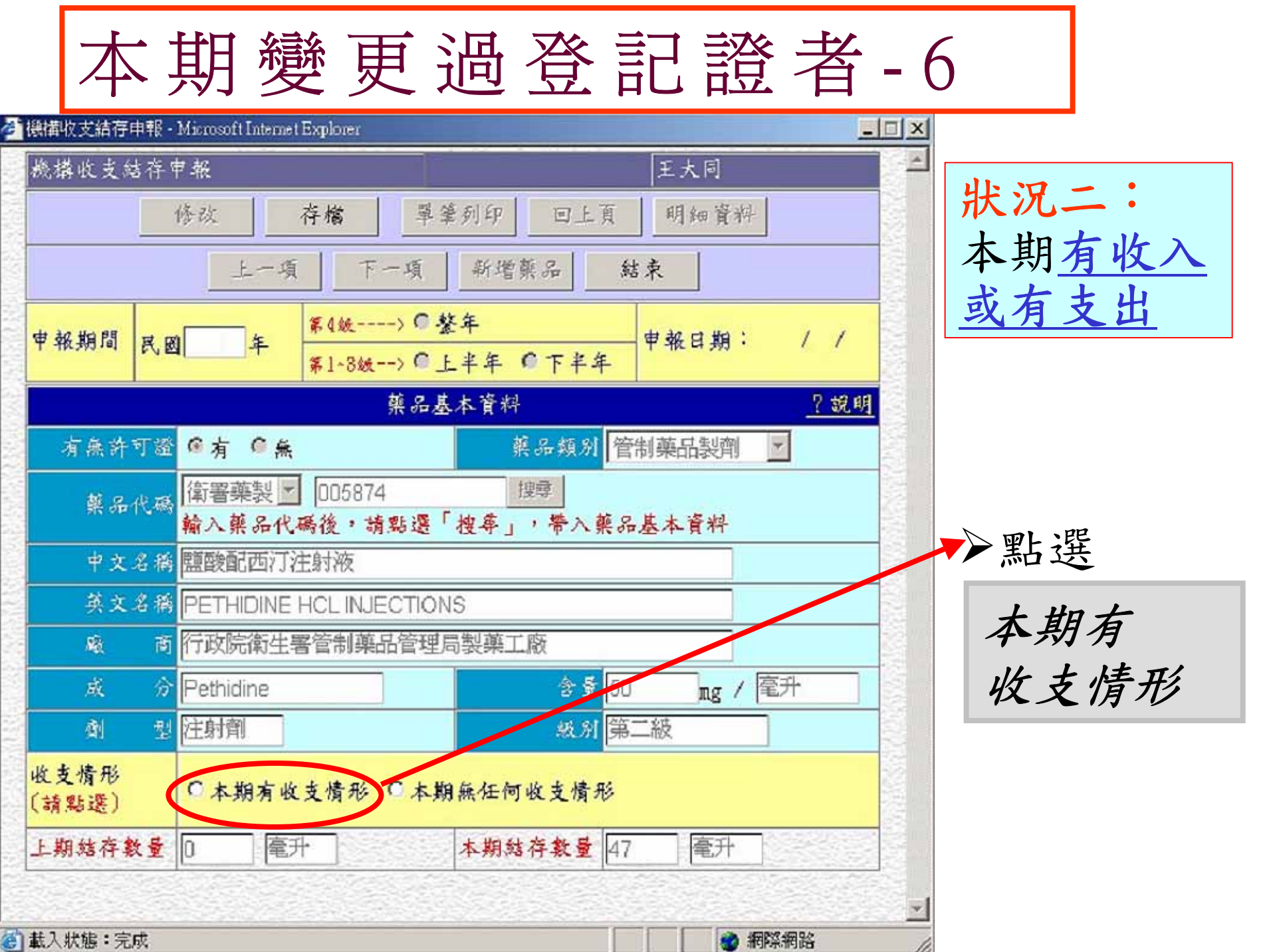

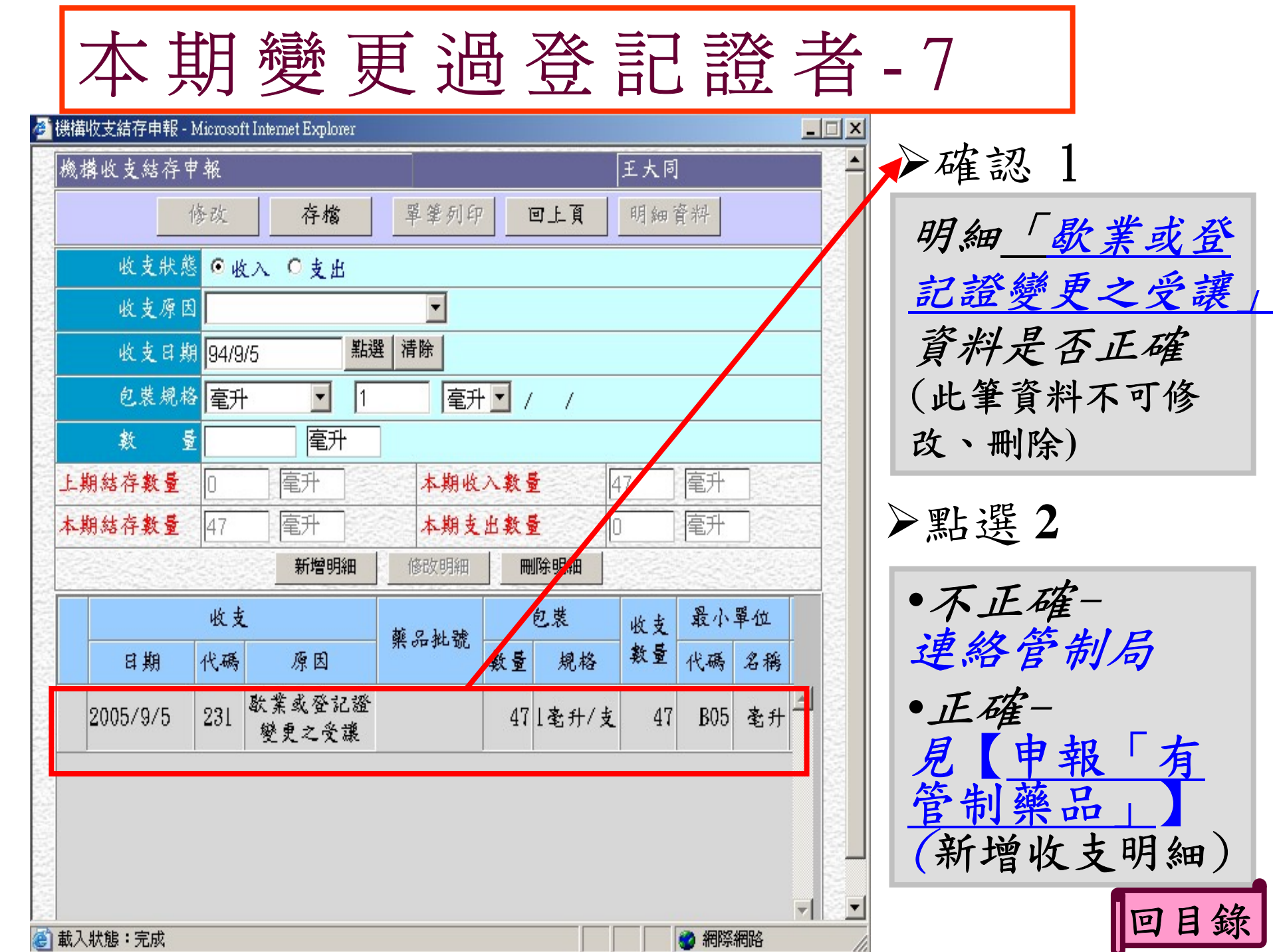

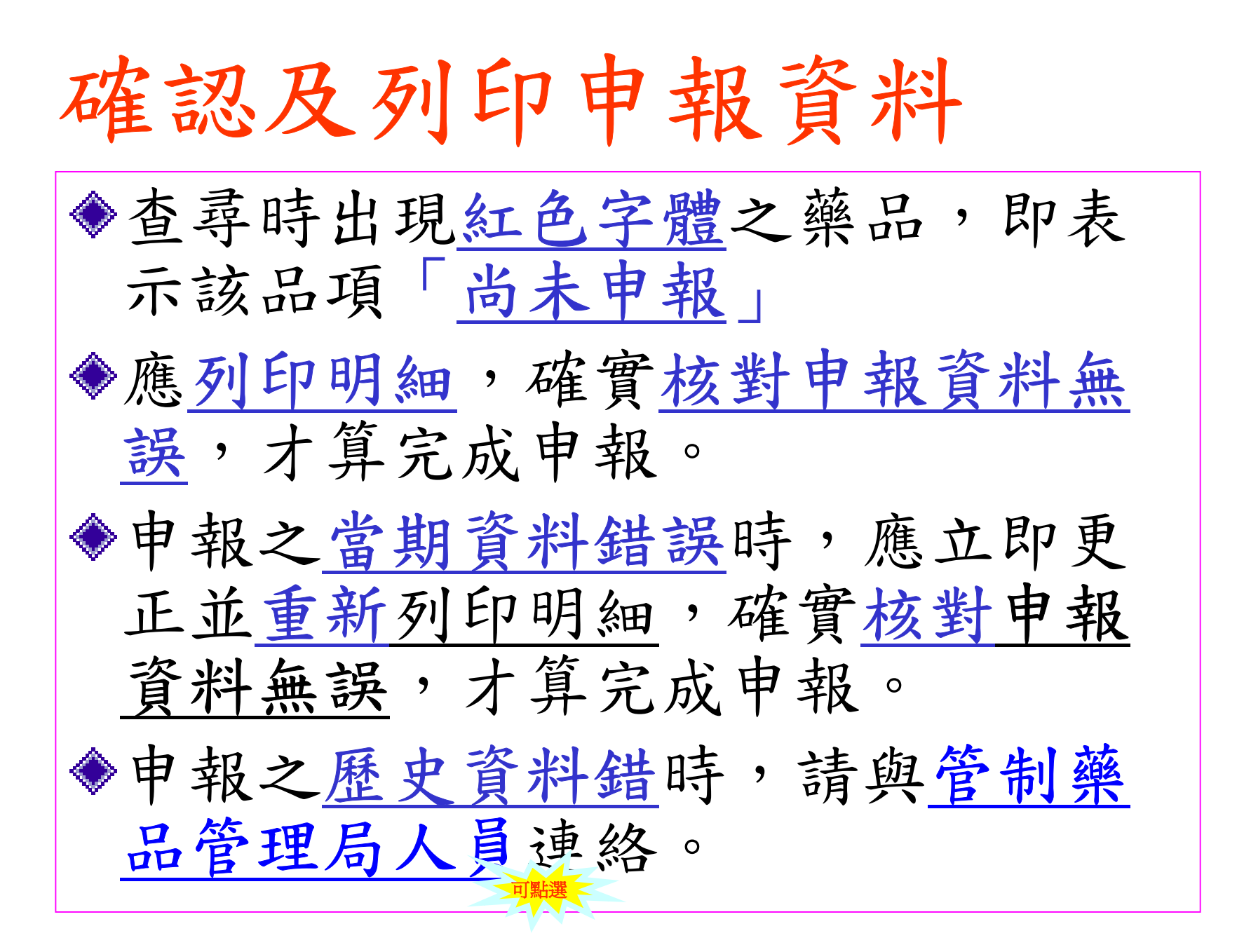

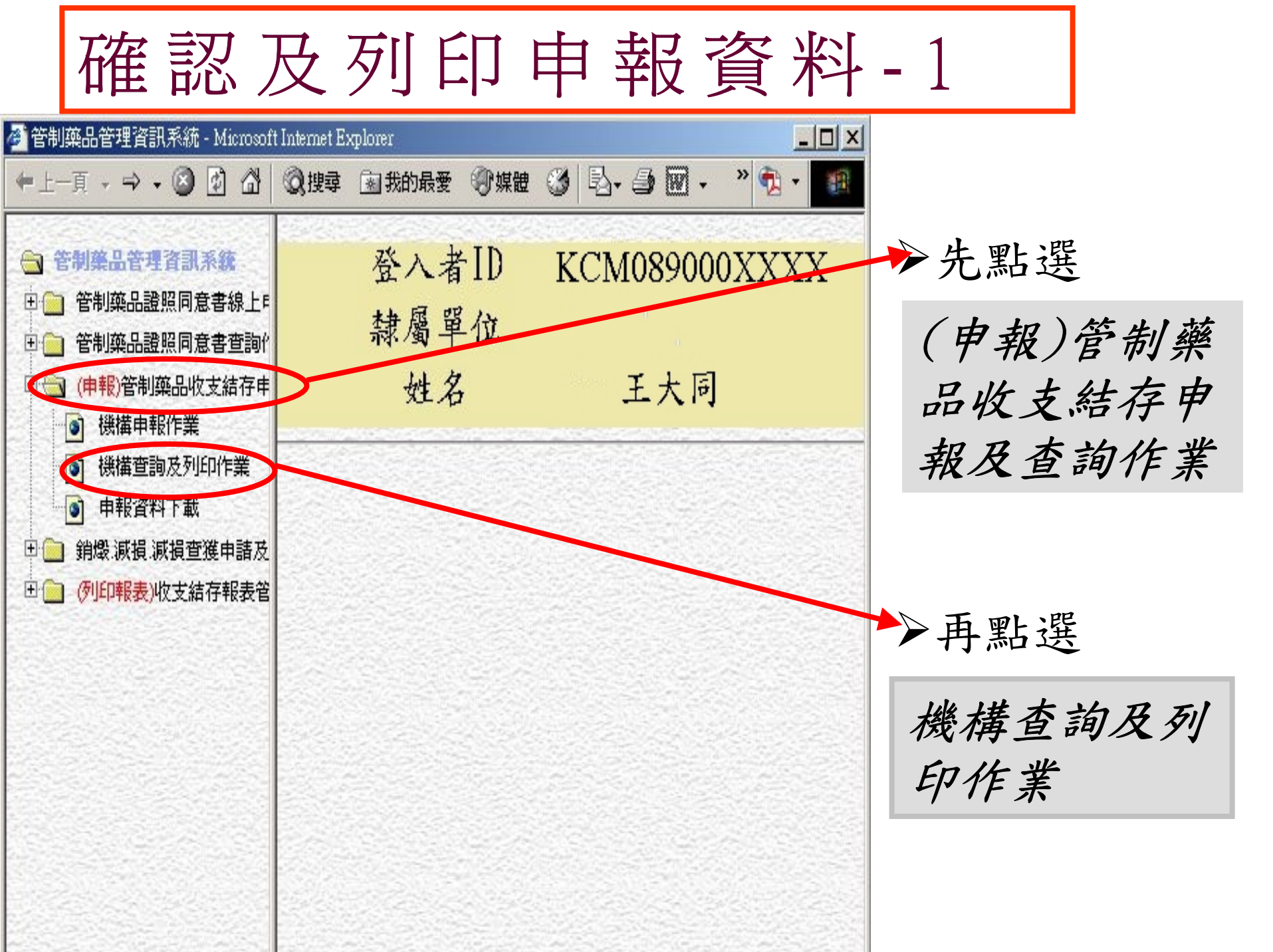

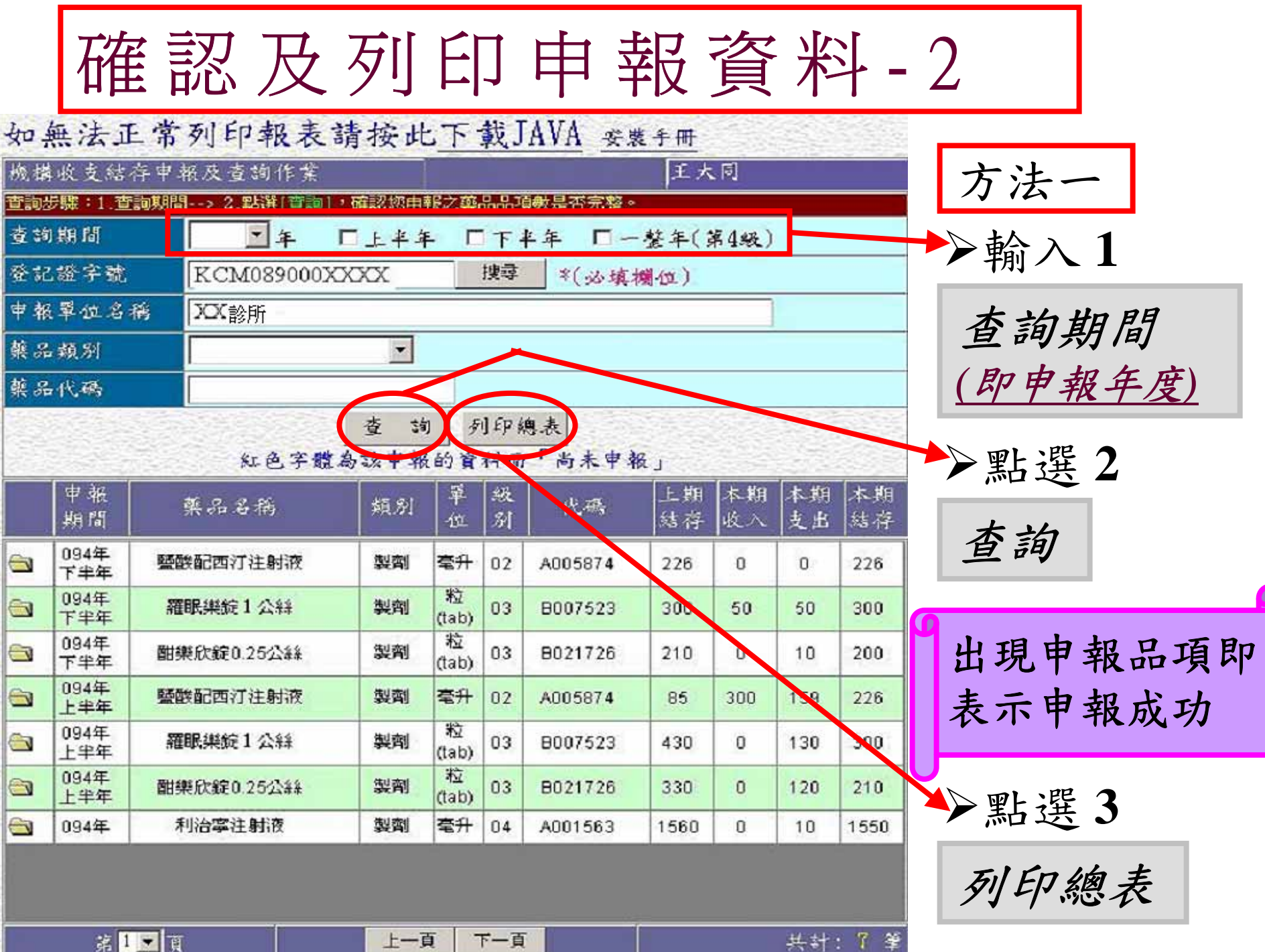

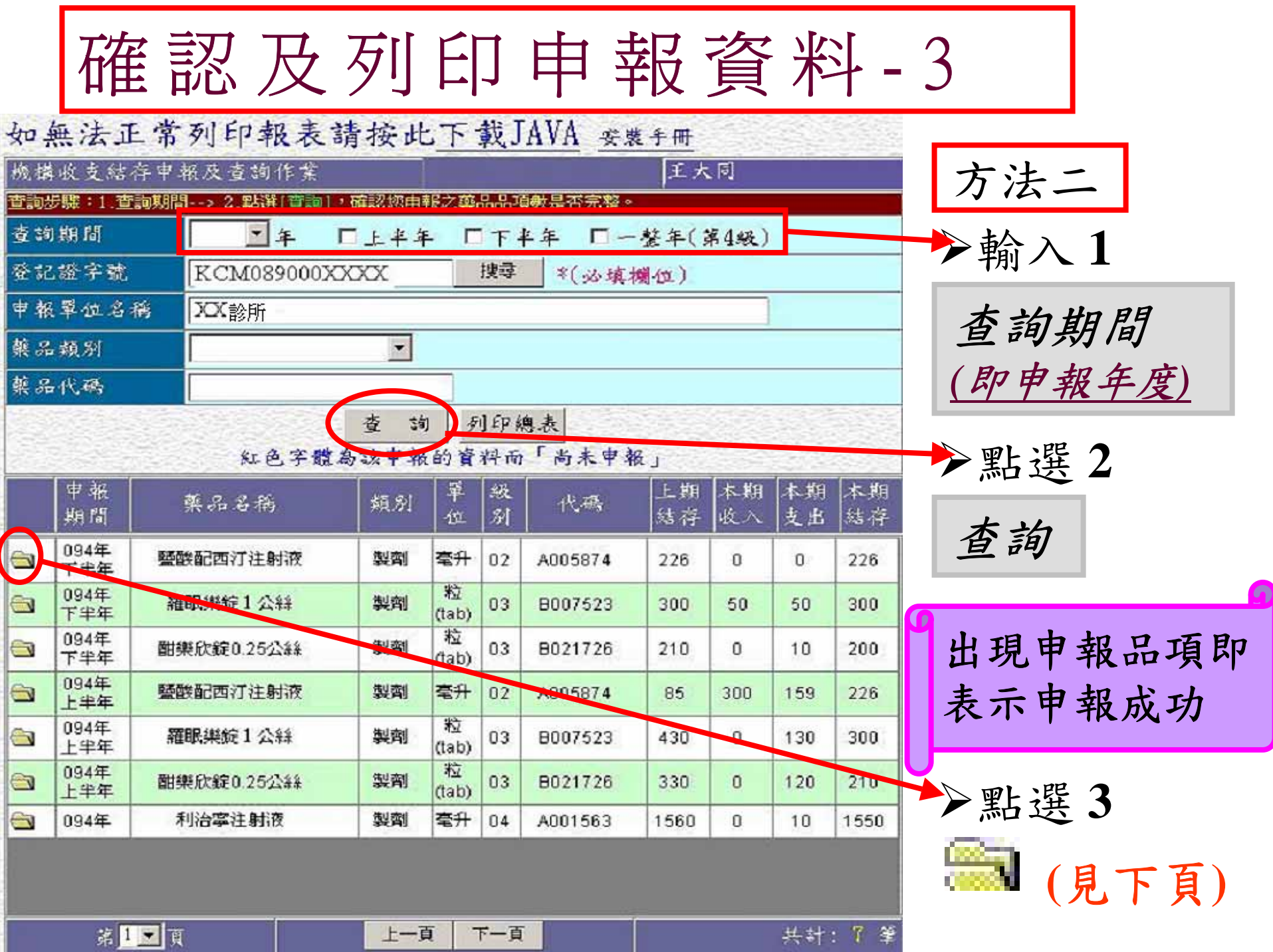

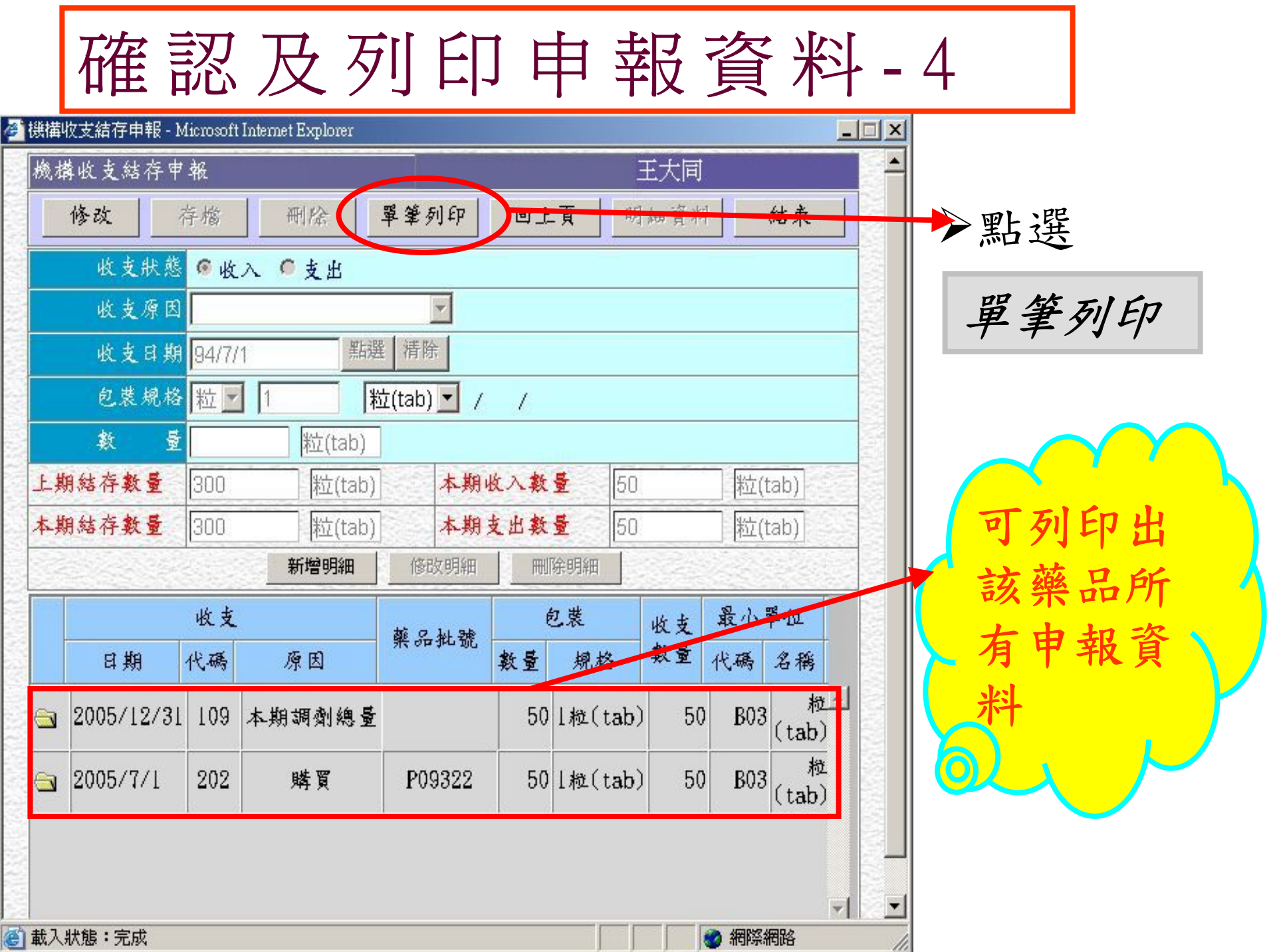

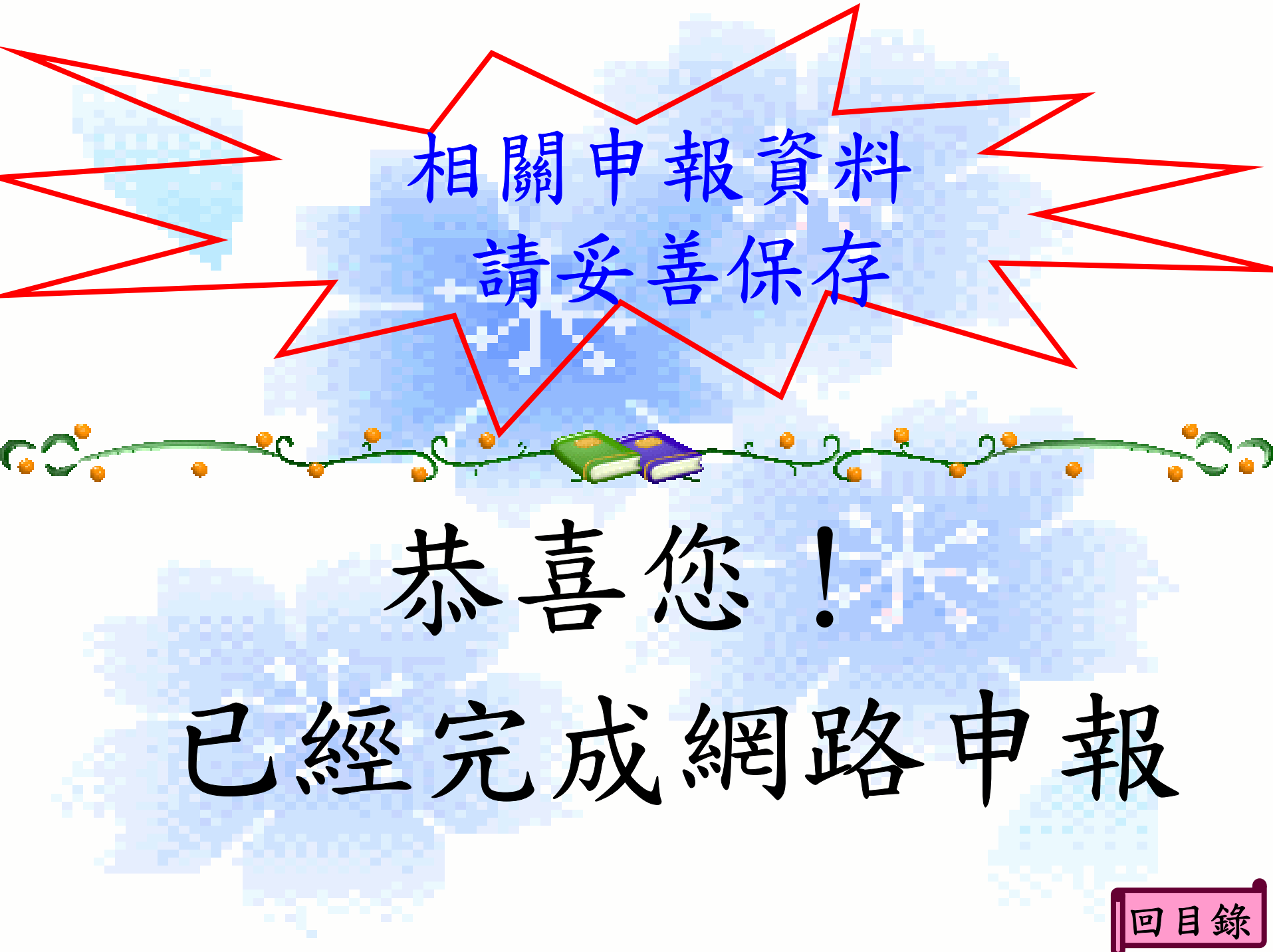

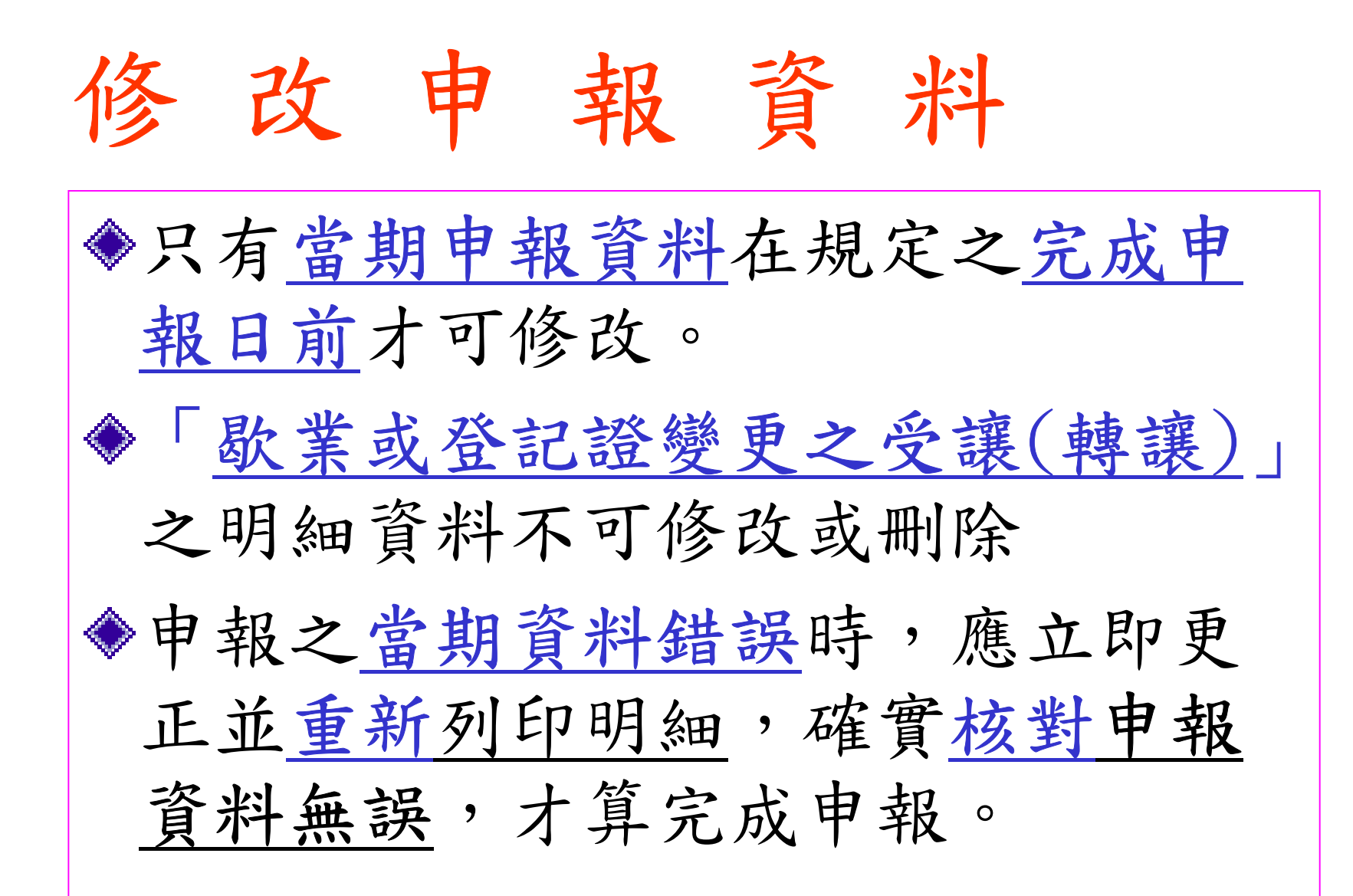

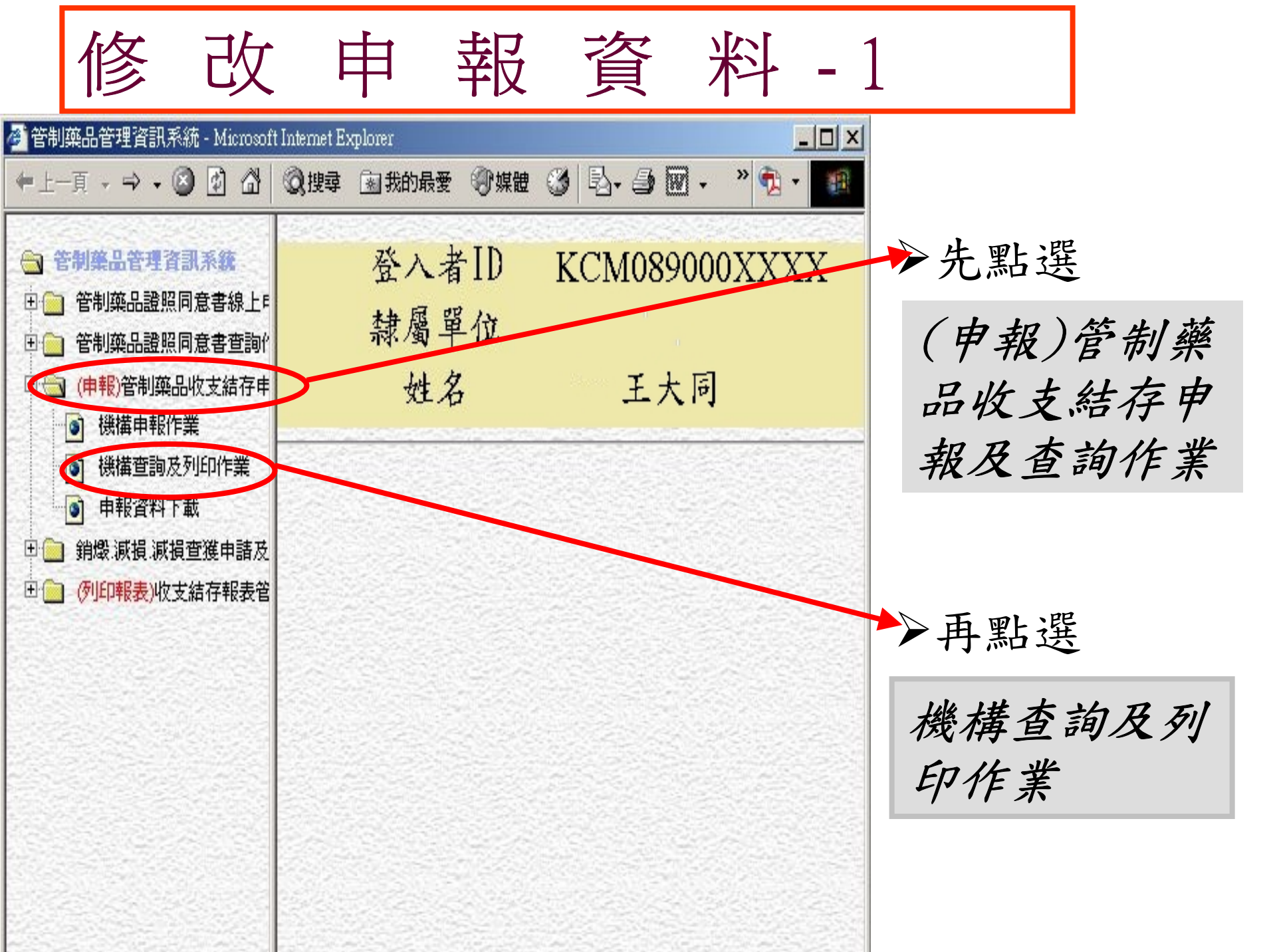

|                         | 修           | てシ         | 改               | 申             | 1<br>1<br>1 | 報            | 次              | ₹<br>Į   | 料            | -               | 2               |                |
|-------------------------|-------------|------------|-----------------|---------------|-------------|--------------|----------------|----------|--------------|-----------------|-----------------|----------------|
| 如無法正常列印報表請按此下載JAVA 妥累手冊 |             |            |                 |               |             |              |                |          |              |                 |                 |                |
| 機構                      | 收支結         | 存中非        | 版及查詢作業          | 1.000048665   | P-+ th      | 0 0 78       | <b>林日</b> 大会校, | 王大       | . ह <u>ा</u> |                 |                 | 割八Ⅰ            |
| 查詢                      | 期間          | .a99%/16   | ···· 2 1001 W 1 | 日子生年          | . [         | 下半           | 年 「-           | · 林年(1)  | 至448)        |                 |                 | •本韵期周          |
| 登記證字號 KCM08900          |             |            |                 |               |             |              |                |          |              |                 | 旦间对间            |                |
| 申報單位名稱 🔀                |             |            | XX診所            | PWATPERPETATO | _           | all official |                |          |              |                 |                 | <u>(即申報年度)</u> |
| 藥品                      | 藥品類別        |            |                 |               |             |              |                |          |              |                 |                 | ▶●薌品什碼         |
| 藥品代碼                    |             |            |                 |               |             |              |                |          |              |                 |                 |                |
|                         |             |            |                 |               |             |              |                |          |              |                 |                 |                |
|                         | 申報<br>期間    | 藥品名稱       |                 | 類別            | 單位          | 級別           | 代碼             | 上期<br>結存 | 本期<br>收入     | <u>奉朝</u><br>支出 | <u>未期</u><br>結存 | ➡點選2           |
|                         | 094年<br>下主任 |            | 機配西汀注射液         | 製劑            | 毫升          | 02           | A005874        | 226      | 0            | 0               | 226             | 大山             |
| 6                       | 094年<br>下半年 | 羅          | 眼樂錠工会編          | 製劑            | 粒<br>(tab)  | 03           | B007523        | 300      | 50           | 50              | 300             | <u> </u>       |
| 8                       | 094年<br>下半年 | 酣到         | 酣樂欣錠0.25公絲      |               | 地<br>(tab)  | 05           | 8021726        | 210      | 0            | 10              | 200             |                |
| 6                       | 094年<br>上半年 | 鹽酸配西汀注射液   |                 | 製劑            | 毫升          | 02           | A005874        | 85       | 308          | 159             | 226             |                |
|                         | 094年<br>上半年 | 羅眠樂錠1公絲    |                 | 製劑            | 粒<br>(tab)  | 03           | B007523        | 430      | 0            | 130             | 300             | ▶點選3           |
| 8                       | 094年<br>上半年 | 酣樂欣錠0.25公約 |                 | 製劑            | 粒<br>(tab)  | 03           | B021726        | 330      | 0            | 120             | 210             |                |
| 0                       | 094年        | 利治寧注射液     |                 | 製劑            | 毫升          | 04           | A001563        | 1560     | 0            | 10              | 1550            | 📖 (見下頁)        |
|                         | ¥ 1         | <b>,</b>   |                 | +2            | ī -         | 下-百          |                |          |              | <u>14.14</u>    | · 7 %           |                |

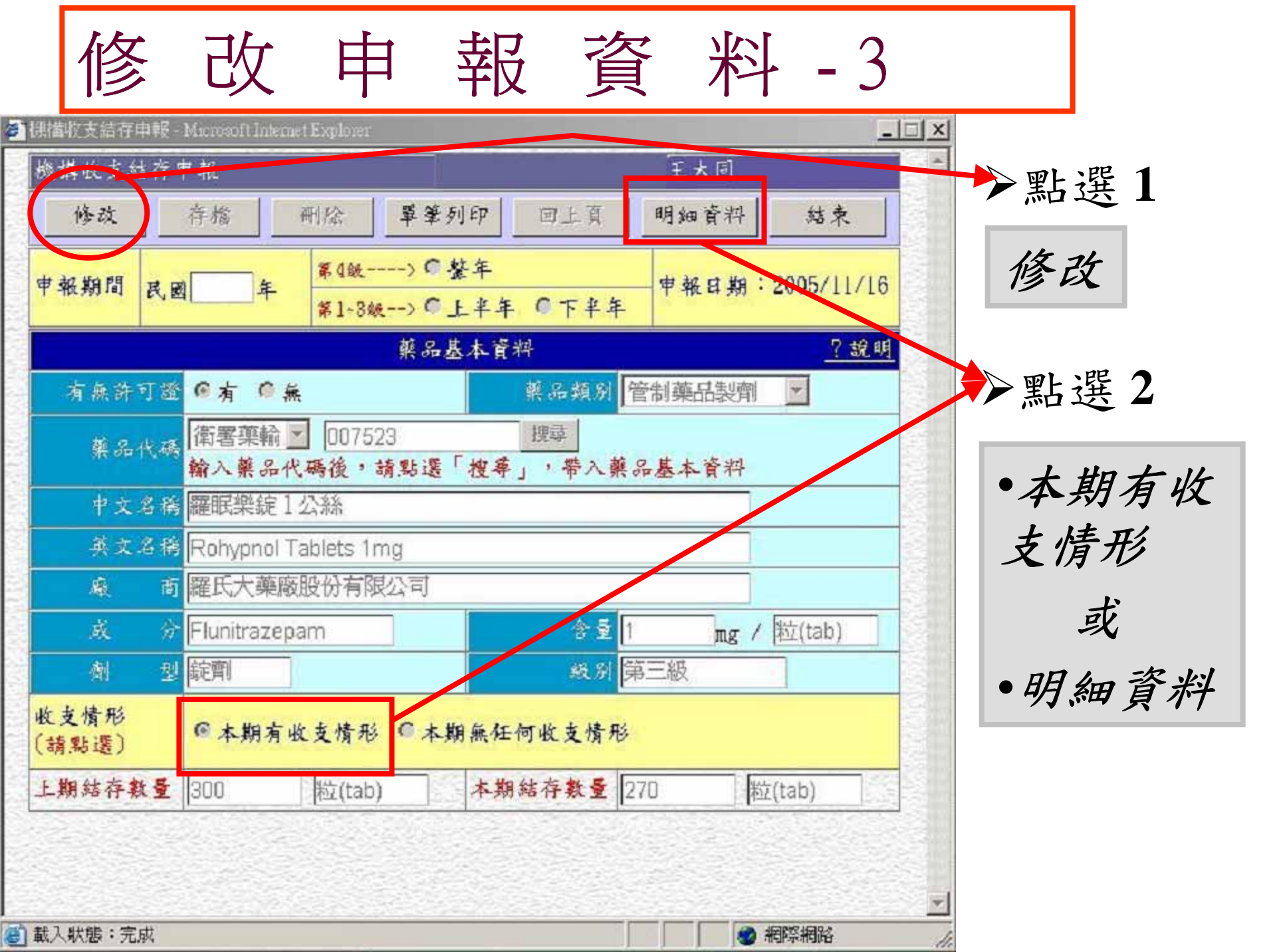

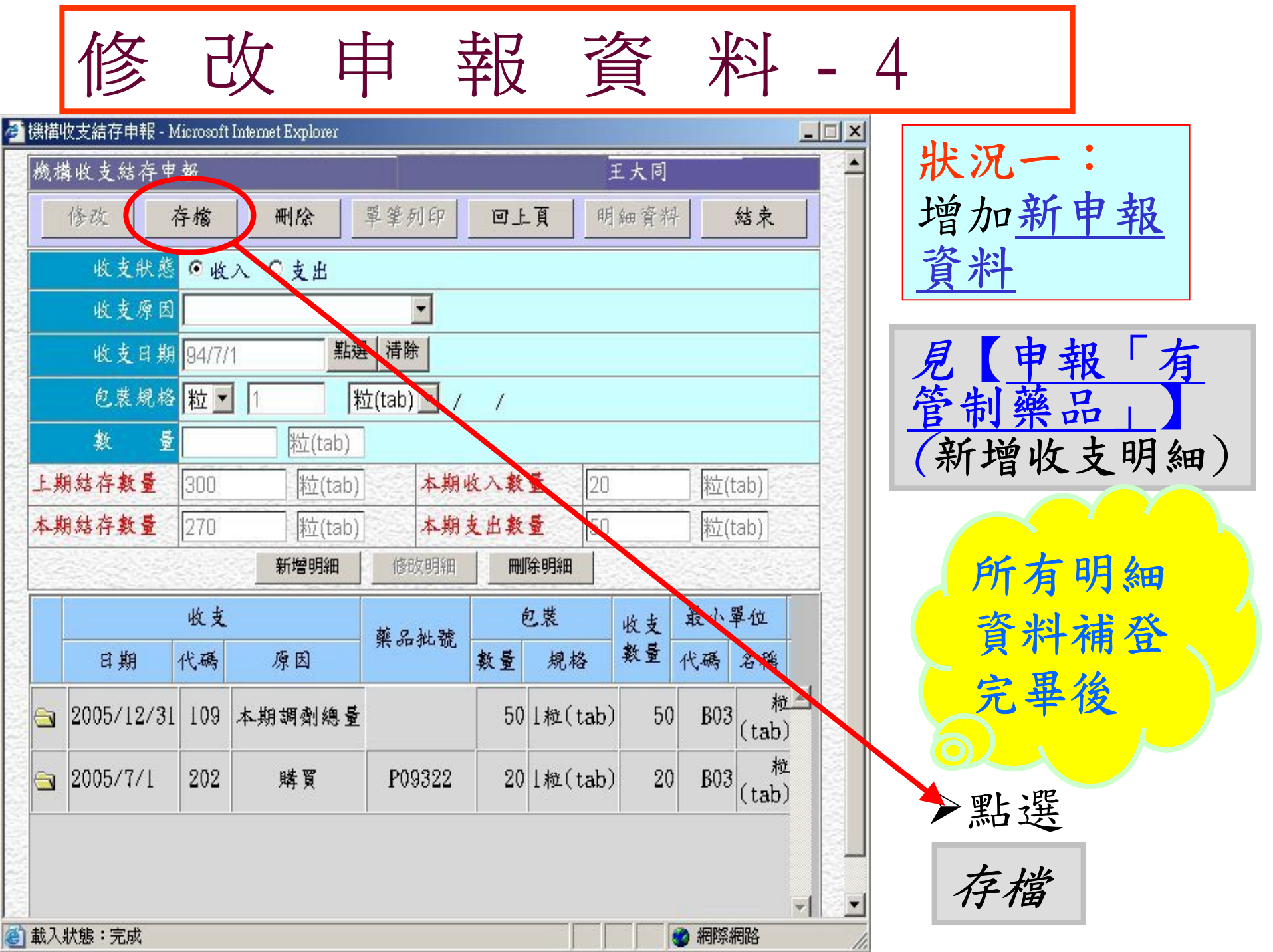

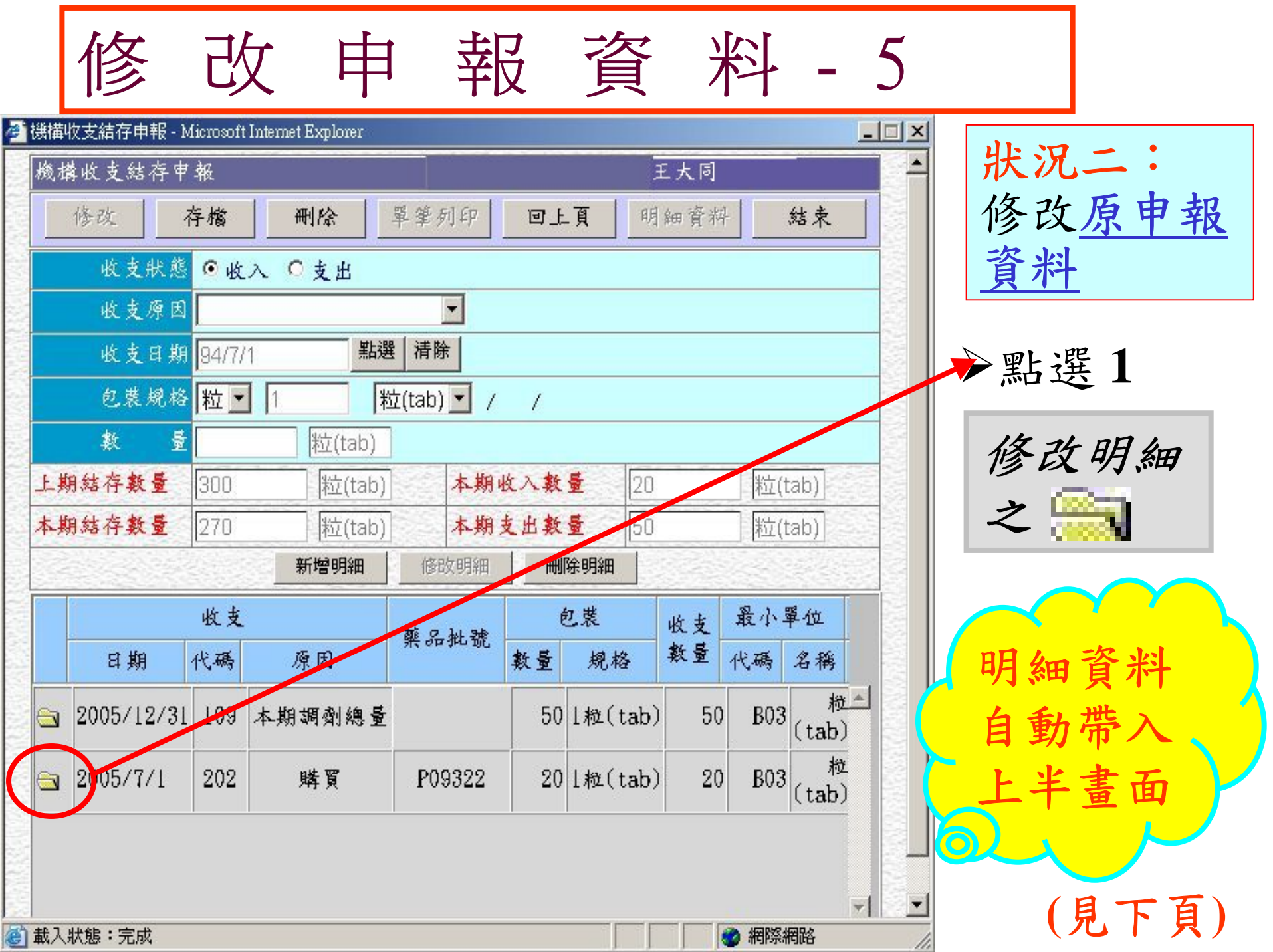

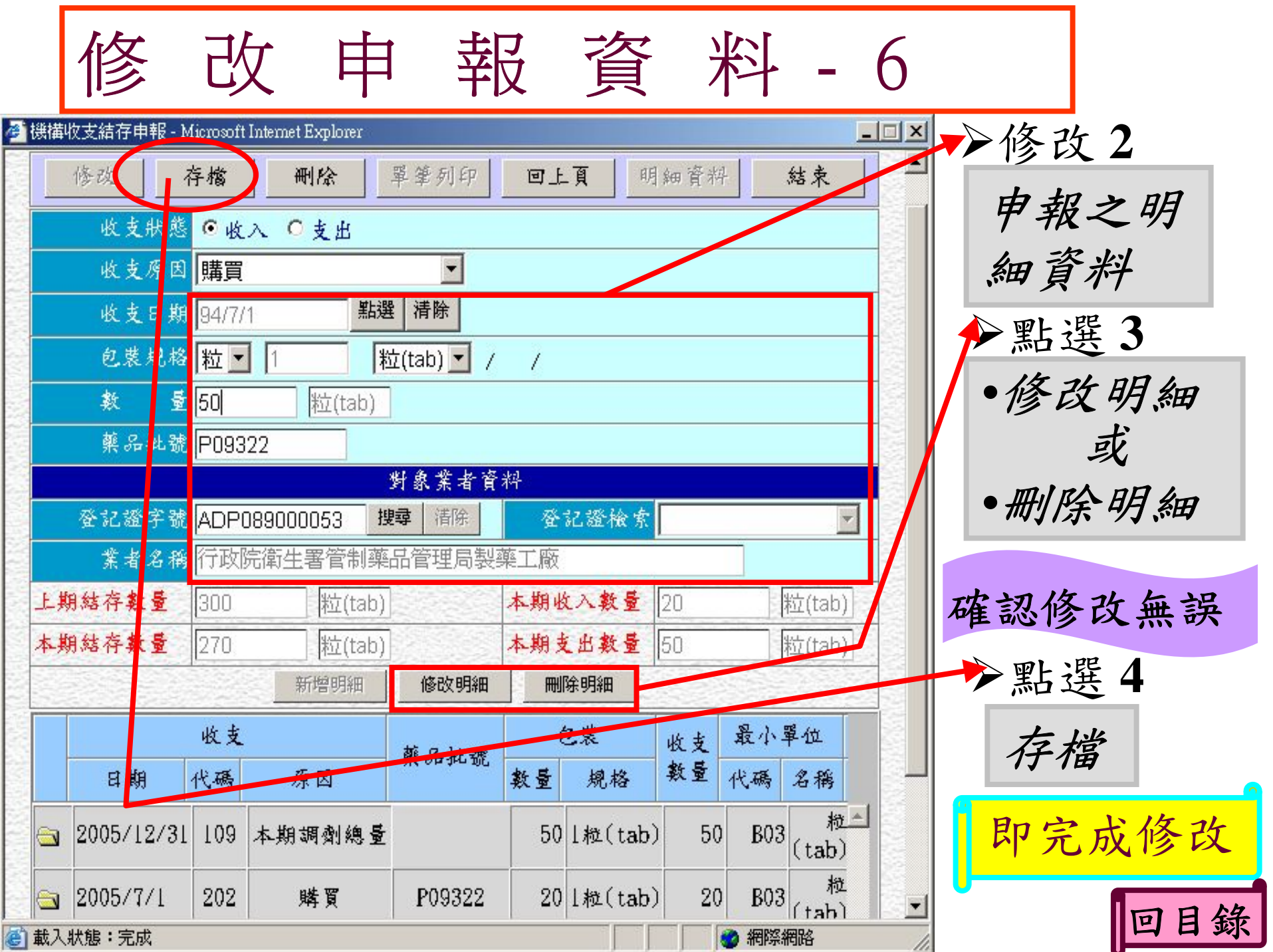

## 如何隨時上網申報

◆網路<u>申報資料如有錯誤</u>,完成申報 前(1月底或7月底)均可自行上網修 改。

◆網路申報操作如遇問題,請洽管制 藥品管理局稽核管制組。(<u>承辦人分</u> 機如地址電話一覽表)

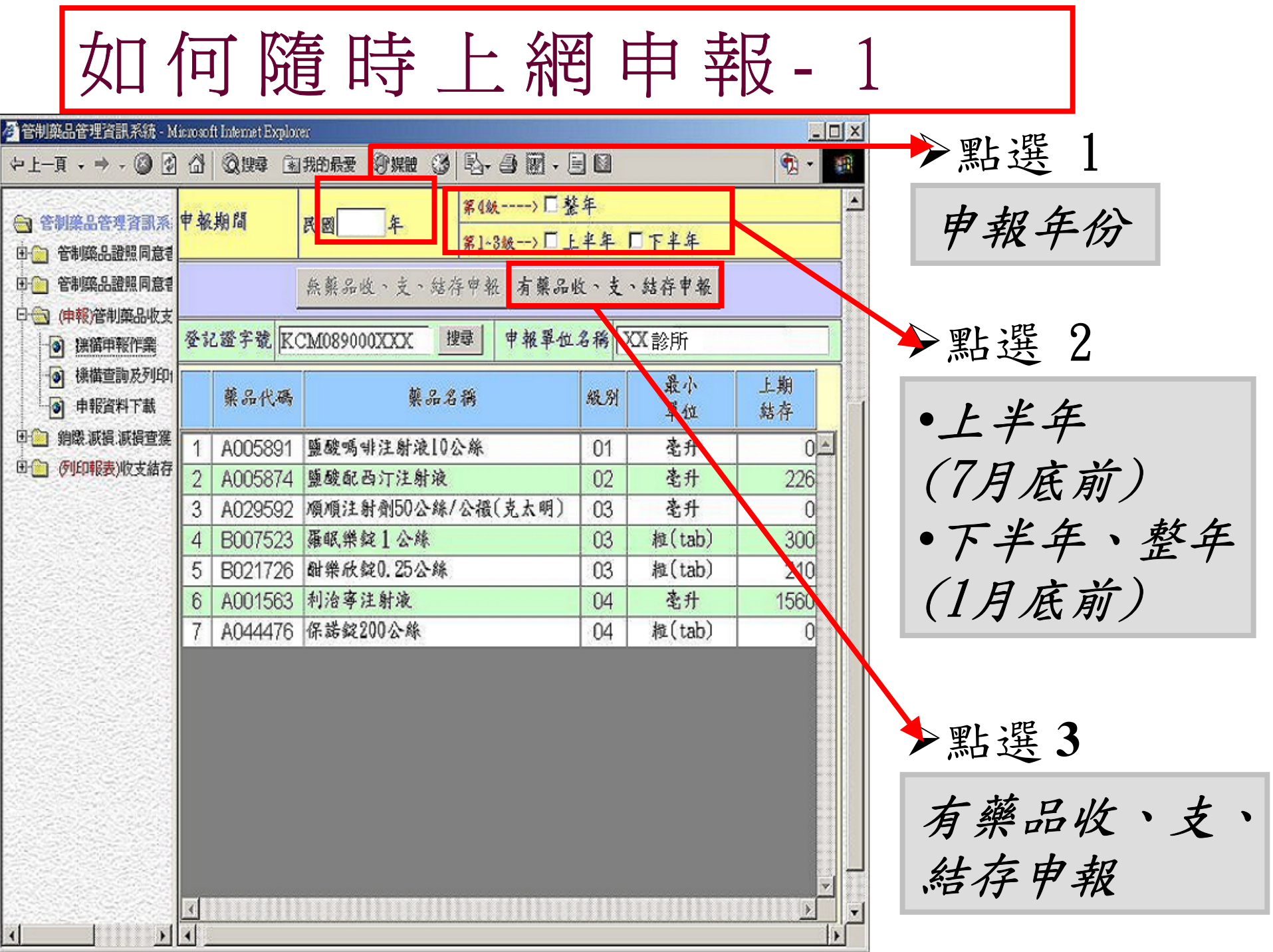

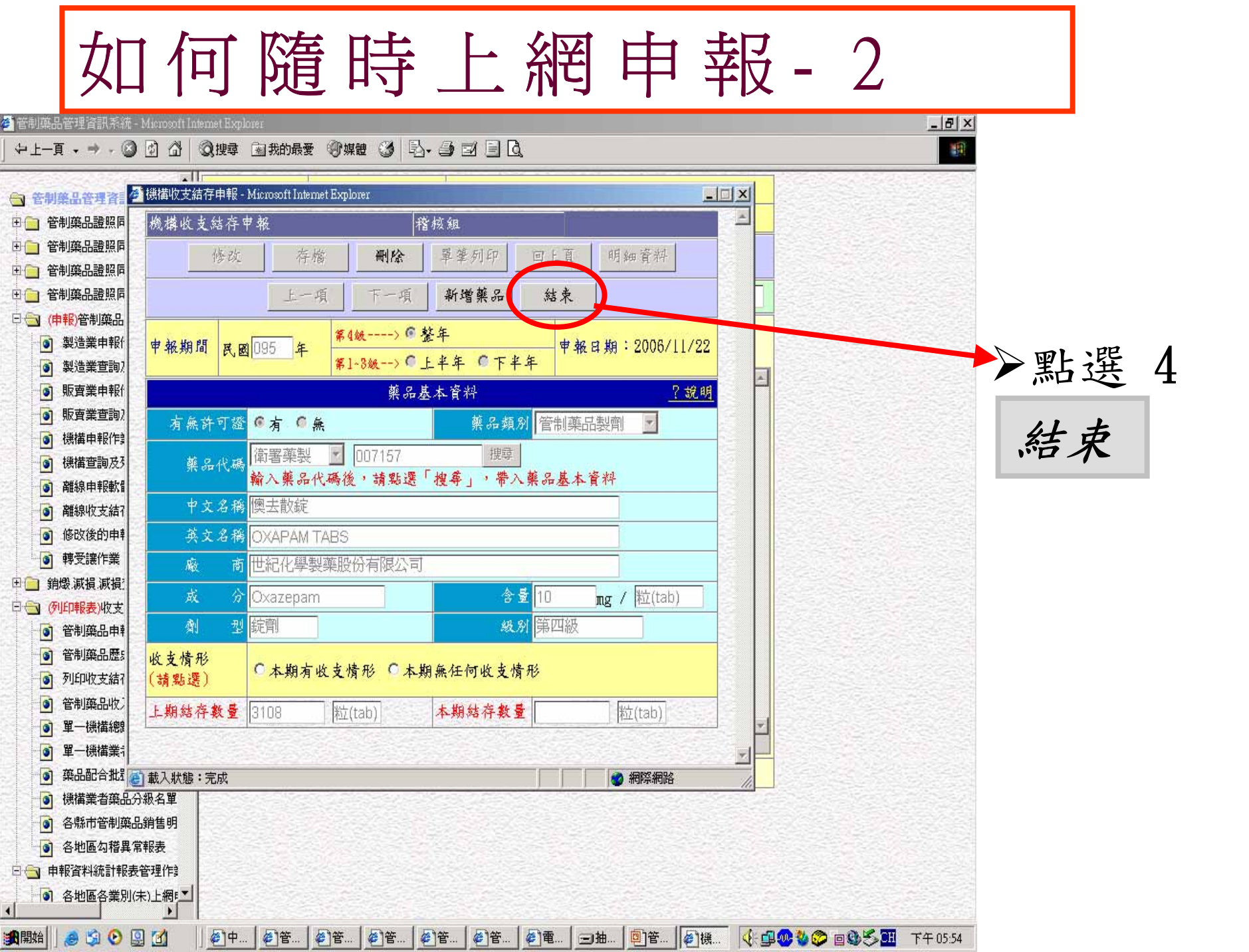

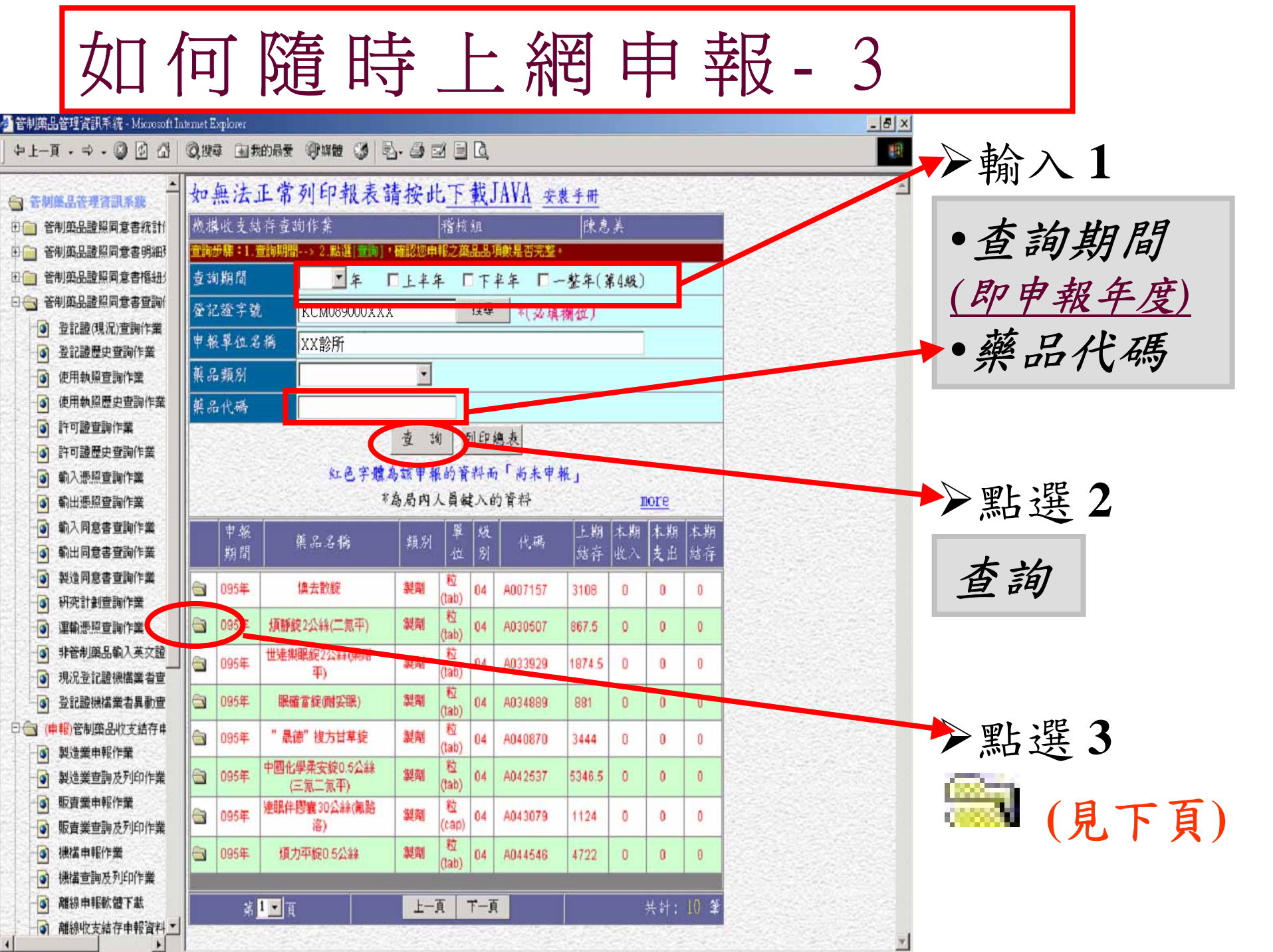

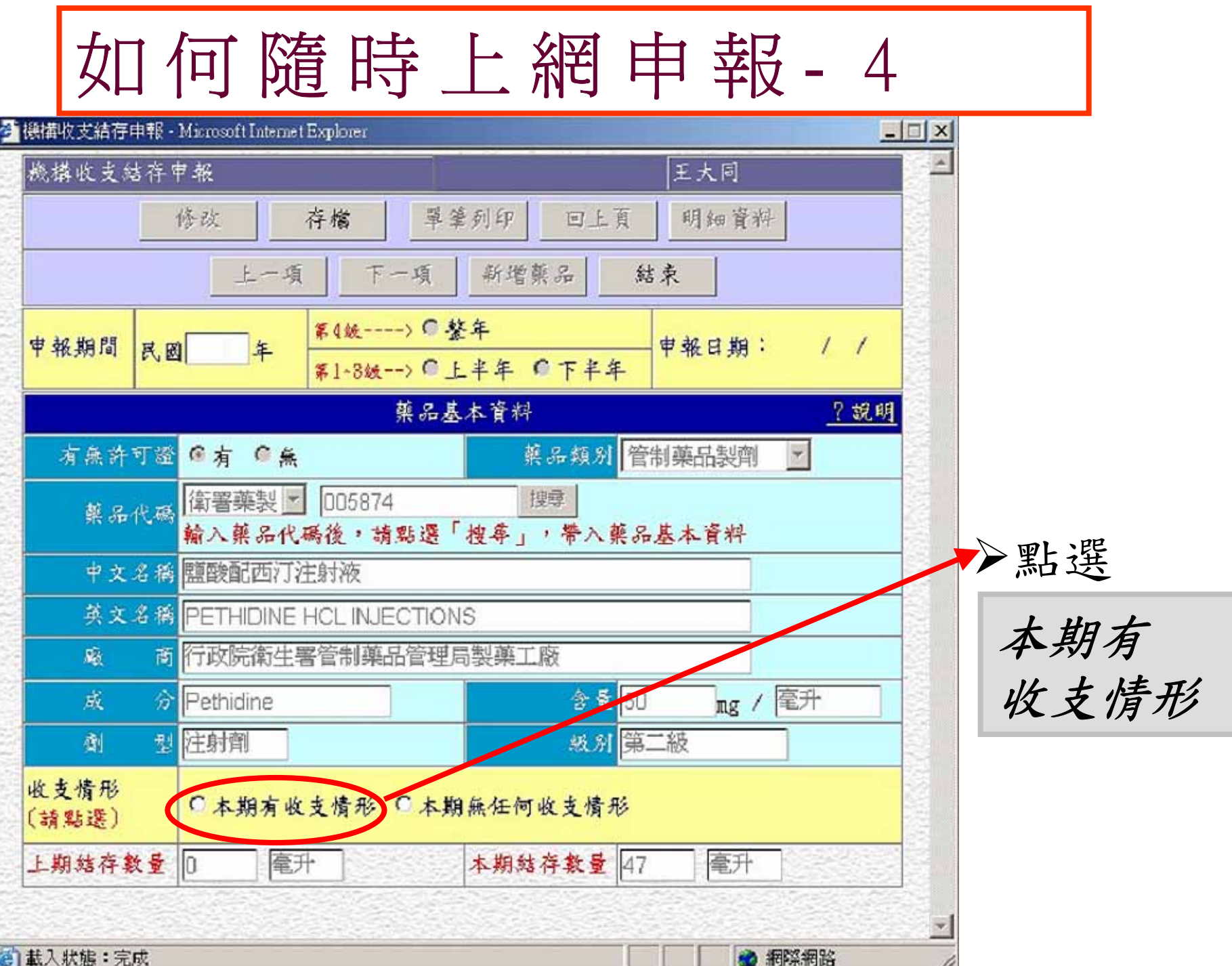

**載入狀態:完成** 

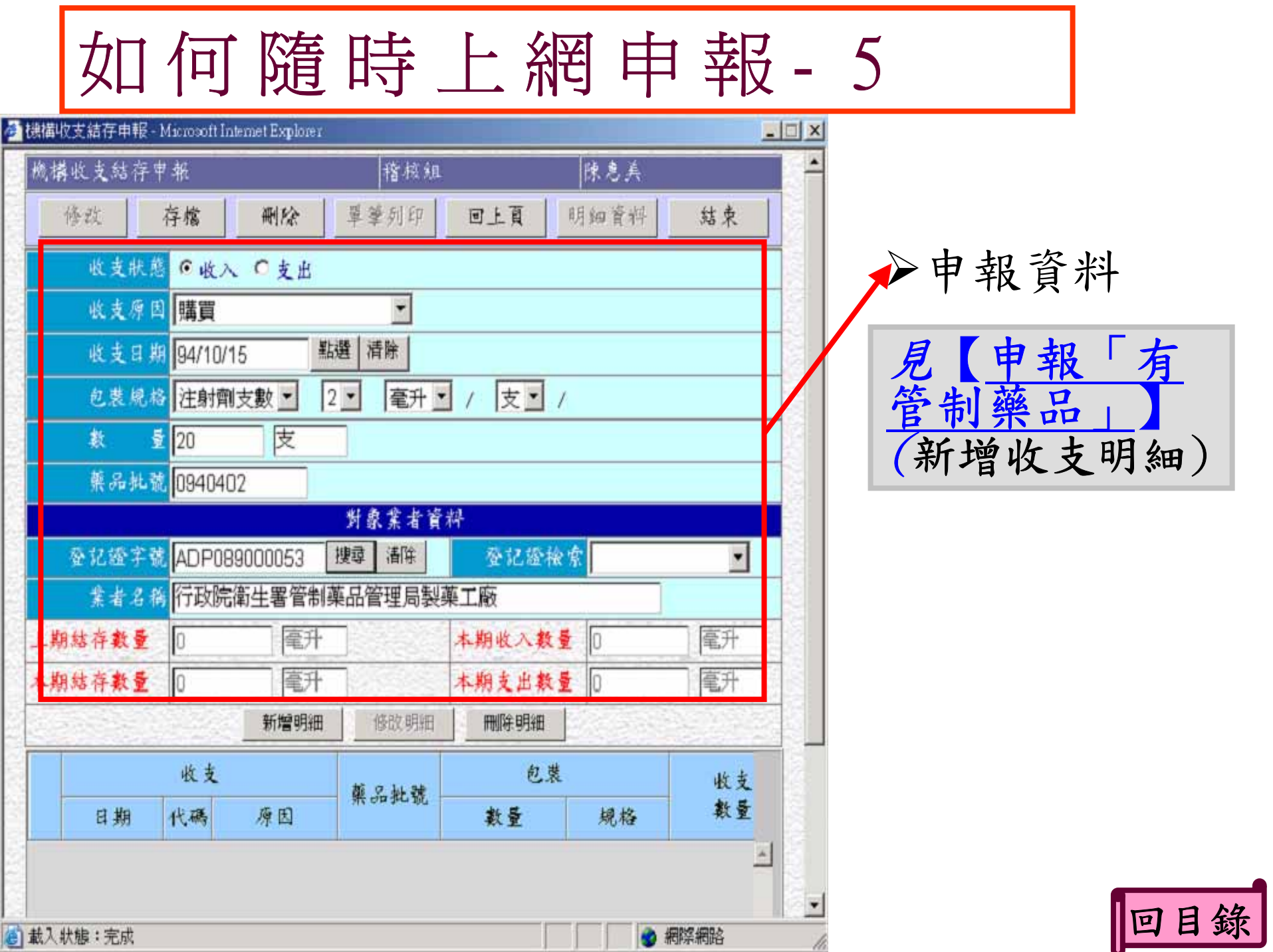

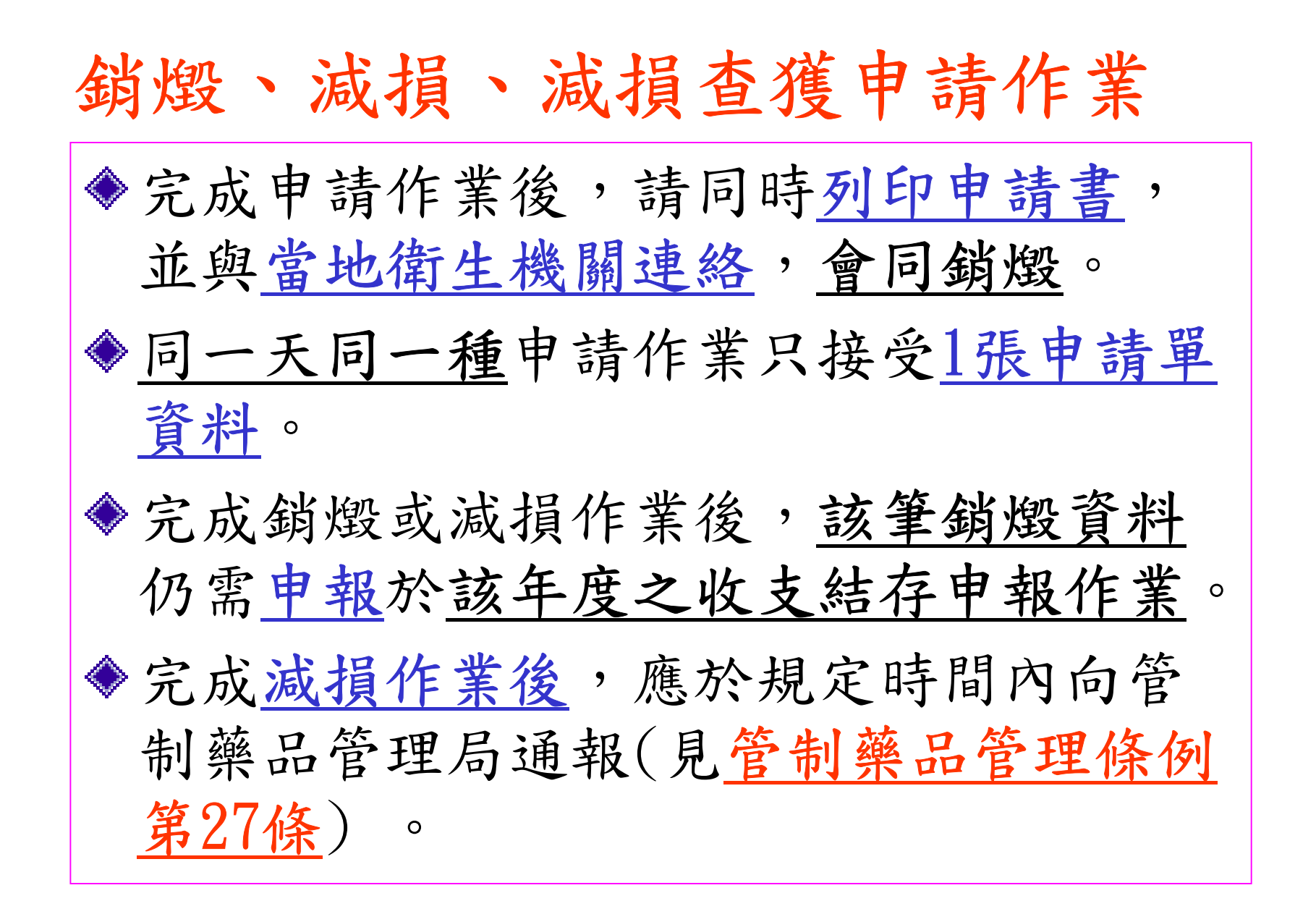

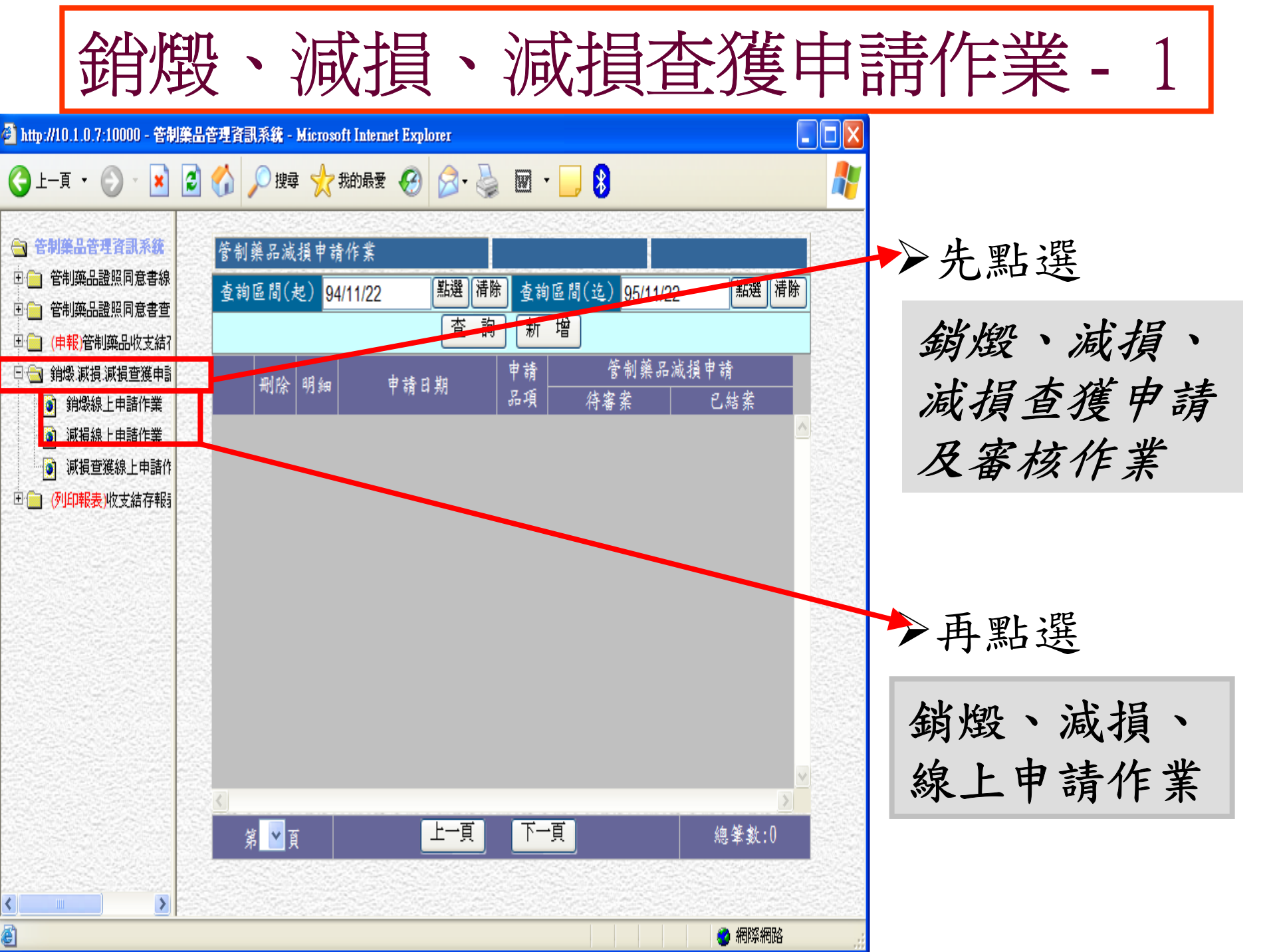

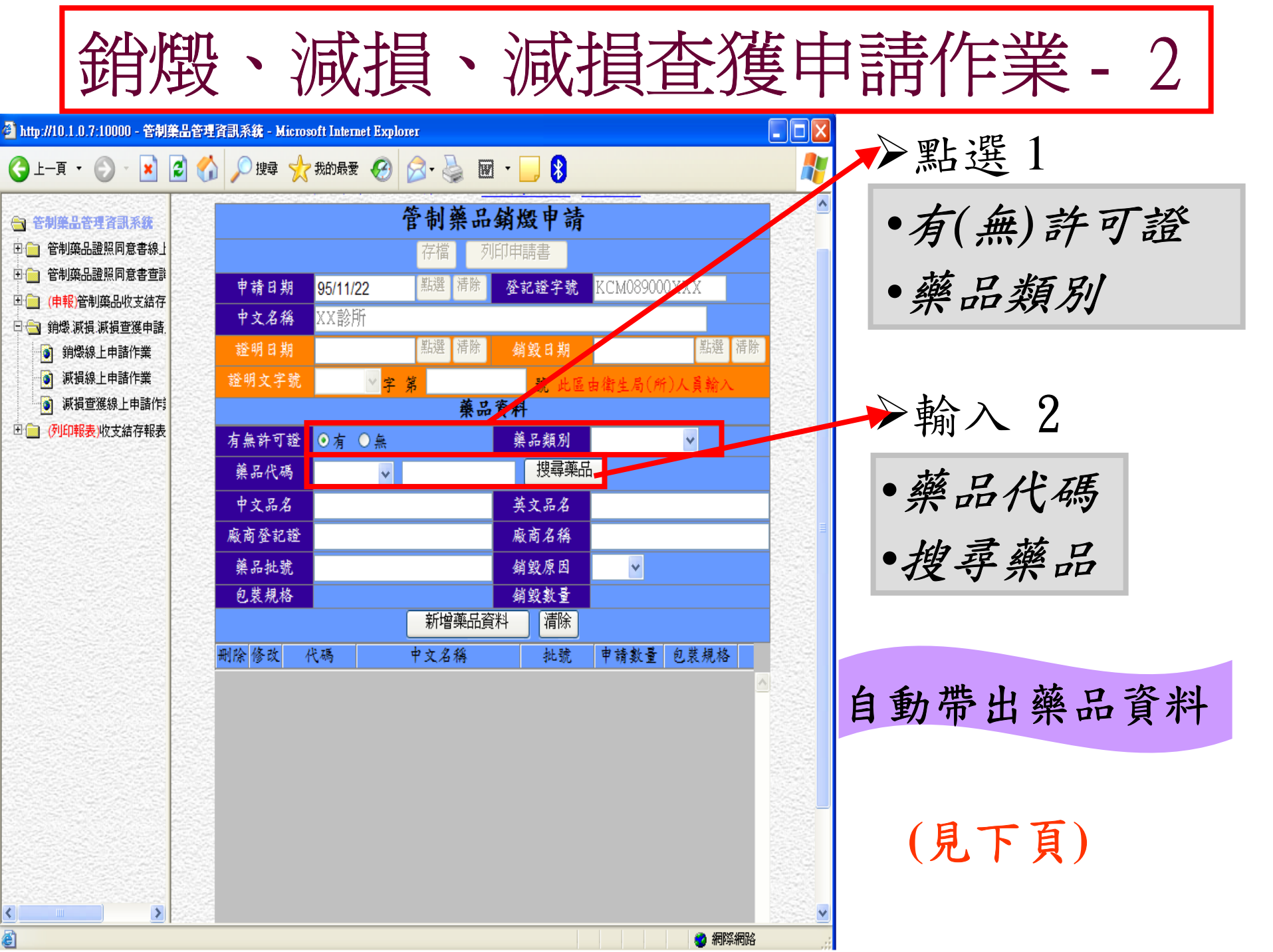

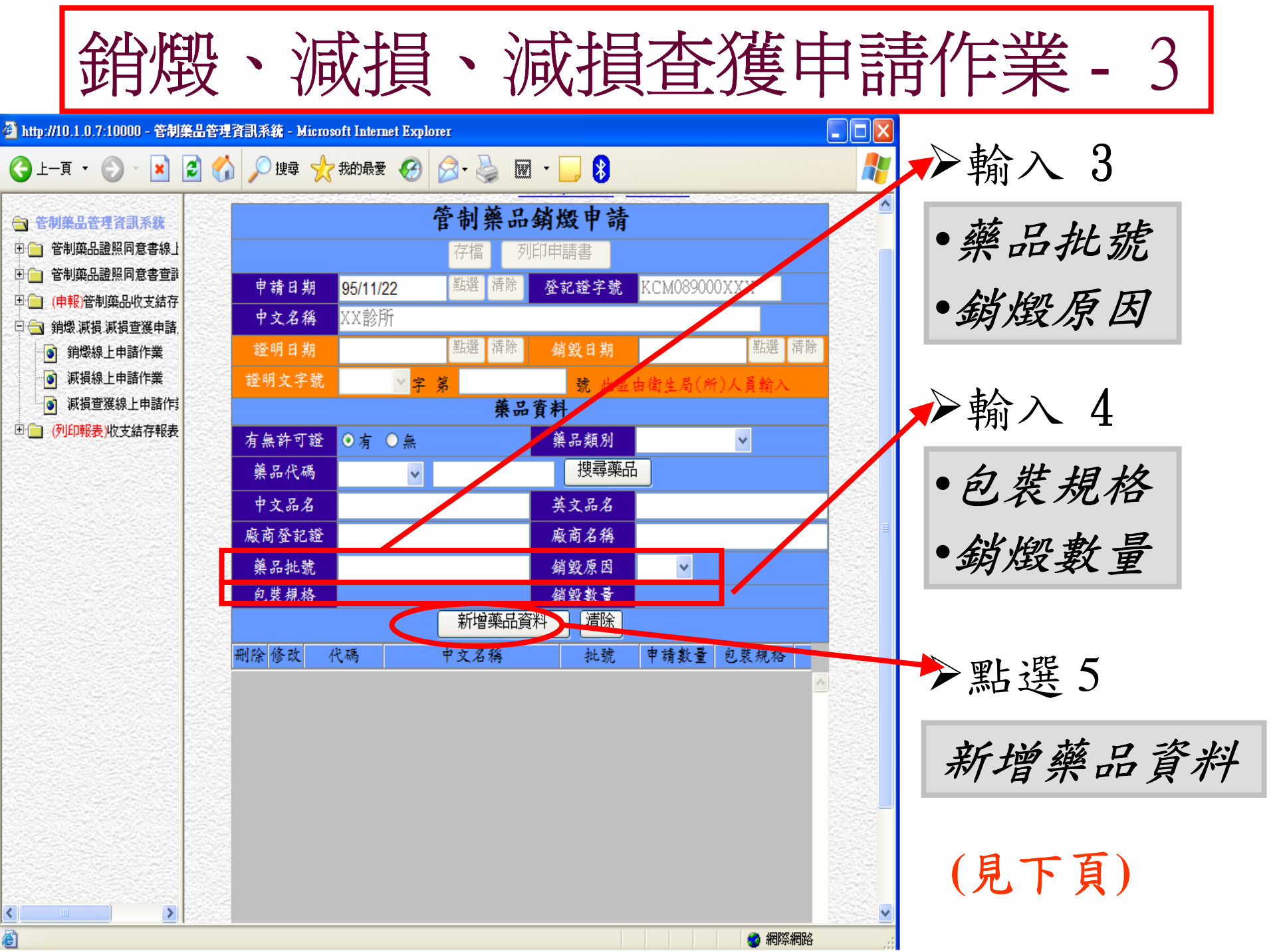
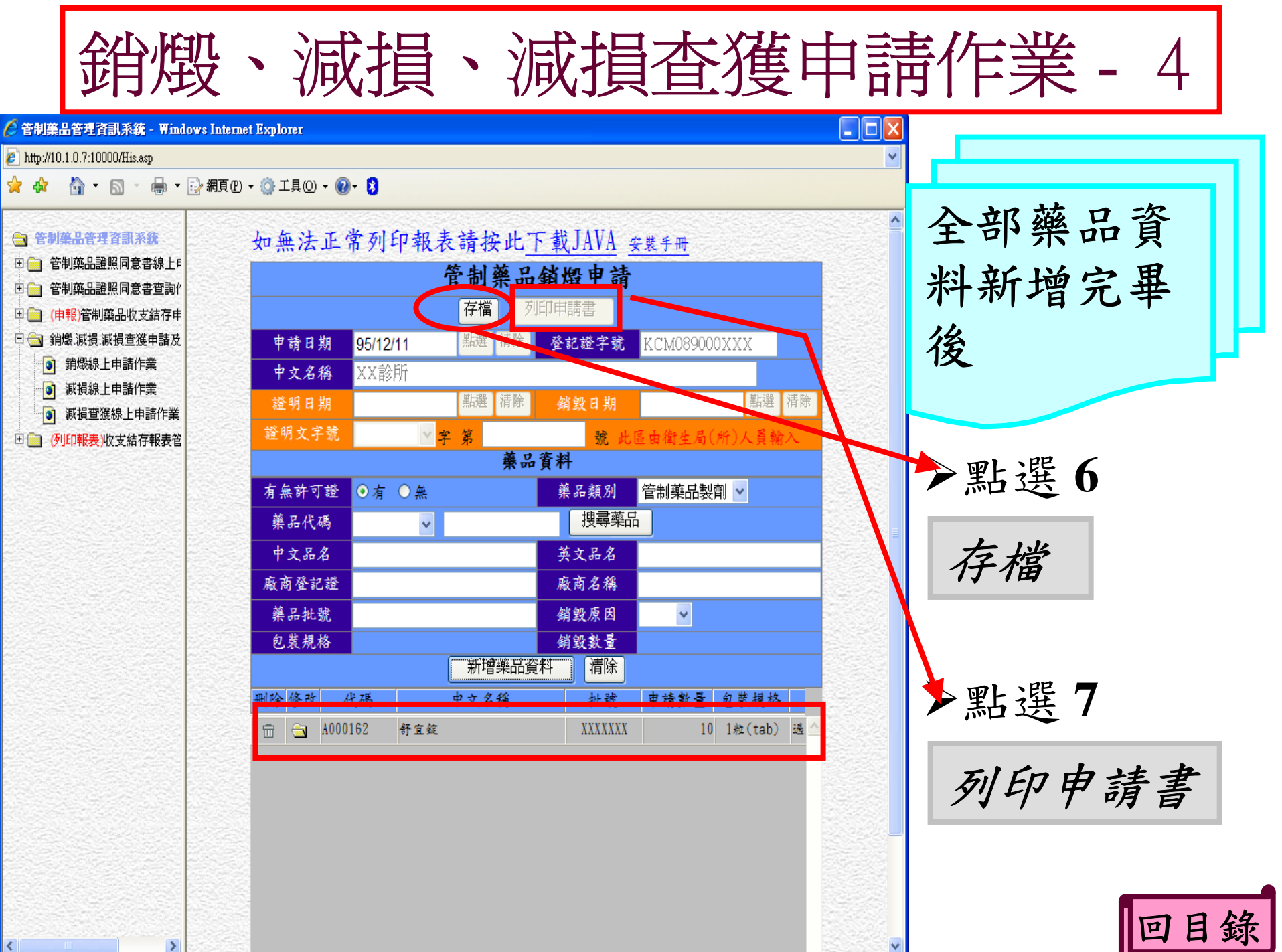

# 無法正常列印報表

◆依下頁步驟<u>下載JAVA程式</u>於可列印
◆檢查是否有阻擋彈跳視窗的工具程式(如Yahoo Toolbar, IE的快顯封 鎖程式)

◆如仍無法列印請洽管制藥品管理局 資訊室(分機:2320或2329)

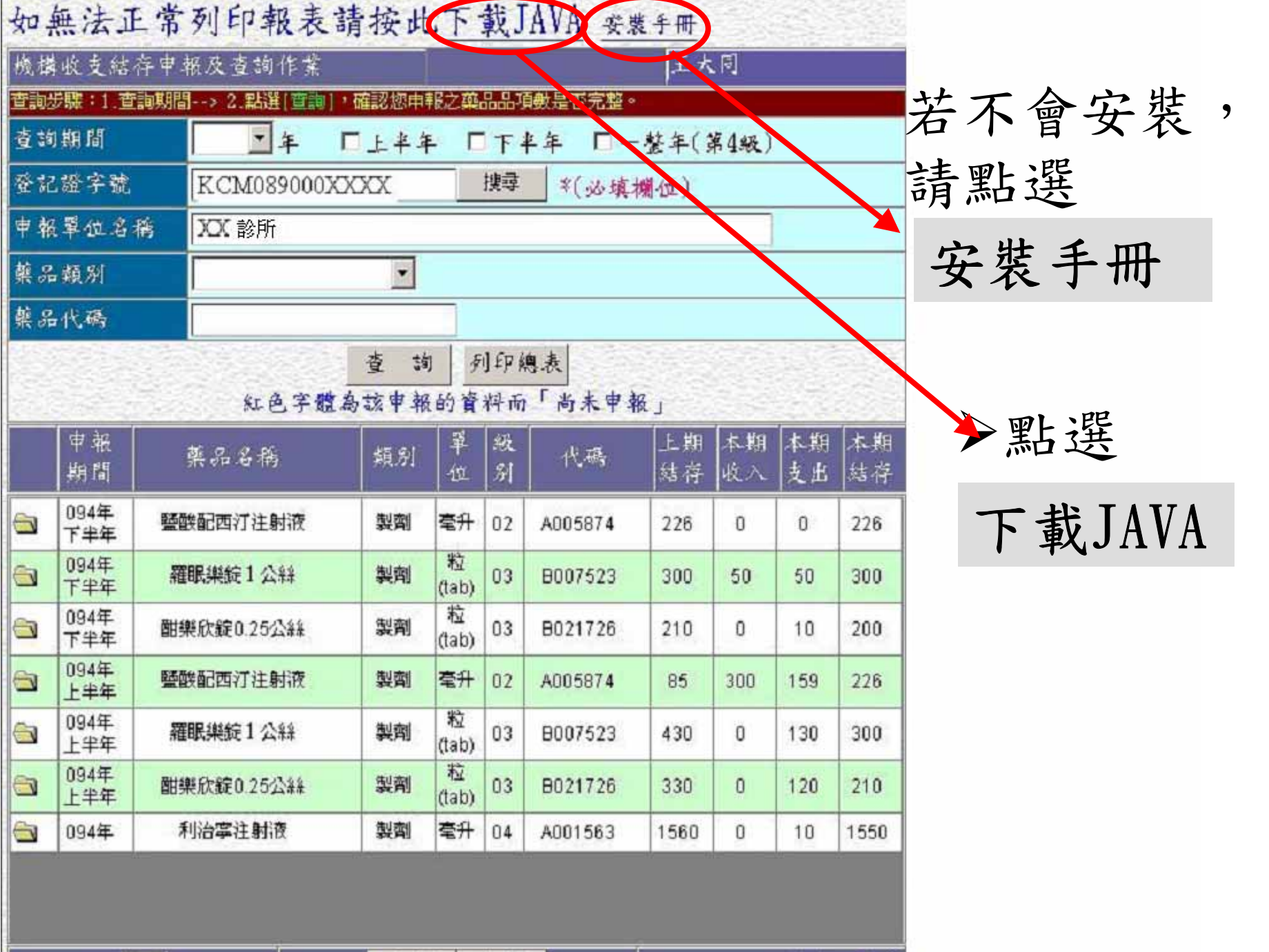

第1. 頁

上一頁 下一頁

共計:7筆

Java安裝手冊教學

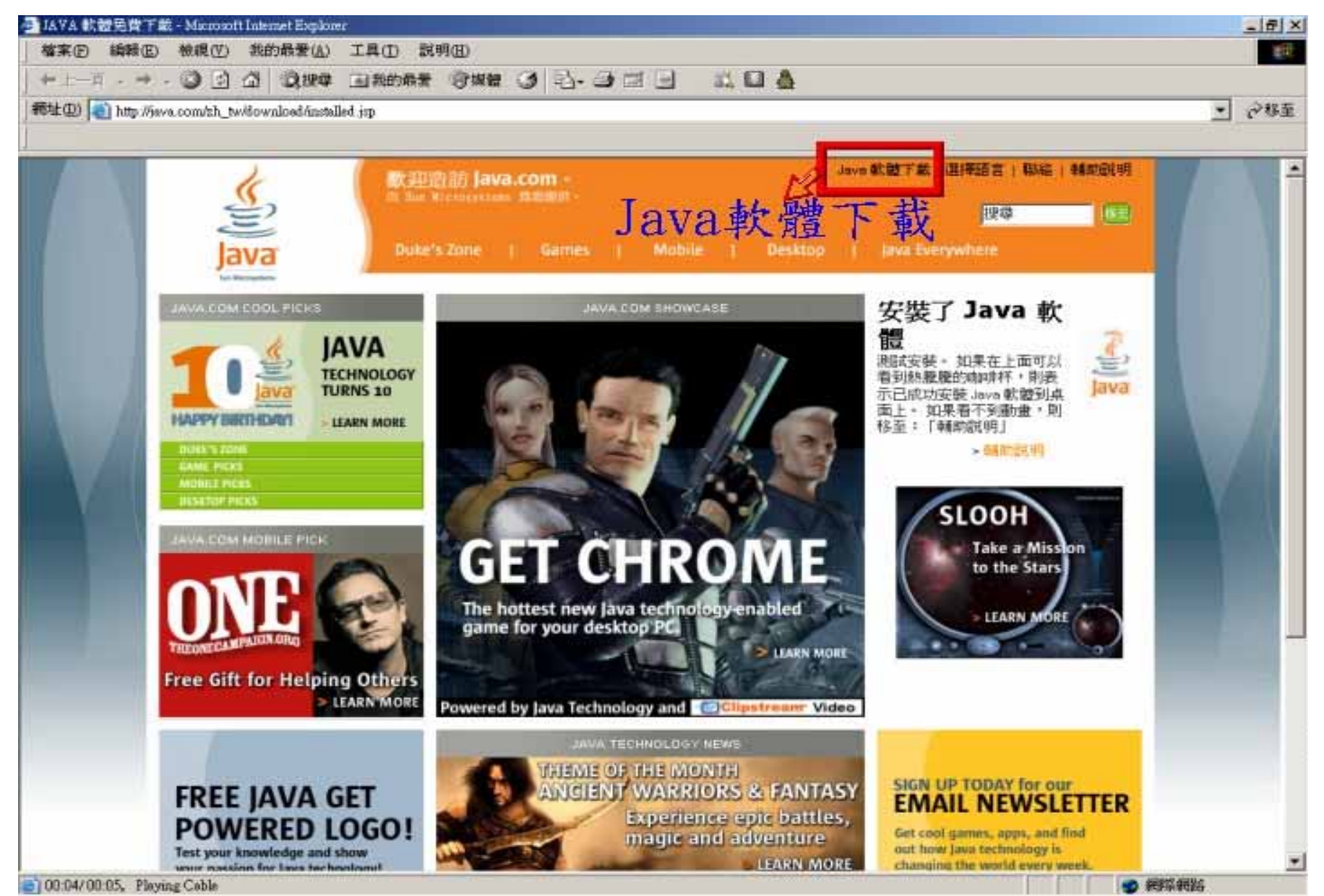

### ▶₩ 桌上型電腦專用的 JAVA 軟體

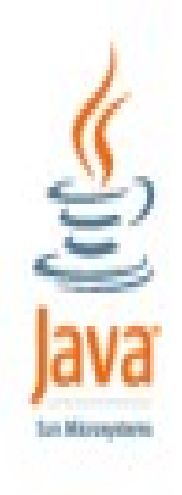

您選擇了下載 5.0 版 的 Java Runtime Environment (檔案大小: 77 KB)。

開始下載

- Java 技術可課您在安全的運算環境中工作 與遊戲・
- Java 技術應用於行動電話、汽車、火星邊 遊及其他許多領域·下載 Java 軟體到您 的電腦中,即可立即體驗其強大功能。
- 請經常造訪 java.com,每個月都會增加許 多新的內容!

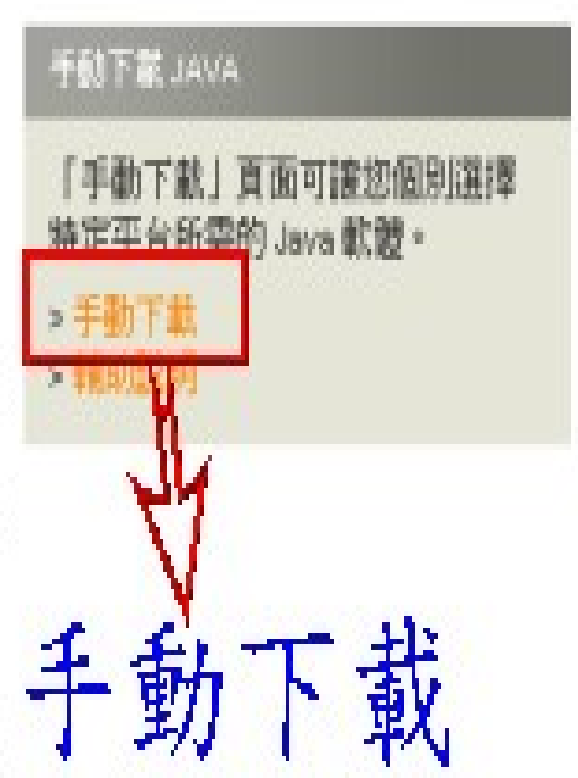

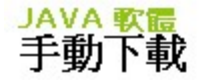

lava Sun Microsystems

要完成下載 5.0 版 的 Java Runtime Environment ,諸從下列清單中選擇。一旦取得 Java 軟體,您便得 進入一個全新的互動世界。諸注意,下載必須遵守<mark>軟體許可授權合約</mark>。

#### 取得 JAVA 軟體 CD

您還可以選擇透過免費訂閱服務或一次性購買來取得 Java 軟體 CD。

Windows 使用者:要檢查您的瀏覽器是否支援自動安裝,請按一下此處。

| 步驟 1:下載                                                                   |    |     | 步驟 2 <b>:</b> 安裝 | 步驟 3:驗證                             |
|---------------------------------------------------------------------------|----|-----|------------------|-------------------------------------|
| <b>Windows (安装)</b><br>(檔案大小:221 KB)                                      | 下载 | ~瞍. | 指示<br>探 动 伯 户 批  | 驗證安裝                                |
| <b>Windows (薩線安裝)</b><br>(檔案大小:15.2 MB)                                   | 下载 | 送、  | 序艇線女袋            | 在電腦中安裝 Java 軟                       |
| <b>Solaris (32 位元)</b><br>(檔案大小:19.45 MB)                                 | 下载 |     | 指示               | 體後,按一下上方的<br>「確認安裝」按鈕,<br>即可检查見不已正確 |
| <b>Solaris (64 位元)</b><br>(檔案大小:8.3 MB + 19.45 MB for 32-<br>bit Solaris) | 下载 | l   | 指示               | 安裝軟體。                               |
| <b>Solaris x86</b><br>(檔案大小:14.4 MB)                                      | 下载 |     | 指示               |                                     |
| Linux RPM (自我解壓縮檔)<br>(檔案大小: 15.26 MB)                                    | 下载 | l.  | 指示               |                                     |
| <b>Linux (自我解壓縮檔)</b><br>(檔案大小: 15.8 MB)                                  | 下载 | l l | 指示               |                                     |

#### Mac 使用者

可從 Apple 直接下載 Java 軟體。

Macintosh (Apple Mac OS X) - 指示

Macintosh (Apple Mac OS 9 及更舊版本) - 指示

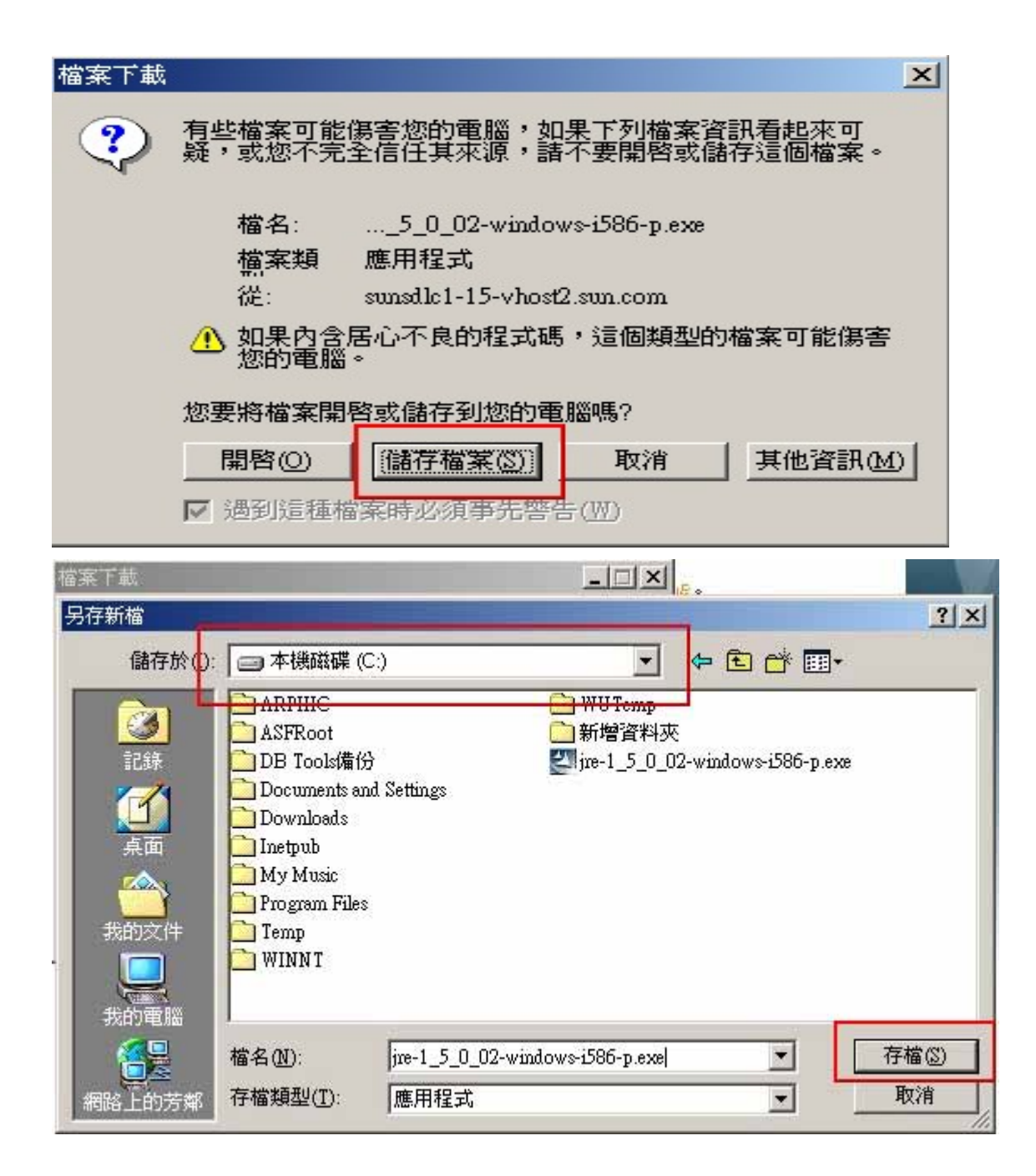

### 儲存檔案

選擇儲存路徑 如(C:\),在按 下「存檔」

| 共 jre-1_5_0_02-windows-i586 | -p.exe?ActionId=verif | y&TicketI |  | X |
|-----------------------------|-----------------------|-----------|--|---|
|-----------------------------|-----------------------|-----------|--|---|

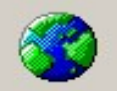

#### 正在儲存:

...\_5\_0\_02-windows-i586-p.exe 従 sunsdlc1-19-vhost1.sun.com

#### 

| 預估剩餘時間:  | 1分36秒(共1)        | 5.2 MB - 2.62 MB E | ]複製) |
|----------|------------------|--------------------|------|
| 下載到:     | C:\jre-1_5_0_02- | windows-i586-p.exe |      |
| 傳送速度:    | 134 KB/秒         |                    |      |
| ▼ 下載完成後編 | 東對話方塊(C)         |                    |      |
|          | 開啓(0)            | 開啓資料夾(E)           | 取消   |

#### = 本徳段鞣 (C)

檔案(E) 論發(E) 檢視(E) 我的最爱(A) 工具(E) 說明(E)

→上-頁・→・回 意服尊 凸解液 ③ 哈 円 × コ 圓・

#### 颗壮田) 三本機磁碟(C:)

| 7                                                                                                    | 名稱                                | 大小        | 類型          | · 修改日期 /           |
|----------------------------------------------------------------------------------------------------|-----------------------------------|-----------|-------------|--------------------|
|                                                                                                    | 🛄 Instpub                         | N         | 檔案資料夾       | 2004/8/3 下午 02:05  |
|                                                                                                    | Documents and Settings            |           | 檔案資料夾       | 2004/8/3 下午 02:45  |
| 本價磁碟 (C:)                                                                                                    | 🗀 WU Temp                         |           | 檔案資料夾       | 2004/8/6上午10:35    |
| 9                                                                                                    | C ASFRoot                         |           | 檔案資料夾       | 2004/11/19 下午 01   |
| 請遵取一個項目來檢測它的說明。                                                                                                 | 新增資料夾                             |           | 檔案資料夾       | 2004/11/25 下午 12:  |
| 12 YO M REPORT OF A DAY OF A DAY OF A DAY OF A DAY OF A DAY OF A DAY OF A DAY OF A DAY OF A DAY OF A DAY OF A D | 🗋 DB Tools 信份                     |           | 檔案資料夾       | 2005/2/18 下午 01:53 |
| 容量:13.9 GB                                                                                                    | 🗋 My Music                        |           | 檔案資料夾       | 2005/2/21 下午 02:52 |
|                                                                                                    | C Temp                            |           | 權案資料夾       | 2005/3/3 上午 11 31  |
| □ 已使用空間:121 GB                                                                                                  | ARPHIC                            |           | 檔案資料夾       | 2005/34 下午 12:33   |
| □ 可用空間-1.86 0B                                                                                                  | 🗀 WINN T                          |           | 檔案資料夾       | 2005/5/17 上午 09:56 |
|                                                                                                    | Downloads                         |           | 檔案資料夾       | 2005/5/25 上午 10:56 |
|                                                                                                    | 🗀 Program Files                   |           | 檔案資料夾       | 2005/5/26 上午 10:16 |
|                                                                                                    | TAUTOEXEC BAT                     | 0 KB      | MS-DOS 批次檔案 | 2004/8/3 下午 02:07  |
|                                                                                                    | S CONFIG SYS                      | 0 KB      | 系统檔案        | 2004/8/3 下午 02:07  |
| $\langle \rangle$                                                                                               | goi haoad log                     | 5 KB      | <b>文字文件</b> | 2004/10/1 下午 01:55 |
|                                                                                                    | NavCCh Log                        | 24 KB     | 文字文件        | 2005/3/22 上午 10:27 |
|                                                                                                    | STATS LOG                         | 1 KB      | 文字文件        | 2005/4/20 下午 04:35 |
|                                                                                                    | Unive-1_5_0_02-windows-i586-p.exe | 15,617 KB | 應用程式        | 2005/5/26 下午 03:46 |

## 至C:\底下找剛 下載的檔案, 並按2下執行檔 案

### 開始安裝Java軟體

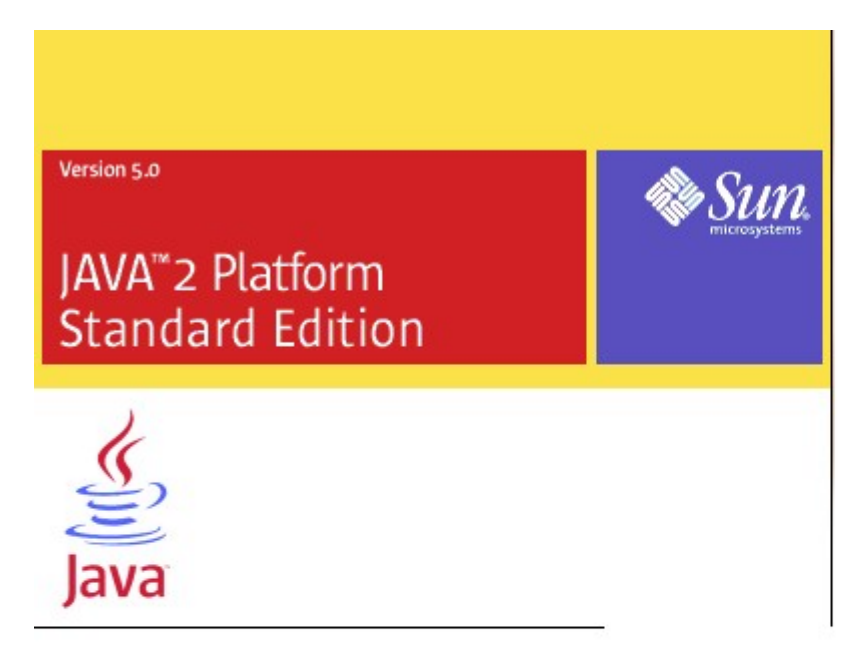

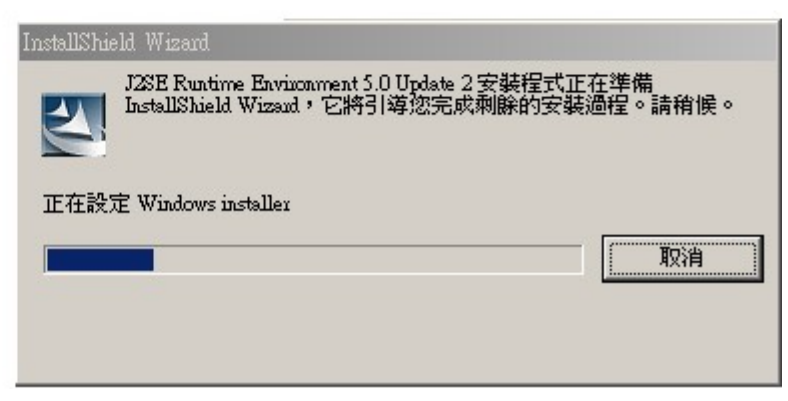

| W J2SE Runtime Environment 5.0 Update 2 - 授權音彩                                                                                                    |
|----------------------------------------------------------------------------------------------------|
| 授權合約<br>請仔細閱讀下面的授權合約。                                                                                                    |
|                                                                                                    |
| Sun Microsystems, Inc.<br>二進位程式碼授權合約                                                                                                    |
| JAVA 2 PLATFORM STANDARD EDITION RUNTIME ENVIRONMENT 5.0                                                                                                    |
| SUN MICROSYSTEMS, INC. (「SUN」) 願意授權您使用下述軟體,但條件是您<br>必須接受本二進位程式碼授權合約的所有條款以及增補授權條款 (以下簡稱「合<br>約」)。請仔細閱讀本合約。您將因下載或安裝本軟體,而視為已接受本合約的<br>所有條款。請選擇本合約末端處之「接受」按鈕,以表明您接受本合約。如果您<br>不願意接受所有條款,請選擇本合約末端處之「拒絕」按鈕,則下載或安裝程式▼ |
| <ul> <li>● 裁接受該授權合約中的條款(A)</li> <li>● 裁小接受該授權合約中的條款(D)</li> </ul>                                                                                                    |
| InstallShield 下一步(N) > 取消                                                                                                    |
| 🛃 J2SE Runtime Environment 5.0 Update 2 - 安裝類型 📉 💌                                                                                                    |
| 安装類型 選擇最適合自己需要的安裝類型。                                                                                                    |
| 諸選擇一個安裝類型。您可以在安裝完畢後,使用「控制台」中的「新增/移除程<br>式」公用程式來變更所選功能。                                                                                                    |
| ● 興型(1)<br>安裝所有建議使用的功能。                                                                                                    |
| <ul> <li>● 自訂(5)</li> <li>● 指定安裝目錄並選擇要安裝的程式功能。僅建議進階使用者使</li> <li>■ 用此選項。</li> </ul>                                                                                                    |
| InstallShield                                                                                                    |

| 记 J2SE Runt                                                                                                    | ime Environment 5.0 Update 2                   | - 進度                               |      |
|----------------------------------------------------------------------------------------------------|------------------------------------------------|------------------------------------|------|
| <b>安装中</b><br>正在安都                                                                                                    | 支您選擇的程式功能。                                     |                                    | Sun. |
| i de la companya de la companya de l | 安裝精靈正在安裝 J2SE Ru<br>需要幾分鐘的時間。<br>狀態:<br>正在下載檔案 | untime Environment 5.0 Update 2,請  | 稍候。這 |
| InstallShield -                                                                                                    |                                                | <上一步(B) 下一步(M) >                   |      |
| 🛃 J2SE Runt                                                                                                    | me Environment 5.0 Update 2                    | - 進度                               |      |
| <b>安裝中</b><br>正在安裝                                                                                                    | 5您選擇的程式功能。                                     |                                    | Sun. |
| 13                                                                                                    | 安裝精靈正在安裝 J25E Ru<br>需要幾分鐘的時間。                  | ntime Environment 5.0 Update 2 ,諸利 | 消候。這 |
|                                                                                                    | 狀態:                                            |                                    |      |
|                                                                                                    |                                                |                                    |      |
|                                                                                                    |                                                |                                    |      |

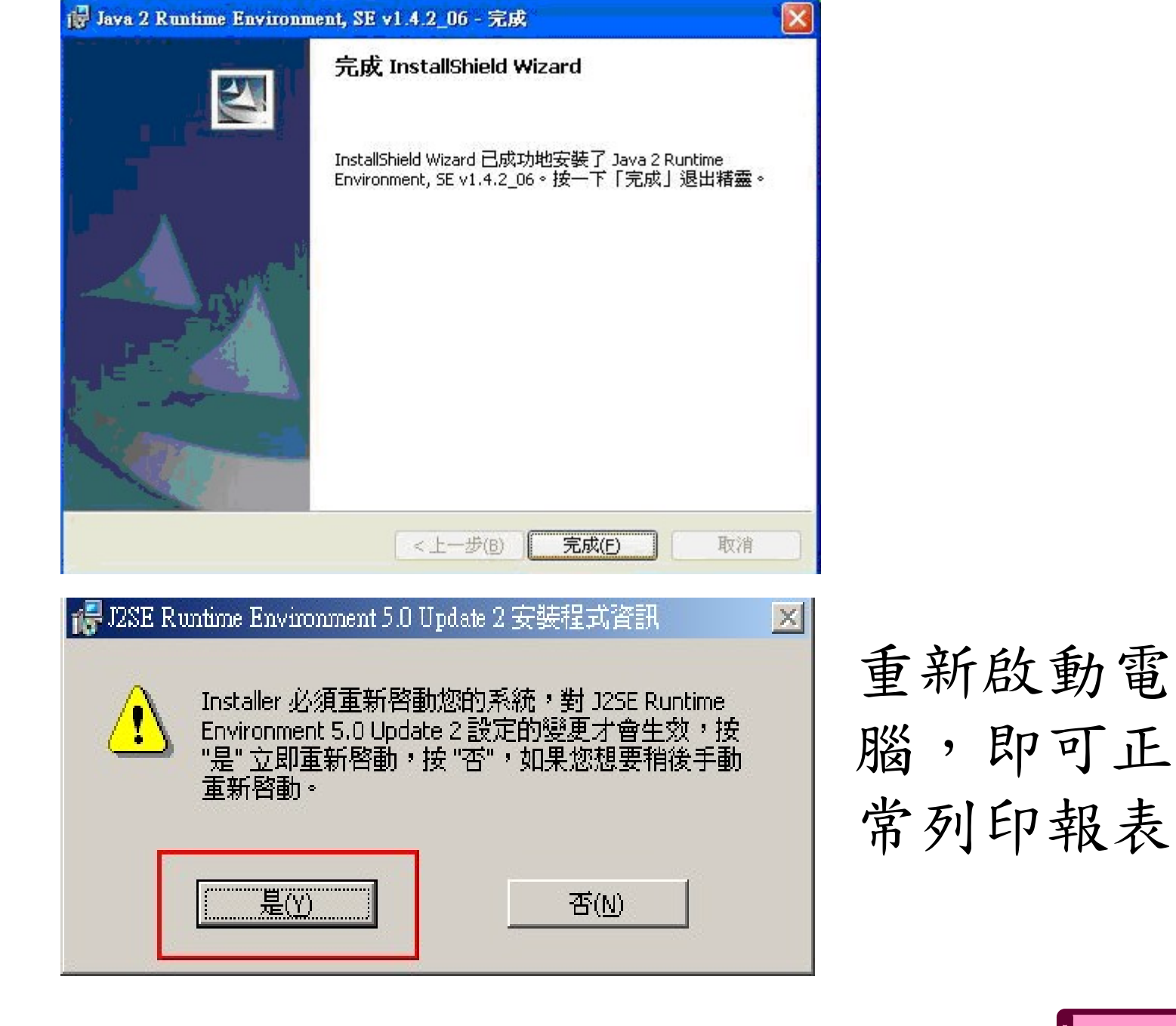

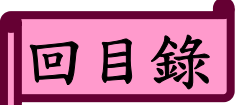

| 分機   | 承辦人 | 縣市區別                                                                                                    |
|------|-----|----------------------------------------------------------------------------------------------------|
| 2573 | 林小姐 | 台北市(中山區、萬華區、內湖區)、台中縣、台南市、花蓮縣                                                                                     |
| 2575 | 洪先生 | 台北縣(三重市、新莊市、蘆洲市、林口鄉、泰山鄉、五股鄉、<br>八里鄉)、新竹縣、雲林縣、高雄縣                                                                 |
| 2576 | 張小姐 | 台北縣(中和市、永和市、淡水鎮、三芝鄉、萬里鄉、金山鄉、<br>石門鄉)、台中市(北屯區、北區、東區、南區)、金門縣                                                       |
| 2562 | 陳小姐 | 台北市(文山區、北投區、大安區)、新竹市、彰化縣、屏東縣<br>台東縣                                                                              |
| 2563 | 張先生 | 台北市(松山區、南港區、士林區)、台北縣(新店市、烏來鄉<br>坪林鄉、汐止市)、台中市(西屯區、南屯區、西區、中區)、<br>南投縣、嘉義縣、高雄市(前金區、鹽埕區、新興區、苓雅區、<br>前鎮區、旗津區、小港區)、澎湖縣 |
| 2565 | 陳小姐 | 台北市(中正區、信義區、大同區)、基隆市、苗栗縣、嘉義市<br>台南縣、、宜蘭縣                                                                         |
| 2572 | 簡小姐 | 台北縣(板橋市、土城市、三峽市、鶯歌鎮、樹林市、瑞芳鎮、<br>貢寮鄉、雙溪鄉、平溪鄉、石碇鄉、深坑鄉)、桃園縣、高雄市<br>(楠梓區、左營區、鼓山區、三民區)、連江縣                            |

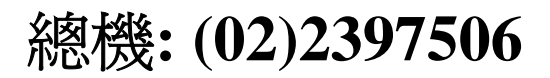

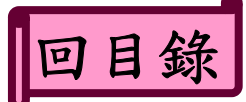